# ΔΗΜΙΟΥΡΓΙΑ ΔΙΑΔΡΑΣΤΙΚΟΥ ΕΚΠΑΙΔΕΥΤΙΚΟΥ CD ΓΙΑ ΤΟ ΜΑΘΗΜΑ ΤΗΣ ΝΑΝΟΗΛΕΚΤΡΟΝΙΚΗΣ

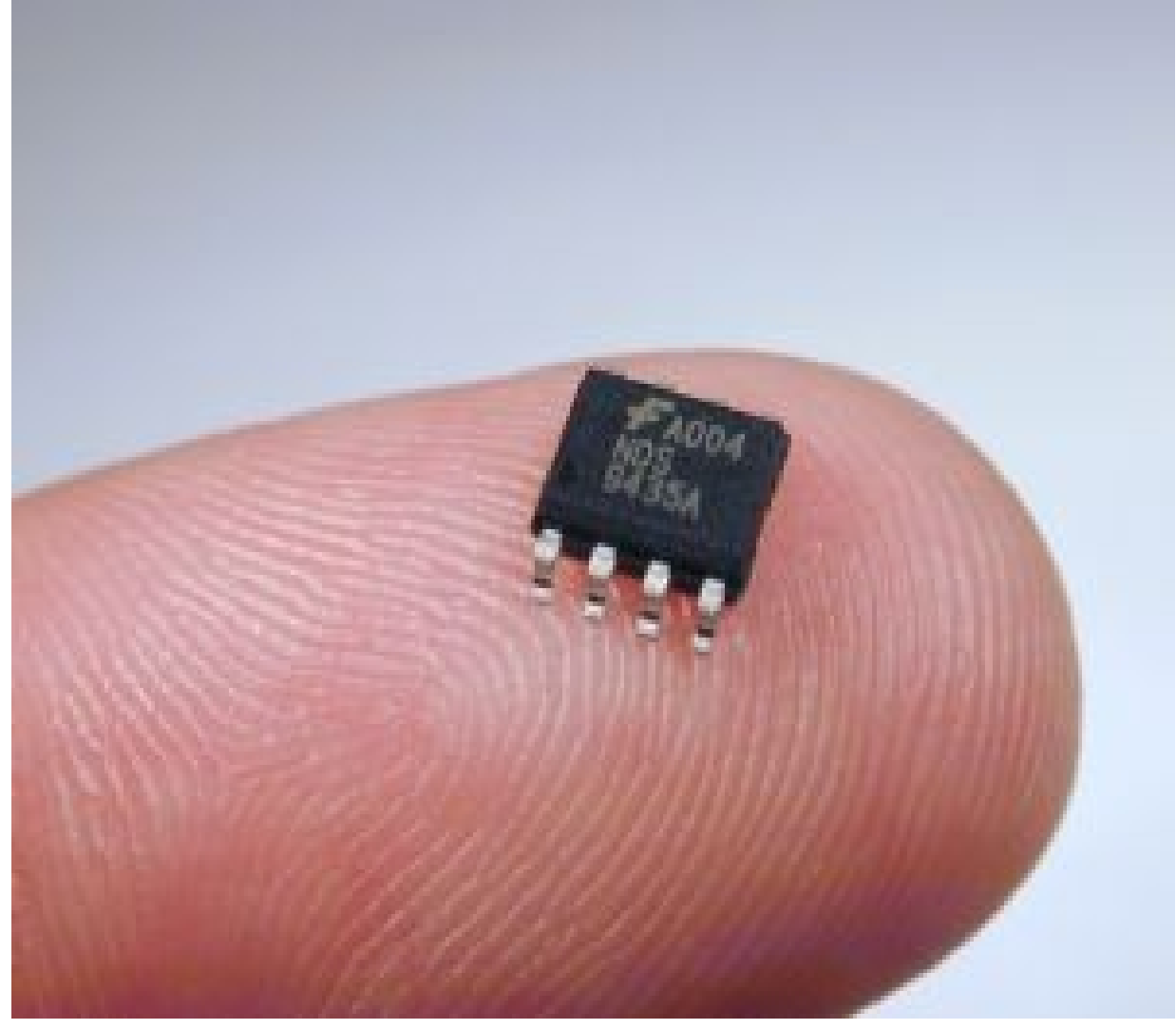

# ΕΠΙΜΕΛΕΙΑ

# ΛΥΚΟΥΡΙΝΟΣ ΕΛΕΥΘΕΡΙΟΣ ΛΟΥΚΑΣ ΦΙΛΙΠΠΟΥ

ΛAMIA 2009

# ΠΕΡΙΕΧΟΜΕΝΑ

| *                | ΕΙΣΑΓΩΓΙΚΟ ΣΗΜΕΙΩΜΑ                                                 | σελ 3                               |
|------------------|---------------------------------------------------------------------|-------------------------------------|
| *                | ΛΕΙΤΟΥΡΓΙΕΣ ΚΑΙ ΕΝΤΟΛΕΣ ΣΤΟ DREAMWEAVER(manual) ΓΙΑ<br>ΔΙΑΔΡΑΣΤΙΚΟΥ | <b>ΤΗΝ ΔΗΜΙΟΥΡΓΙΑ</b><br>σελ 3 – 42 |
|                  | ΤΟ ΠΑΡΑΘΥΡΟ ΤΟΥ DREAMWEAVER                                         | σελ 3 - 5                           |
| $\triangleright$ | ΟΙ ΒΑΣΙΚΟΤΕΡΕΣ ΕΠΙΛΟΓΕΣ                                             | σελ 5 - 9                           |
| $\triangleright$ | ΑΝΑΛΥΣΗ ΤΩΝ ΜΕΝU                                                    | σελ 9 -18                           |
| $\triangleright$ | ΟΙ ΜΠΑΡΕΣ ΕΡΓΑΛΕΙΩΝ                                                 | σελ 18 - 22                         |
| $\triangleright$ | ΚΑΘΟΡΙΖΟΝΤΑΣ ΕΝΑ SITE                                               | σελ 22 - 24                         |
| $\triangleright$ | ΙΔΙΟΤΗΤΕΣ ΣΕΛΙΔΑΣ                                                   | σελ 25 - 26                         |
| $\triangleright$ | ΔΟΥΛΕΥΩΝΤΑΣ ΜΕ ΚΕΙΜΕΝΟ                                              | σελ 27 - 28                         |
| $\triangleright$ | ΔΟΥΛΕΥΩΝΤΑΣ ΜΕ ΕΙΚΟΝΕΣ                                              | σελ 28 - 30                         |
| $\triangleright$ | ΔΟΥΛΕΥΟΝΤΑΣ ΜΕ ΠΙΝΑΚΕΣ                                              | σελ 31 - 33                         |
| $\triangleright$ | ΔΟΥΛΕΥΟΝΤΑΣ ΜΕ ΠΛΑΙΣΙΑ                                              | σελ 34 - 37                         |
| $\triangleright$ | ΔΟΥΛΕΥΟΝΤΑΣ ΜΕ ΕΠΙΠΕΔΑ                                              | σελ 37 - 38                         |
| $\triangleright$ | ΔΟΥΛΕΥΟΝΤΑΣ ΜΕ ΣΤΥΛ(STYLES)                                         | σελ 38 - 40                         |
| $\triangleright$ | ΔΟΥΛΕΥΟΝΤΑΣ ΜΕ ΣΥΜΠΕΡΙΦΟΡΕΣ                                         | σελ 38 - 40                         |
| $\div$           | ΠΑΡΟΥΣΙΑΣΗ ΔΙΑΔΡΑΣΤΙΚΟΥ ΕΚΠΑΙΔΕΥΤΙΚΟΥ CD ΦΥΣΙΚΗΣ                    | σελ 42 - 49                         |
| *                | ΥΛΟΠΟΙΗΣΗ ΕΙΣΑΓΩΓΙΚΗΣ ΣΕΛΙΔΑΣ                                       | σελ 50 - 54                         |
| *                | ΥΛΟΠΟΙΗΣΗ ΚΕΝΤΡΙΚΗΣ ΚΑΙ ΥΠΟΛΟΙΠΩΝ ΣΕΛΙΔΩΝ                           | σελ 55 - 57                         |
| *                | ΥΛΟΠΟΙΗΣΗ ΕΠΙΠΛΕΩΝ ΥΛΙΚΟΥ                                           | σελ 58 - 59                         |
| *                | ΚΕΦΑΛΑΙΑ 1 – 10 ΜΑΘΗΜΑΤΑ ΓΙΑ ΤΟΝ ΔΙΔΑΣΚΟΝΤΑ                         | σελ 60 - 65                         |

#### **\*** ΕΙΣΑΓΩΓΙΚΟ ΣΗΜΕΙΩΜΑ

Η παγκόσμια αγορά προϊόντων Νανοηλεκτρονικής εκτιμάται σε εκατοντάδες δισεκατομμύρια ευρώ και αποτελεί την κινητήρια δύναμη για την πρόσφατη ανάπτυξη της Νανοτεχνολογίας. Η Νανοηλεκτρονική θα δημιουργήσει πολύ ισχυρότερους ηλεκτρονικούς υπολογιστές και τρανζίστορ για τηλέφωνα, αυτοκίνητα, οικιακές συσκευές και πλήθος των άλλων καταναλωτικών και βιομηχανικών εφαρμογών που ελέγχονται επί του παρόντος από μικροεπεξεργαστές. Η εφαρμογή της Νανοηλεκτρονικής στην Πληροφορική θα δημιουργήσει ασύγκριτα μικρότερους υπολογιστές, ταχύτατους, με τεράστιες αποθηκευτικές δυνατότητες και με ελάχιστη κατανάλωση ενέργειας. Επιπλέον, ο τρόπος αποθήκευσης και μεταφοράς δεδομένων θα αλλάξει ριζικά. Η μνήμη θα αποκτήσει μεγαλύτερη πυκνότητα, τα αποθηκευτικά μέσα θα διαθέτουν αποθηκευτικές δυνατότητες που θα μετρούνται σε Terabytes, η ταχύτητα πρόσβασης σε αυτά θα είναι ασύλληπτη, ενώ η διατήρηση δεδομένων δεν θα εξαρτάται αναγκαστικά από το Ηλεκτρικό <u>Ρεύμα</u>. Παράλληλα, η μείωση του όγκου των συσκευών θα είναι κατακόρυφη. Οι οθόνες θα γίνουν τόσο λεπτές, που θα μετριούνται σε χιλιοστά, ενώ ταυτόχρονα θα μπορούν να είναι και διάφανες. Οι υπολογιστές θα εκκινούν αμέσως, χωρίς να χρειάζεται να διέλθουν από τη διαδικασία της εκκίνησης του λειτουργικού συστήματος (boot), θα εκκινούν δηλαδή όπως εκκινούν και οι τηλεοπτικές συσκευές. Το πληκτρολόγιο, με τη σημερινή μορφή, θα αντικατασταθεί από ένα εικονικό πληκτρολόγιο που θα εμφανίζεται στην επιφάνεια του γραφείου ή κάποιας άλλης επιφάνειας και θα εξαφανίζεται όταν θα κλείνει ο υπολογιστής. Παρόμοια επιτεύγματα θα καταγραφούν και στους συναφείς με την πληροφορική κλάδους: τις τηλεπικοινωνίες και την <u>τηλεματική</u>. Τα κινητά τηλέφωνα θα μικρύνουν περισσότερο και θα φθάσουν το μέγεθος ενός κουμπιού, που θα μπορεί κάλλιστα να προσαρμοσθεί στα ώτα. Οι υπολογιστές παλάμης θα

αποτελούν ιδιαίτερα κομψά δημιουργήματα και το μέγεθός τους δεν θα είναι μεγαλύτερο από μία πιστωτική κάρτα. Θα ενσωματώνουν δε σχεδόν τα πάντα. Θα είναι τηλέφωνο, υπολογιστής, τηλεόραση, φωτογραφική μηχανή,βιντεοκάμερα, σύστημα πλοήγησης, συσκευή εγγραφής και αναπαραγωγής ήχου κ.ά.

Η δουλειά που έχουμε κάνει εστιάζεται σε αυτή την νέα επιστήμη, μέσω της δημιουργίας ενός διαδράστικου εκπαιδευτικού CD του οποίου ο χρήστης, θα μπορεί να πάρει μια άρτεια εκπαίδευση για την συγκεκριμένη επιστήμη και να έρθει σε επαφή με μια πληθώρα πληροφοριών που υπάρχουν μεσα στο CD μας.Μία εφαρμογή σε CD ROM μπορεί να περιέχει διάφορους τρόπους παρουσίασης της πληροφορίας. Πληροφορία η οποία μπορεί να διαβαστεί (κείμενα), μπορεί να παρατηρηθεί (φωτογραφίες & video), αλλά και να ακουστεί (ηχητικά, αφηγήσεις). Ο "χρήστης" μπορεί να επιλέξει την κατεύθυνση της παρουσίασης (interactivity) που επιθυμεί, να μεταφερθεί αυθαίρετα σε μια θεματική περιοχή (interactive menu), να εκκινήσει ή να διακόψει μια διεργασία (interactive buttons) καθώς και να προσδιορίσει επακριβώς το είδος της πληροφορίας που επιθυμεί (data base reporting). Η κατεύθυνση αυτή εστιάζει το εκπαιδευτικό και ερευνητικό της περιεχόμενο στην ανάπτυξη μεθόδων και τεχνικών παραγωγής διαδραστικών ψηφιακών εφαρμογών που θα προωθήσουν νέες καινοτόμες μορφές διδασκαλίας. Για την δημιουργία του χρησιμοποιήθηκαν προγράμματα όπως το Macromedia dreamweaver, Microsoft office ,Microsoft paint και vlc.Mε το Macromedia dreamweaver έγινε η βασικότερη δουλεία και ήταν το πρόγραμμα που στηρίξαμε την δημιουργία του εκπαιδευτικού μας διαδραστικού cd.Με το συγκεκριμένο πρόγραμμα δημιουργήσαμε τις σελίδες μας ,εισάγαμε τις εικόνες μας και τοποθετήσαμε τα links ,τις πληροφορίες και τα μαθήματα για τον διδάσκοντα απο τα οποία μπορεί καθε σπουδαστής να μάθει για αυτήν την νέα επιστήμη.Μέσω του internet αντλήσαμε το υλικό μας και απο μεγάλα πανεπιστήμια ερευνητικά κέντρα και βιβλιοθήκες βρήκαμε αρκετές πληροφορίες και εικόνες που όλα μαζί

συνέβαλλαν στην δημιουργία του εκπαιδευτικού cd μας.Αξιολογώντας την κάθε πληροφορία την επεξεργαστήκαμε με τα προγράμματα που είχαμε όπως το Microsoft word και Microsoft power point και την τοποθετήσαμε στην σελίδα που δημιουργήθηκε με την βοήθεια του Macromedia dreamweaver.

#### ο ΚΕΦΑΛΑΙΟ 1

#### 1.ΟΔΗΓΙΕΣ ΧΡΗΣΗΣ – ΔΙΑΔΙΚΑΣΙΑ ΔΗΜΙΟΥΡΓΙΑΣ ΔΙΑΔΡΑΣΤΙΚΟΥ ΕΚΠΑΙΔΕΥΤΙΚΟΥ CD – DVD

#### 1.1 **ΤΟ ΠΑΡΑΘΥΡΟ ΤΟΥ DREAMWEAVER**

To Dreamweaver είναι ένας επεξεργαστής HTML (Hypertext Markup Language) μέσα στον οποίο μπορούμε να δημιουργήσουμε μία τοποθεσία WEB χωρίς να χρειαστεί να δούμε καθόλου την γλώσσα HTML. Βέβαια αν θέλουμε μας δίνει την δυνατότητα ανά πάσα στιγμή να ελέγχουμε την HTML ώστε να έχουμε μία άποψη για το τι γράφεται εκεί. Το Dreamweaver λειτουργεί με τη μορφή WYSIWYG (What You See Is What You Get) δηλαδή αυτό που βλέπετε, αυτό παίρνετε. Στις παρακάτω σελίδες θα ασχοληθούμε με στατικές σελίδες HTML μια και οι δυνατότητες του προγράμματος είναι απεριόριστες.

Πρώτα απο όλα θα ρίξουμε μία ματιά στο παράθυρο του Dreamweaver:

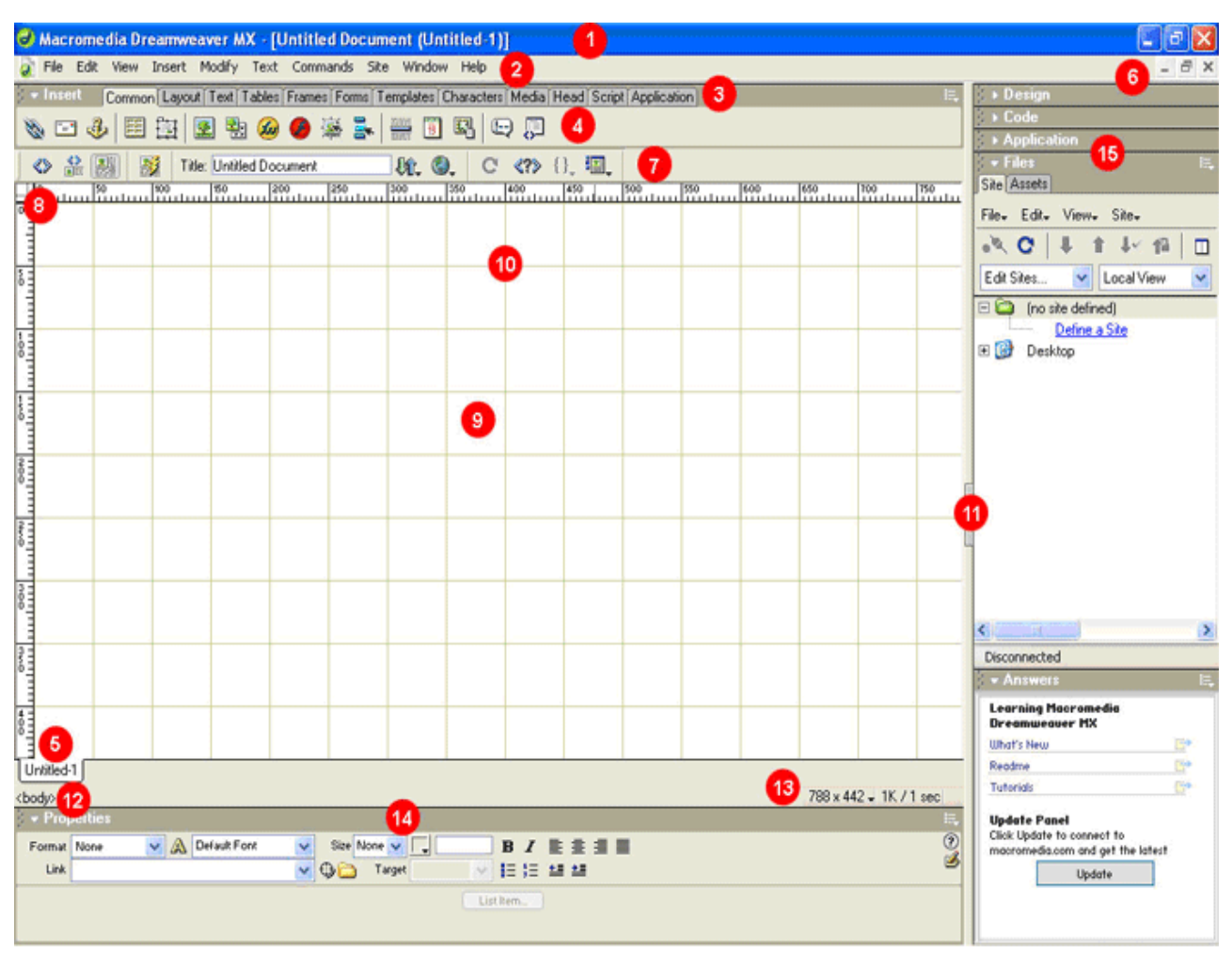

**1.** Στη γραμμή τίτλου εμφανίζεται το όνομα του προγράμματος, ο

τίτλος της σελίδας και το όνομα του αρχείου ΗΤΜL.

**2.** Στη γραμμή menu θα βρούμε όλες τις εντολές του προγράμματος.

3. Εδώ εμφανίζονται οι καρτέλες με τις κατηγορίες των

αντικειμένων που μπορούμε να εισάγουμε στην σελίδα μας.

- 4. Εδώ εμφανίζονται τα εικονίδια των κατηγοριών.
- 5. Εδώ εμφανίζονται όλα τα ανοιχτά έγγραφα που έχουμε.
- 6. Κουμπιά ελέγχου για τα ανοιχτά έγγραφα.
- 7. Ειδικά κουμπιά εντολών.
- 8. Εδώ εμφανίζονται οι χάρακες.

9. Εδώ εμφανίζεται το πλέγμα τοποθέτησης.

10. Εδώ εμφανίζεται η περιοχή εργασίας.

**11.** Εδώ εμφανίζονται τα κουμπιά εμφάνισης και απόκρυψης των βοηθητικών panels.

12. Εδώ εμφανίζεται ο επιλογέας σήμανσης της γλώσσας ΗΤΜL.

**13.** Εδώ εμφανίζονται στατιστικά στοιχεία φόρτωσης και διαφορετικές εμφανίσεις σχετικά με την οθόνη.

**14.** Εδώ εμφανίζονται οι ιδιότητες των αντικειμένων που χρησιμοποιούνται.

**15.** Εδώ εμφανίζονται τα βοηθητικά panels

# 1.2 ΟΙ ΒΑΣΙΚΟΤΕΡΕΣ ΕΠΙΑΟΓΕΣ

Ιδιότητες / Properties

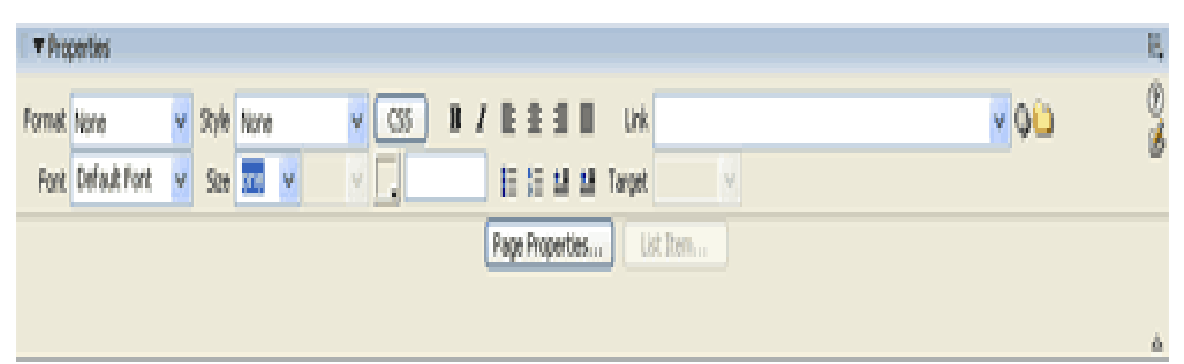

Κάθε αντικείμενο που χρησιμοποιούμε στο Dreamweaver έχει ιδιότητες. Αυτές βρίσκονται στο κάτω μέρος του παραθύρου. Βασική προϋπόθεση επεξεργασίας είναι το αντικείμενο να είναι επιλεγμένο για να εμφανιστούν οι αντίστοιχες ιδιότητες. Παρακάτω θα αναλύσουμε όλες τις ιδιότητες των αντικειμένων.

## Panels

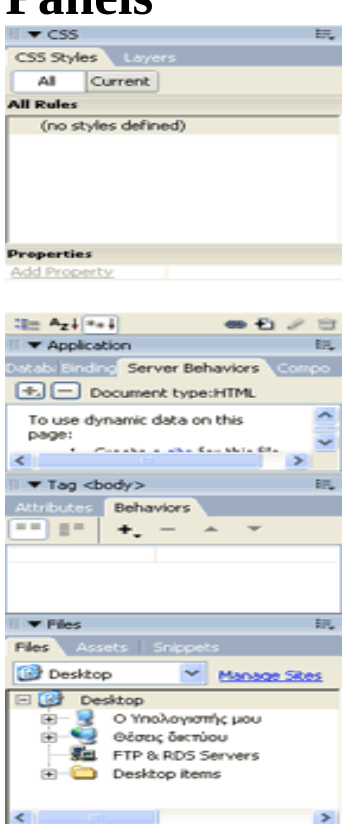

Τα panels είναι βοηθητικά παράθυρα που εμφανίζονται στην δεξιά πλευρά του παραθύρου και εκτελούν διάφορες λειτουργίες. Για να εμφανίσουμε ένα panel το επιλέγουμε από το μενού window.

#### Menus

File Edit View Insert Modify Text Commands Site Window Help

Τα menus περιέχουν όλες τις λειτουργίες του Dreamweaver.Ενδεικτικά το μενού insert εισάγει αντικείμενα και το μενού modify τροποποιεί τα αντικείμενα.

#### Tools

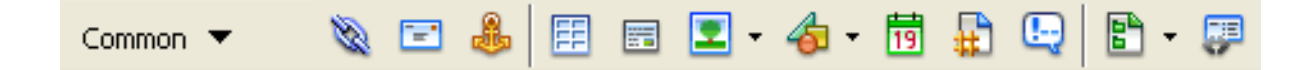

Τα tools μας επιτρέπουν να εκτελόυμε συνηθισμένες εντολές χρησιμοιώντας κάποια κουμπάκια.

- Χάρακες και πλέγμα
   Οι χάρακες και το πλέγμα ενεργοποιούνται από το μενού view.
- Εναλλαγή παραθύρου σχεδίασης και κώδικα

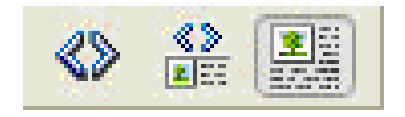

Το πρώτο εικονίδιο μας βάζει σε επεξεργασία κώδικα HTML της σελίδας.

Το δεύτερο εικονίδιο χωρίζει τη οθόνη στα δύο και πάνω δείχνει τον κώδικα HTML και κάτω τη σχεδίαση.

Το τρίτο εικονίδιο μας επαναφέρει στο παράθυρο της σχεδίασης. Αυτό μας βοηθάει και να δούμε πως λειτουργεί η γλώσσα HTML αλλά και για να κάνουμε διάφορες αλλάγες που δεν γίνονται από το παράθυρο της σχεδίασης.

# - Προεπισκόπηση / Preview

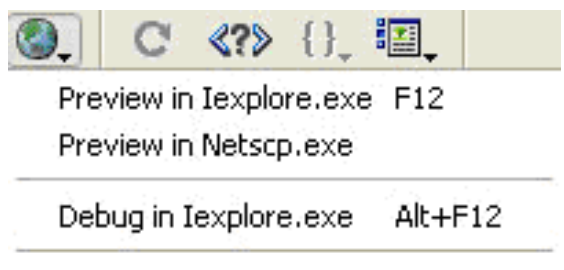

Edit Browser List...

Αφού δουλεύουμε σε μία σελίδα θα θέλουμε να την δούμε όπως ακριβώς θα φαίνεται στον browser. Πατάμε το παραπάνω εικονίδιο και επιλέγουμε τον browser που θέλουμε να κάνουμε

προεπισκόπηση. Για να το κάνουμε πολύ γρήγορα αυτό πατάμε το πλήκτρο F12.

#### Περισσότεροι browsers

Για να εισάγουμε στο dreaweaver περισσότερους browsers πατάμε Edit-->Preferences-->Preview in browser και πατάμε το σύμβολο +. Έπειτα ακολουθούμε την διαδρομή όπου βρίσκεται το αρχείο .exe για τον εκάστοτε browser. Επίσης μπορούμε να ορίσουμε τον πρωτεύον και τον δευτερεύον browser.

#### Περισσότερος χώρος

Οποιαδήποτε στιγμή μπορούμε να πατήσουμε το πλήκτρο F4 για να δούμε το παράθυρο του Dreamweaver χωρίς τις περιττές πληροφορίες.

#### 1.3 **ΑΝΑΑΥΣΗ ΤΩΝ ΜΕΝU**

| File                  |              |
|-----------------------|--------------|
| New                   | Ctrl+N       |
| Open                  | Ctrl+O       |
| Open Recent           | •            |
| Open in Frame         | Ctrl+Shift+O |
| Close                 | Ctrl+W       |
| Close All             | Ctrl+Shift+W |
| Save                  | Ctrl+5       |
| Save As               | Ctrl+Shift+S |
| Save All              |              |
| Save to Remote Server |              |
| Save as Template      |              |
| Revert                |              |
| Print Code            | Ctrl+P       |
| Import                | +            |
| Export                | ►            |
| Convert               | •            |
| Preview in Browser    | +            |
| Check Page            | •            |
| Design Notes          |              |
| Exit                  | Ctrl+Q       |

**New** Δημιουργία νέου εγγράφου

**Open** Άνοιγμα ενός εγγράφου

**Open Recent** Άνοιγμα ενός από τα τελευταία έγγραφα που έχουμε επεξεργαστεί

**Open in Frame** Άνοιγμα ενός εγγράφου μέσα σε ένα πλαίσιο **Close** Κλείσιμο του τρέχοντος εγγράφου

**Close All** Κλείσιμο όλων των ανοιχτών εγγράφων

**Save** Αποθήκευση ενός εγγράφου

Save as Αποθήκευση ενός εγγράφου με διαφορετικό όνομα

Save All Αποθήκευση όλων των ανοιχτών εγγράφων

Save to Remote Server Αποθήκευση του εγγράφου κατευθείαν στο server

**Save as Template** Αποθήκευση του εγγράφου ως πρότυπο **Revert** Επαναφορά του εγγράφου μετά την τελευταία αποθήκευση **Print Code** Εκτύπωση του κώδικα HTML

Import Εισαγωγή δεδομένων από εξωτερική πηγή

Export Εξαγωγή δεδομένων

**Convert** Μετατροπή της σελίδας σε μορφή ΧΗΤΜL

**Preview in Browser** Προεπισκόπιση της σελίδας μας στον Browser

**Check Pages** Έλεγχος των σελίδων μας για λάθη

#### Design Notes Σημειώσεις του σχεδιαστή Exit Έξοδος από το Dreamweaver

| Edit                                                                                                    |                                                                                      |
|----------------------------------------------------------------------------------------------------|--------------------------------------------------------------------------------------|
| Undo                                                                                                    | Ctrl+Z                                                                               |
| Redo                                                                                                    | Ctrl+Y                                                                               |
| Cut                                                                                                    | Ctrl+X                                                                               |
| Сору                                                                                                    | Ctrl+C                                                                               |
| Paste                                                                                                    | Ctrl+V                                                                               |
| Clear                                                                                                    |                                                                                      |
| Copy HTML                                                                                                    | Ctrl+Shift+C                                                                         |
| Paste HTML                                                                                                    | Ctrl+Shift+V                                                                         |
| Paste Text                                                                                                    |                                                                                      |
| Select All                                                                                                    | Ctrl+A                                                                               |
| Select Parent Tag                                                                                                    | Ctrl+[                                                                               |
| Select Child                                                                                                    | Ctrl+1                                                                               |
|                                                                                                    | ,                                                                                    |
| Find and Replace                                                                                                    | - Ctrl+F                                                                             |
| Find and Replace<br>Find Next                                                                                                    | Ctrl+F<br>F3                                                                         |
| Find and Replace<br>Find Next<br>Go to Line                                                                                                    | Ctrl+F<br>F3<br>Ctrl+G                                                               |
| Find and Replace<br>Find Next<br>Go to Line<br>Show Code Hints                                                                                                    | Ctrl+F<br>F3<br>Ctrl+G<br>Ctrl+Space                                                 |
| Find and Replace<br>Find Next<br>Go to Line<br>Show Code Hints<br>Indent Code                                                                                                    | Ctrl+F<br>F3<br>Ctrl+G<br>Ctrl+Space<br>Ctrl+Shift+>                                 |
| Find and Replace<br>Find Next<br>Go to Line<br>Show Code Hints<br>Indent Code<br>Outdent Code                                                                                                    | Ctrl+F<br>F3<br>Ctrl+G<br>Ctrl+Space<br>Ctrl+Shift+><br>Ctrl+Shift+<                 |
| Find and Replace<br>Find Next<br>Go to Line<br>Show Code Hints<br>Indent Code<br>Outdent Code<br>Balance Braces                                                                                          | Ctrl+F<br>F3<br>Ctrl+G<br>Ctrl+Space<br>Ctrl+Shift+><br>Ctrl+Shift+<<br>Ctrl+Shift+< |
| Find and Replace<br>Find Next<br>Go to Line<br>Show Code Hints<br>Indent Code<br>Outdent Code<br>Balance Braces<br>Repeating Entries                                                                     | Ctrl+F<br>F3<br>Ctrl+G<br>Ctrl+Space<br>Ctrl+Shift+><br>Ctrl+Shift+<<br>Ctrl+Shift+< |
| Find and Replace<br>Find Next<br>Go to Line<br>Show Code Hints<br>Indent Code<br>Outdent Code<br>Balance Braces<br>Repeating Entries<br>Edit with External Editor                                        | Ctrl+F<br>F3<br>Ctrl+G<br>Ctrl+Space<br>Ctrl+Shift+><br>Ctrl+Shift+<<br>Ctrl+Shift+< |
| Find and Replace<br>Find Next<br>Go to Line<br>Show Code Hints<br>Indent Code<br>Outdent Code<br>Balance Braces<br>Repeating Entries<br>Edit with External Editor<br>Tag Libraries                       | Ctrl+F<br>F3<br>Ctrl+G<br>Ctrl+Space<br>Ctrl+Shift+><br>Ctrl+Shift+<<br>Ctrl+        |
| Find and Replace<br>Find Next<br>Go to Line<br>Show Code Hints<br>Indent Code<br>Outdent Code<br>Balance Braces<br>Repeating Entries<br>Edit with External Editor<br>Tag Libraries<br>Keyboard Shortcuts | Ctrl+F<br>F3<br>Ctrl+G<br>Ctrl+Space<br>Ctrl+Shift+><br>Ctrl+Shift+<<br>Ctrl+'       |

Undo Αναίρεση της τελευταίας ενέργειας Redo Αναίρεση της αναίρεσης Cut Αποκοπή του επιλεγμένου στοιχείου Copy Αντιγραφή του επιλεγμένου στοιχείου Paste Επικόλληση του περιεχομένου του πρόχειρου Clear Διαγραφή του επιλεγμένου στοιχείου Copy HTML Αντιγραφή κομματιού κώδικα Paste HTML Επικόλληση του παραπάνω κώδικα Paste Text Επικόλληση κείμενου που υπάρχει στο πρόχειρο Select All Επιλογή όλων των στοιχείων του εγγράφου Select Parent Tag Επιλογή της πατρικής ετικέτας Select Child Επιλογή ένθετης ετικέτας Find and Replace Εύρεση και αντικατάσταση κειμένου Find Next Εύρεση επόμενου Go to Line Ενεργοποιείται μόνο στην προβολή κώδικα και πηγαίνει τον κέρσορα στην γραμμή που θα του πούμε Show Code Hints Εμφανίζει κάποια Hints στον κώδικα Indent code Προσθέτει στον επίλεγμένο κώδικα μία εσοχή Outdent code Προσθέτει στον επίλεγμένο κώδικα μία εξοχή Balance Braces Επιλογή για διόρθωση στην HTML Tag Libraries Βιβλιοθήκες με τις ετικέτες της HTML Keyboard Shortcuts Συντομεύσεις πληκτρολογίου Preferences Ρυθμίσεις του Dreamweaver

| View |                   |              |   |
|------|-------------------|--------------|---|
| Co   | de                |              |   |
| 🗸 De | sign              |              |   |
| Co   | de and Design     |              |   |
| Sw   | itch Views        | Ctrl+`       |   |
| Re   | fresh Design View | F5           |   |
| He   | ad Content        | Ctrl+Shift+H |   |
| 🗸 No | script Content    |              |   |
| Tal  | ble Mode          |              | ► |
| Vis  | ual Aids          |              | ► |
| Co   | de View Options   |              | ۲ |
| Ru   | lers              |              | ⊬ |
| Gri  | d                 |              | F |
| Tra  | acing Image       |              | ► |
| Plu  | gins              |              | ۲ |
| Hic  | le Panels         | F4           |   |
| То   | olbars            |              | ▶ |

Code Προβόλη σε μορφή κώδικα Design Προβολή σε μορφή σχεδίασης Code and Design Προβολή και των δύο παραπάνω με την οθόνη χωρισμένη στη μέση Switch Views Διακόπτης εναλλαγής προβολών Refresh Design View Ανανέωση της προβολής σχεδίασης Head Content Προβολή περιεχομένου του Head Noscript Content Επιλογή να μην εμφανίζει τα περιεχόμενα ενός Script 

 Table Mode Μορφή ένος πίνακα

 Visual Aids Προβολή κρυφών στοιχείων (Διαστάσεις πίνακα,

 διαστάσεις περιγραμμάτων, αόρατα στοιχεία κ.α.)

 Code View Options Επιλογές προβολής στοιχείων στον κώδικα

 Rulers Εμφάνιση και απόκρυψη του χάρακα

 Grid Εμφάνιση και απόκρυψη του πλέγματος

 Tracing Image Επιλογή για το Tracing Image που βρίσκεται στο

**Tracing Image** Επιλογή για το Tracing Image που βρίσκεται στο Page Properties

Plugins Επιλογές για διάφορα πρόσθετα προγραμματάκια (Plugins) Hide Panels Απόκρυψη των βοηθητικών panels

**Toolbars** Εμφάνιση και απόκρυψη των γραμμών εργαλείων

| Insert |                 |            |
|--------|-----------------|------------|
| Tag.   | 11              | Ctrl+E     |
| Imag   | je              | Ctrl+Alt+I |
| Imag   | ge Objects      | •          |
| Medi   | ia              | •          |
| Tabl   | e               | Ctrl+Alt+T |
| Tabl   | e Objects       | •          |
| Layo   | out Objects     | •          |
| Form   | ı               | Þ          |
| Нуре   | erlink          |            |
| Emai   | il Link         |            |
| Nam    | ed Anchor       | Ctrl+Alt+A |
| Date   | ;               |            |
| Com    | ment            |            |
| НТМ    | L               | ۰.         |
| Tem    | plate Objects   | •          |
| Cust   | omize Favorites |            |
| Get I  | More Objects    |            |

Tag Εισαγωγή ετικέτας Image Εισαγωγή εικόνας Image Objects Εισαγωγή αντικειμένων εικόνας (εικόνες εναλλαγής, στοιχείο κράτησης θέσης για εικόνα κ.α.) Media Εισαγωγή αντικειμένων Flash, Applets, Plugins κ.α. Table Εισαγωγή πίνακα Table Objects Εισαγωγή αντικειμένων πίνακα Layout Objects Εισαγωγή επιπέδων (Layers) Form Εισαγωγή φόρμας και αντικειμένων φόρμας Hyperlink Εισαγωγή υπερσυνδέσμου Email Link Εισαγωγή υπερσυνδέσμου που οδηγεί σε κάποιο E-mail Name Anchor Εισαγωγή άγκυρας Date Εισαγωγή ημερομηνίας

Comment Εισαγώγή σχολίου

**HTML** Εισαγωγή στοιχείων HTML (Οριζόντια γραμμή, πλαίσια, στοιχεία κειμένου, στοιχεία Head, αντικείμενα Scripts, ειδικούς χαρακτήρες)

**Templates Objects** Επιλογές για τη διαμόρφωση ενός προτύπου **Customize Favorites** Επιλογές για πρόσθεση και αφαίρεση εντολών σε αυτό το μενού

**Get More Objects** Σύνδεση με το <u>www.macromedia.com</u> για download περισσότερων αντικειμένων

#### Modify.

| Page Properties<br>Template Properties<br>✔ Selection Properties | Ctrl+J       |   |
|------------------------------------------------------------------|--------------|---|
| Edit Tag<br>Quick Tag Editor                                     | Ctrl+T       |   |
| Make Link                                                        | Ctrl+L       |   |
| Remove Link                                                      | Ctrl+Shift+L |   |
| Open Linked Page                                                 |              |   |
| Link Target                                                      |              | ۲ |
| Table                                                            |              | ۲ |
| Image                                                            |              | ۲ |
| Frameset                                                         |              | ۲ |
| Navigation Bar                                                   |              |   |
| Arrange                                                          |              | ¥ |
| Align                                                            |              | ۲ |
| Convert                                                          |              | ۲ |
| Library                                                          |              | ¥ |
| Templates                                                        |              | ۲ |

Page Properties Επεξεργασία των ιδιοτήτων της σελίδας Template Properties Επεξεργασία των ιδιοτήτων ενός πρότυπου Selection Properties Εμφάνιση και απόκρυψη των ιδιοτήτων του επιλεγμένου στοιχείου στο κάτω μέρος του Dreamweaver Edit Tag Επεξεργασία μιας επιλεγμένης ετικέτας Quick Tag Editor Γρήγορη επεξεργασία μιας επιλεγμένης ετικέτας

Make Link Δημιουργία υπερσύνδεσμου στο επιλεγμένο στοιχείο Remove Link Κατάργηση υπερσυνδέσμου εάν υπάρχει Open Linked Page Άνοιγμα της συνδεδεμένης σελίδας Link Target Επιλογές για το άνοιγμα της νέας τοποθεσίας Table Εντολές επεξεργασίας ενός πίνακα Image Εντολές επεξεργασίας μίας εικόνας Frameset Εντολές επεξεργασίας ενός Frameset (σύνολο πλαισίων) Arrange Εντολές επεξεργασίας επιπέδων (Layers) Align Εντολές επεξεργασίας των βιβλιοθηκών Templates Εντολές επεξεργασίας πρότυπων σελίδων

| i − b            | wort | 0 | ommo | lago. | e Te | e Tab | ins Fi | ates | Form | Тет | plates | Charac | Ser 2 | Media | Hand | Script | Application | E, |
|------------------|------|---|------|-------|------|-------|--------|------|------|-----|--------|--------|-------|-------|------|--------|-------------|----|
| λ <mark>Α</mark> | B    | 1 | S    | em    | ſ    | []    | 782    | hl   | h2   | h3  | ul     | oİ     | li    | di    | dt   | dd     | able Hac    |    |

Indent Προσθέτει στο επιλεγμένο κείμενο μία εσοχή Outdent Προσθέτει στο επιλεγμένο κείμενο μία εξοχή Paragraph Format Δίνει στη επιλεγμένη παράγραφο μορφή επικεφαλίδας

**Align** Στοιχίζει την επιλεγμένη παράγραφο

List Πρόσθεση κουκίδων και αρίθμηση στο επιλεγμένο κείμενο Font Αλλάζει τη γραμματοσειρά στο επιλεγμένο κείμενο Style Αλλάζει το στυλ στο επιλεγμένο κείμενο

**CSS Styles** Εφαρμόζει ένα στυλ στο επιλεγμένο κείμενο

Size Αλλάζει το μέγεθος στο επιλεγμένο κείμενο

Size Change Αλλάζει το μέγεθος στο επιλεγμένο κείμενο με μέτρηση του Dreamweaver

**Color** Αλλάζει το χρώμα στο επιλεγμένο κείμενο\ **Check Spelling** Εκτελεί τον ορθογράφο (μόνο Αγγλικά)

| Commands                             |              |
|--------------------------------------|--------------|
| Start Recording                      | Ctrl+Shift+X |
| Play Recorded Command                |              |
| Edit Command List                    |              |
| Get More Commands                    |              |
| Manage Extensions                    |              |
| Apply Source Formatting              |              |
| Apply Source Formatting to Selection |              |
| Clean Up HTML                        |              |
| Clean Up Word HTML                   |              |
| Add/Remove Netscape Resize Fix       |              |
| Optimize Image in Fireworks          |              |
| Create Web Photo Album               |              |
| Set Color Scheme                     |              |
| Format Table                         |              |
| Sort Table                           |              |

Start Recording Αρχίζει η εγγραφή μίας μακροεντολής Play Recorded Command Εκτελεί τη εγγεγραμένη μακροεντολή Edit Command List Επεξεργασία της λίστας των εντολών Get More Commands Σύνδεση με το <u>www.macromedia.com</u> για download περισσότερων commands

Manage Extensions Διαχείριση πρόσθετων λειτουργιών Apply Source Formatting Εντολή σε περίπτωση που γράφουμε εμείς τον κώδικα HTML

**Apply Source Formatting to Selection** Εντολή σε περίπτωση που γράφουμε εμείς τον κώδικα HTML

**Clean Up HTML** Εντολή σε περίπτωση που γράφουμε εμείς τον κώδικα HTML

**Clean Up Word HTML** Εντολή σε περίπτωση που γράφουμε εμείς τον κώδικα HTML

**Add/Remove Netscape Resize Fix** Εντολή συμβατότητας με τον Netscape

**Optimize Images in Fireworks** Εντολή επεξεργασίας φωτογραφίας στο Fireworks

**Create Photo Album** Δημιουργία Photo Album (απαραίτητο το Fireworks)

Set Color Scheme Ορισμός συδυασμού χρωμάτων της σελίδας Format Table Εντολή μορφοποίησης ενός πίνακα Sort Table Εντολή ταξινόμησης ενός πίνακα

| Site                             |                                                                   |                                                                      |
|----------------------------------|-------------------------------------------------------------------|----------------------------------------------------------------------|
| M                                | anage Sites                                                       |                                                                      |
| Ge<br>Ch<br>Pu<br>Ch<br>Ur<br>Lo | et<br>neck Out<br>it<br>neck In<br>ndo Check Out<br>icate in Site | Ctrl+Shift+D<br>Ctrl+Alt+Shift+D<br>Ctrl+Shift+U<br>Ctrl+Alt+Shift+U |
| Re<br>Ch<br>Ch<br>Ac             | eports<br>heck Links Sitewide<br>hange Link Sitewide<br>dvanced   | Ctrl+F8                                                              |

Manage Sites Εντολή διαχείρησης των υπαρχόντων Sites Get Εντολή κατεβάσματος αρχείων από τον server Check Out Εντολή αν δουλεύουμε σε τοπικό δίκτυο Put Εντολή ανεβάσματος αρχείων στον server Check In Εντολή αν δουλεύουμε σε τοπικό δίκτυο Undo Check Out Αναίρεση της εντολής Check Out Reports Εντολή για αναφορές Check Links Sitewide Έλεγχος των Links του Site Change Link Sitewide Αλλαγή των Links του Site Advanced Εντολές για προχωρημένους

| Window                         |                |
|--------------------------------|----------------|
| 🗸 Insert                       | Ctrl+F2        |
| <ul> <li>Properties</li> </ul> | Ctrl+F3        |
| 🗸 CSS Styles                   | Shift+F11      |
| Layers                         | F2             |
| Behaviors                      | Shift+F3       |
| Snippets                       | Shift+F9       |
| Reference                      | Shift+F1       |
| Databases                      | Ctrl+Shift+F10 |
| Bindings                       | Ctrl+F10       |
| Server Behaviors               | Ctrl+F9        |
| Components                     | Ctrl+F7        |
| 🗸 Files                        | F8             |
| Assets                         | F11            |
| Tag Inspector                  | F9             |
| Results                        | F7             |
| History                        | Shift+F10      |
| Frames                         | Shift+F2       |
| Code Inspector                 | F10            |
| Arrange Panels                 |                |
| Hide Panels                    | F4             |
| Cascade                        |                |
| Tile Horizontally              |                |
| Tile Vertically                |                |
| Untitled-1                     |                |

Όλες οι εντολές αυτού του μενού αφορούν την εμφάνιση και απόκρυψη των βοηθητικών Panel στη δεξιά πλευρά του εγγράφου καθώς και όλων των extra παραθύρων που χρησιμοποιούμε στο Dreamweaver

| Help       |                             |          |  |  |  |  |  |  |  |
|------------|-----------------------------|----------|--|--|--|--|--|--|--|
| Ge         | tting Started and Tutorials |          |  |  |  |  |  |  |  |
| Usi        | ing Dreamweaver             | F1       |  |  |  |  |  |  |  |
| Usi        | ing ColdFusion              | Ctrl+F1  |  |  |  |  |  |  |  |
| Re         | ference                     | Shift+F1 |  |  |  |  |  |  |  |
| Ext        | tensions                    | •        |  |  |  |  |  |  |  |
| Dre        | eamweaver Support Center    |          |  |  |  |  |  |  |  |
| Ma         | cromedia Online Forums      |          |  |  |  |  |  |  |  |
| Activation |                             |          |  |  |  |  |  |  |  |
| Ab         | out Dreamweaver             |          |  |  |  |  |  |  |  |

Το μενού αυτό περιέχει εντολές σχετικά με τη βοήθεια του Dreamweaver στον τοπικό δίσκο ή στο Internet

## 1.4 ΟΙ ΜΠΑΡΕΣ ΕΡΓΑΛΕΙΩΝ

| . • Insert | Common | Ligou | Test | Tables       | Flames | Forme    | Templaten | Owneters   | Media | Head | Script | Application | Ε, |
|------------|--------|-------|------|--------------|--------|----------|-----------|------------|-------|------|--------|-------------|----|
| ت 🧭        | 4 🖽    |       | Ł    | <b>8</b> 9 ( | 9 8    | <u>1</u> | 3         | <b>I B</b> |       |      |        |             |    |

Η καρτέλα **Common** σας επιτρέπει να χρησιμοποιείτε τις πιο συνηθισμένες εργασίες για την σελίδα σας. Αυτές είναι: Υπερσύνδεσμοι, email Υπερσύνδεσμοι, Άγκυρες, Πίνακες, Επίπεδα, Εικόνες, κ.α

| and the second second s | ander (staning (staning) | Automia mukachan inkeni | rana atra atra atra |
|----------------------------------------------------------------------------------------------------|--------------------------|-------------------------|---------------------|
| Rested Yier Lagor Vier                                                                                                    |                          |                         |                     |

Χρησιμοποιώντας την καρτέλα **Layout** μπορούμε να δούμε την προβολή της σελίδας μας και τους πίνακες που έχουμε χρησιμοποιήσει με διαφορετική μορφή

| - Insert | Connon  | Lagout Tes | e Tables             | Flames | Forms | Templates | Characte | na ∫Medi | Head | Script | Application | Ε. |
|----------|---------|------------|----------------------|--------|-------|-----------|----------|----------|------|--------|-------------|----|
| 🔏 B      | /   S e | m T        | [••••] <sub>PR</sub> | z h1   | h2    | h3 ul     | ol       | li d     | dt   | dd     | able Mac    |    |

Η καρτέλα **Text** χρησιμοποιείται για την μορφοποίηση του κειμένου

| i ≠ Insect | Common    | Layout | Test Table | 5 Frames | Forma | Templaten | Ounches | Media | Head | Script . | Application | Ε. |
|------------|-----------|--------|------------|----------|-------|-----------|---------|-------|------|----------|-------------|----|
| E LIS      | $e = e_i$ | 63 c   | ıp.        |          |       |           |         |       |      |          |             |    |

Η καρτέλα **Tables** χρησιμοποιείται για επιλογές που αφορούν τους πίνακες και τις επιλογές τους

| : - I | nsed | C | ommo | n Le | jout] | Test | Tables | Flames | For | na T | Ferriplat | hamaders        | - Wed | ia H  | e-ad | Script | Application | E, |
|-------|------|---|------|------|-------|------|--------|--------|-----|------|-----------|-----------------|-------|-------|------|--------|-------------|----|
|       |      |   |      |      |       |      |        |        |     |      |           | 1 <sub>20</sub> | ler:  | iers. | Ø    | )      |             |    |

Η καρτέλα **Frames** χρησιμοποιείται για επιλογές που αφορούν τα πλαίσια και τις επιλογές τους

| 🖛 Insert | Common       | Lagout Teo | Tables | Finner | Forms | Templaten | Characters | Media | Head Script | Application | Ε. |
|----------|--------------|------------|--------|--------|-------|-----------|------------|-------|-------------|-------------|----|
|          | $\mathbb{N}$ | 5          |        | 0 2    |       |           |            |       |             |             |    |

Η καρτέλα **Forms** χρησιμοποιείται για επιλογές που αφορούν τις φόρμες και τις επιλογές τους

| : 🛨 înserî | Commo | a Layout Tee | r: Tabies | Frames Forms | Templaten | Characters 1 | Vedia Head | Script Application | E, |
|------------|-------|--------------|-----------|--------------|-----------|--------------|------------|--------------------|----|
| E 🗋        | 14 🖻  | 1            |           |              |           |              |            |                    |    |

Η καρτέλα **Templates** χρησιμοποιείται για επιλογές που αφορούν τα Templates και τις επιλογές τους

| - Inter (commo | r¶ingsta]]τα | क किंद | e name i | (rente) | peripute a | Chinaiteri | (Intern | teat. | izn¢* | -                  | idou |  |
|----------------|--------------|--------|----------|---------|------------|------------|---------|-------|-------|--------------------|------|--|
| 劉玉 ***         | - £          | € ¥    | C        | 0       | 91 🖽       |            |         |       |       | 1911 V.<br>1911 V. |      |  |

Η καρτέλα **Characters** χρησιμοποιείται για επιλογές που αφορούν την εισαγωγή κάποιων χαρακτήρων

| 3 <b>-</b> I | nsed |          | Commo | Layout | Test | Tables | FLames | Forms | Templates | Characters | Media | Head | Sorpi | Application | E, |
|--------------|------|----------|-------|--------|------|--------|--------|-------|-----------|------------|-------|------|-------|-------------|----|
| 0            | 6    | <b>6</b> | 404   | ي چ    | 8 R  | ۵      | 8      |       | 1         |            |       |      |       |             |    |

Η καρτέλα **Media** χρησιμοποιείται για επιλογές που αφορούν την εισαγωγή κάποιων εξωτερικών πρόσθετων

| . ≠ Insert | Common | Laycut Te | et Tables | Furnes | Forme | Templaten | Characters | Nedla | Head | Script | Application | E. |
|------------|--------|-----------|-----------|--------|-------|-----------|------------|-------|------|--------|-------------|----|
| 5 m Q      | i 🖉 📢  | 1         |           |        |       |           |            |       |      |        |             |    |

Η καρτέλα Head χρησιμοποιείται για επιλογές που αφορούν την

εισαγωγή εντολών στην περιοχή Head

| 🗢 Insert | Common   | Lagout Test | Tables P | tames Trae | ur Templater | Characters | Wedia | Head Script | Application | Ε. |
|----------|----------|-------------|----------|------------|--------------|------------|-------|-------------|-------------|----|
| S 😣 .    | <b>B</b> |             |          |            |              |            |       |             |             |    |

Η καρτέλα **Script** χρησιμοποιείται για επιλογές που αφορούν την εισαγωγή script στην σελίδα μας

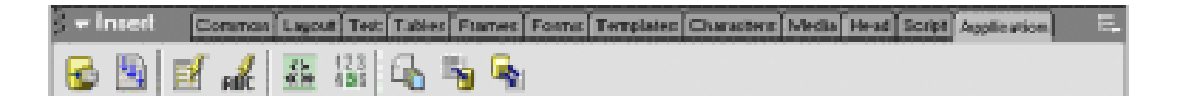

Η καρτέλα **Application** χρησιμοποιείται για επιλογές που αφορούν την εισαγωγή κάποιων συμπεριφορών στον Serve

#### 1.5 **ΚΑΘΟΡΙΖΟΝΤΑΣ ΕΝΑ SITE**

- 1. 1. Ξεκινάμε το Dreamweaver.
- 2. Επιλέξτε SITE > NEW SITE από τα μενού.
- 3. Το παράθυρο Site Definition εμφανίζεται. Σιγουρευτείτε ότι είναι

#### επιλεγμένη η καρτέλα Basic.

|   | Site Definition for ClassroomSite                                                                                        | X |
|---|----------------------------------------------------------------------------------------------------|---|
| ĺ | Basic Advanced                                                                                                    |   |
|   | Site Definition                                                                                                    |   |
|   | Editing Files Testing Files Sharing Files                                                                                |   |
|   | A site, in Macromedia Dreamweaver MX, is a collection of files and folders that corresponds to a<br>website on a server. |   |
|   | What would you like to name your site?                                                                                   |   |
|   | ClassroomSite                                                                                                    |   |
|   | Example: MySite                                                                                                    |   |
|   |                                                                                                    |   |

4. Έδω ορίζουμε το όνομα του web site που πρόκειται να κατασκευάσουμε . Προσπαθήστε να βάλετε ένα όνομα μικρό και να αποτελείται από μία λέξη. Δεν θα είναι μόνο το όνομα του site αλλά και το όνομα του φακέλου που θα αποθηκευθεί. Έπειτα κάνουμε κλικ στο κουμπί επόμενο.

5. Το server technology επιτρέπει στις σελίδες με φόρμες να χρησιμοποιηθούν στο site.

| ÿ | Line of the second second s |
|---|----------------------------------------------------------------------------------------------------|
|   | Site Definition for ClassroomSite 🛛 🔀                                                                                                    |
| I | Basic Advanced                                                                                                    |
| F | Site Definition                                                                                                    |
|   | Editing Files, Part 2 Testing Files Sharing Files                                                                                                    |
|   | Do you want to work with a server technology such as ColdFusion, ASP.NET, ASP, JSP, or PHP?                                                                                                    |
| 1 | <ul> <li>No, I do not want to use a server technology.</li> </ul>                                                                                                    |
| 1 | <ul> <li>Tes, Ewant to use a server technology.</li> </ul>                                                                                                    |
|   |                                                                                                    |

|             | Site Definition for ClassroomSite                                                                                                    | × |
|-------------|----------------------------------------------------------------------------------------------------|---|
|             | Basic Advanced                                                                                                    |   |
| ł           | Site Definition                                                                                                    |   |
|             | Editing Files, Part 3 Testing Files Sharing Files                                                                                                    |   |
|             | How do you want to work with your files during development?<br><ul> <li>Edit local copies on my machine, then upload to server when ready (recommended)</li> <li>Edit directly on server using local network</li> <li>Edit directly on server using FTP or RDS</li> </ul> |   |
| 0<br>0<br>0 | Where on your computer do you want to store your files?<br>C:\Documents and Settings\MCSL\My Documents\ClassroomSite\ 📄 🛅                                                                                                    |   |

6. Σιγουρευτείτε ότι έχετε επιλέξει "Edit local copies on my machine, then upload to server when ready." για να δημιουργήσει το site σας στον δίσκο σας και έπειτα να το "ανεβάσετε" στον web server.

7. Γεμίστε τη φόρμα όπως παρακάτω, με τα στοιχεία του web server. Αν δεν τα έχουμε παραλείπουμε αυτό το βήμα.

| Site Definition for ClassroomSite                                                                                                    |
|----------------------------------------------------------------------------------------------------|
| Basic Advanced                                                                                                    |
| Site Definition                                                                                                    |
| Editing Files Testing Files <b>Sharing Files</b>                                                                                                    |
| How do you connect to your remote server?<br>FTP  What is the hostname or FTP address of your Web server?<br>168.99.144.10<br>What folder on the server do you want to store your files in?<br>Institute/YOUR USER NAME<br>What is your FTP Login: |
| YOUR USER NAME<br>What is your FTP Password:<br>YOUR EMAIL PASSWORD Save<br>Test Connection                                                                                                    |

8. Επιλογές αν δουλεύουμε μόνοι μας αυτό το site ή με συνεργάτες.

| 1 |                                                                                                    |
|---|----------------------------------------------------------------------------------------------------|
| 1 | Site Definition for ClassroomSite                                                                                                    |
| ł | Basic Advanced                                                                                                    |
|   | Site Definition                                                                                                    |
|   | Editing Files Testing Files Sharing Files, Part 2                                                                                                    |
|   | Do you want to enable checking in and checking out files, to ensure that you and your co-workers<br>cannot edit the same file at the same time?<br>Yes, enable check in and check out.<br>No, do not enable check in and check out. |

9. Θα εμφανιστεί μία συνολική αναφορά με τις επιλογές που έχουμε κάνει. Αν συμφωνούμε πατάμε το κουμπί Finish. Το site σας έχει στηθεί και εμφανίζεται στο Files Panel στη δεξιά πλευρά της οθόνης.

# 1.6 ΙΔΙΟΤΗΤΕΣ ΣΕΛΙΔΑΣ

| Page Properties     |                                      |        |
|---------------------|--------------------------------------|--------|
| Title:              | Untitled Document                    | ОК     |
| Background Image:   | 2 Browse                             | Apply  |
| Background:         | <b>3</b>                             | Cancel |
| Text                | 🖵 🧧 Visited Links: 🖵 🌀               |        |
| Links:              | 🗔 🚺 Active Links: 🗔 7                |        |
| Left Margin:        | Margin Width:                        |        |
| Top Margin:         | Margin Height:                       |        |
| Document Encoding:  | Cyrillic (Windows-1251) 🚺 🚽 🛛 Reload |        |
| Tracing Image:      | 11 Browse                            |        |
| Image Transparency: |                                      |        |
|                     | Transparent Opaque                   |        |
| Document Folder:    |                                      |        |
| Site Folder:        |                                      | Help   |

Το Παράθυρο Page Properties βρίσκεται στο μενού modify και περιλαμβάνει γενικές εντολές διαμόρφωσης της σελίδας. Παρακάτω θα αναλύσουμε όλες αυτές τις εντολές.

1. Ορίζουμε τον τίτλο που θα εμφανίζεται στην μπάρα τίτλου του browser.

2. Ορίζουμε την εικόνα που θα τοποθετηθεί ως φόντο στη σελίδα μας. Αν είναι μικρότερη τότε θα εμφανίζεται σε παράθεση.

- 3. Ορίζουμε το χρώμα που θα μπει ως φόντο στη σελίδα μας.
- 4. Ορίζουμε το χρώμα του κειμένου στη σελίδα μας.
- 5. Ορίζουμε το χρώμα που θα έχει το κείμενο που είναι σύνδεσμος.
- 6. Ορίζουμε το χρώμα του συνδέσμου που έχει ήδη επισκεφθεί.
- 7. Ορίζουμε το χρώμα του συνδέσμου που είναι ενεργός.
- 8. Ορίζουμε το αριστερό και πάνω περιθώριο της σελίδας.
- 9. Ορίζουμε το πλάτος και το ύψος της σελίδας.

10. Ορίζουμε την κωδικοποίηση της γλώσσας που θα χρησιμοποιηθεί.

11. Ορίζουμε μία εικόνα που θα μπει στο φόντο αλλά μόνο μία φορά.

12. Ορίζουμε την φωτεινότητα αυτής της εικόνας.

Παρ. Οι επιλογές 1 και 4 μπορούν να αλλάξουν ανά πάσα στιγμή μέσα από τη σελίδα.

# 1.7ΔΟΥΑΕΥΩΝΤΑΣ ΜΕ ΚΕΙΜΕΝΟ

Στο Dreamweaver γράφουμε το κείμενο όπως σε ένα απλό κειμενογράφο. Παρακάτω θα δούμε τις ιδιότητες του κειμένου καθώς και κάποιες άλλες λειτουργίες.

| 🔹 Prop | perties | 1                | - |   |      | -      |     |      | 5 6    |       | 7  |
|--------|---------|------------------|---|---|------|--------|-----|------|--------|-------|----|
| Format | None 🚺  | 🔽 🛕 Default Font | 2 | * | Size | Non 3  | L 4 |      | B I    | E =   | 38 |
| Link   |         | 8                |   | * | 90   | Target | 1   | ~    | I= \$= | *= *= |    |
|        |         |                  |   |   | 9    |        |     | List | 1      | 12    |    |
|        |         |                  |   |   |      |        |     |      |        |       |    |

- 1. Ορίζουμε το μέγεθος της επικεφαλίδας.
- 2. Ορίζουμε τη γραμματοσειρά.
- 3. Ορίζουμε το μέγεθος της γραμματοσειράς.
- 4. Ορίζουμε το χρώμα της γραμματοσειράς.
- 5. Έντονο κείμενο.
- 6. Πλάγιο κείμενο.
- 7. Εικονίδια στοίχησης.
- 8. Ορίζουμε το σύνδεσμο που θα έχει το επιλεγμένο κείμενο.

**9.** Ανοίγει το παράθυρο browse για να επιλέξουμε το σύνδεσμο. **10.** Ορίζουμε το πλαίσιο που θα ανοίγει ο σύνδεσμος. Αυτό θα το δούμε αναλυτικά σε επόμενο κεφάλαιο. Για την ώρα λέμε ότι η επιλογή blank ανοίγει το σύνδεσμο σε νέο παράθυρο του browser.

- 11. Αρίθμηση και κουκίδες.
- 12. Εσοχές κειμένου και εξοχές.

Αυτές οι επιλογές μπορούν να λειτουργήσουν μόνο αν υπάρχει επιλεγμένο κείμενο.

#### Αλλαγές γραμμών και παραγράφων

Στο **Dreamweaver** όπως και στο **Word** για να αλλάξουμε μία παράγραφο πατάμε το πλήκτρο **Enter** ενώ για να αλλάξουμε γραμμή πατάμε τον συνδυασμό **Shift+Enter**. Στο σημείο αυτό το **Dreamweaver** τοποθετεί ένα κίτρινο σημαδάκι που γράφει **BR** και σημαίνει **Break**. Το σημαδάκι αυτό είναι αόρατο στον **Browser**.

# <u>Σύνδεσμοι / Links</u>

Τα links είναι οι τοποθεσίες εκείνες οι οποίες θα οδηγηθεί ο **browser** αφού επιλεχθεί η λέξη ή η εικόνα που έχει εντολή **link**. Τα **links** χωρίζονται σε 4 κατηγορίες:

 Τα τοπικά links τα οποία είναι σελίδες οι οποίες βρίσκονται στον σκληρό μας δίσκο στον ίδιο φάκελο.

 Τα απομακρυσμένα links τα οποία είναι διευθύνσεις στο Internet και πρέπει να γράφονται στο πεδίο link με όλη τους τη μορφή http://www.somewhere.com.

 Τα e-mail links τα οποία μας οδηγούν σε μία ηλεκτρονική διεύθυνση. Έτσι επιλέγοντας τα ο χρήστης ανοίγει ο επεξεργαστής e-mail που έχει (outlook) και μπορεί να συντάξει e-mail. Για να γίνει αυτό γράφουμε στο πεδίο link mailto:someone@yahoo.com όλο μαζί χωρίς κενά.

Τα εσωτερικά links ή άγκυρες που θα δούμε παρακάτω.

# Άγκυρες / Anchors

Οι άγκυρες μας βοηθάνε να συνδέσουμε τοποθεσίες οι οποίες βρίσκονται μέσα στην ίδια σελίδα. Αυτό γίνεται για να αποφύγουμε να μετακινούμαστε στη σελίδα χρησιμοποιόντας την scrollbar. Οι άγκυρες ορίζονται στο Dreamweaver με ένα κίτρινο αόρατο σημαδάκι με μία άγκυρα πάνω του. Τα βήματα είναι τα εξής:

 Τοποθετούμε μία άγκυρα στο σημείο που θέλουμε να οδηγηθεί ο δείκτης όταν επιλέξουμε τον σύνδεσμο, από το μενού insert-name anchor.

Ονομάζουμε την άγκυρα με κάτι χαρακτηριστικό της τοποθεσίας.

 Επιλέγουμε το κείμενο ή την εικόνα που θα γίνει σύνδεσμος και στο πεδίο link γράφουμε το όνομα της άγκυρας με μία # μπροστά (#name of anchor)

Προσέχουμε να γράψουμε ακριβώς το όνομα της άγκυρας αλλιώς δεν θα λειτουργήσει.

Συνήθως οι σύνδεσμοι βρίσκονται στο πάνω μέρος της σελίδας. Αφού δούμε ότι δουλεύει τότε πρέπει να δημιουργήσουμε μία άγκυρα που θα μας επιτρέπει να επιστρέψουμε στο πάνω μέρος της σελίδας από εκεί που βρισκόμαστε. Για να γίνει αυτό βάζουμε στο τέλος της τοποθεσίας που βρισκόμαστε μία λέξη που να λέει «πίσω» ή ένα γραφικό με ένα βελάκι που να δείχνει προς τα πάνω. Τοποθετούμε μία άγκυρα με τον ίδιο τρόπο στο πάνω μέρος της σελίδας και της δίνουμε το όνομα «top». Μετά συνδέουμε τη λέξη ή το γραφικό γράφοντας στο πεδίο link «#top»

# 1.8 ΔΟΥΛΕΥΩΝΤΑΣ ΜΕ ΕΙΚΟΝΕΣ

# Σε αυτή την ενότητα θα αναλύσουμε όλες τις ιδιότητες της εικόνας στο Dreamweaver .

Για να είσάγουμε μία εικόνα η εντολή βρίσκεται στο μενού **insertimage**. Η εικόνα εισάγεται εκεί που βρίσκεται ο κέρσορας. Οι τύποι των εικόνων που μπορούμε να χρησιμοποιήσουμε είναι:

 Η μορφή GIF είναι για εικόνες που έχουν περιορισμένο αριθμό χρωμάτων και είναι συνήθως γραφικά σχέδια.

 Η μορφή JPG είναι για φωτογραφικές εικόνες που χρειάζονται να αποικονίζουν μεγάλο αριθμό χρωμάτων.

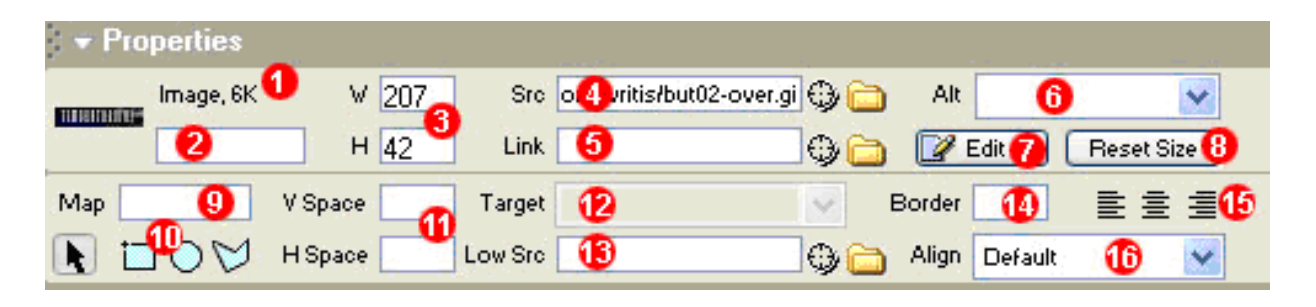

- **1.** Βλέπουμε το μέγεθος της εικόνας σε kilobytes.
- 2. Ορίζουμε το όνομα της εικόνας.

3. Καθορίζουμε τις διαστάσεις της εικόνας.

4. Βλέπουμε από ποιο σημείο του δίσκου προέρχεται η εικόνα.

5. Ορίζουμε το σύνδεσμο που θα έχει η επιλεγμένη εικόνα.

6. Καθορίζουμε το εναλλακτικό κείμενο της εικόνας. Το

εναλλακτικό κείμενο είναι το κείμενο που εμφανίζεται αν αφήσουμε το δείκτη πάνω σε μία εικόνα για λίγα δευτερόλεπτα.

7. Επεξεργασία της εικόνας με κάποιο προεπιλεγμένο πρόγραμμα.

8. Επαναφορά της εικόνας στην αρχική της κατάσταση.

9. Όνομα χάρτη εικόνας. (Θα το αναλύσουμε παρακάτω)

10. Εργαλεία χάρτη εικόνας. (Θα το αναλύσουμε παρακάτω)

11. Περιθώρια της εικόνας από τα γειτονικά αντικείμενα.

12. Ορίζουμε το πλαίσιο που θα ανοίγει ο σύνδεσμος. Αυτό θα το δούμε αναλυτικά σε επόμενο κεφάλαιο. Για την ώρα λέμε ότι η επιλογή blank ανοίγει το σύνδεσμο σε νέο παράθυρο του browser.
13. Φορτώνει - συνήθως την ίδια - μία εικόνα πολύ χαμηλής ανάλυσης στην ίδια θέση.

14. Βάζει περίγραμμα στην εικόνα.

15. Εικονίδια στοίχησης.

**16.** Εντολές στοίχισης σε σχέση με άλλα αντικείμενα. (συνήθως κείμενο)

## Χάρτης εικόνας / Image map

Ο χάρτης εικόνας είναι η επιλογή για να μπορέσουμε να κάνουμε σύνδεσμο ένα μέρος της εικόνας και όχι ολόκληρη. Δηλαδή μπορούμε να ορίσουμε μία ορθογώνια ή κυκλική ή ακανόνιστη περιοχή με τα εργαλεία στο νούμερο 10 των ιδιοτήτων και κατόπιν να δώσουμε μία διεύθυνση ανακατεύθυνσης. Έτσι πατώντας ο χρήστης στην συγκεκριμένη περιοχή θα κατευθύνεται στη νέα διεύθυνση. Το βελάκι χρησιμοποιήται για να μετακινήσουμε αυτές τις περιοχές μέσα στην εικόνα. Αν θέλουμε μπορούμε να δώσουμε και όνομα στον χάρτη στο νούμερο 9 των ιδιοτήτων.

#### Εναλλασόμενες εικόνες / Rollover images

Οι εναλασσόμενες εικόνες είναι όταν ο δείκτης του ποντικιού πηγαίνει πάνω από μία εικόνα τότε αυτή αλλάζει σε μία άλλη, ενώ όταν απομακρύνεται γίνεται επαναφόρα της αρχικής. Αυτό δημιουργεί την αίσθηση της κίνησης. Συνήθως χρησιμοποιήται σε γραφικά "κουμπιά". Η εντολή εισαγωγής βρίσκεται στο μενού insert-interactive images-rollover images.

| Insert Rollover Image                             |                            |                  |                      |
|---------------------------------------------------|----------------------------|------------------|----------------------|
| Image Name:<br>Original Image:<br>Rollover Image: | Image2 1<br>2<br>3         | Browse<br>Browse | OK<br>Cancel<br>Help |
|                                                   | 🗹 Preload Rollover Image 4 |                  |                      |
| Alternate Text:                                   | 5                          |                  |                      |
| When Clicked, Go To URL:                          | 6                          | Browse           |                      |
|                                                   |                            |                  |                      |

- 1. Ονομασία της εικόνας.
- 2. Εισάγουμε την εικόνα που θέλουμε να φαίνεται πρώτη.

**3.** Εισάγουμε την εικόνα που θέλουμε να φαίνεται κατά την εναλλαγή.

**4.** Η επιλογή αυτή όταν είναι τσεκαρισμένη – προτείνεται – ο browser φωρτόνει τις εικόνες rollover στο παρασκήνιο.

**5.** Καθορίζουμε το εναλλακτικό κείμενο της εικόνας. Το εναλλακτικό κείμενο είναι το κείμενο που εμφανίζεται αν αφήσουμε το δείκτη πάνω σε μία εικόνα για λίγα δευτερόλεπτα.

6. Εισάγουμε μία διεύθυνση για να κάνουμε την εικόνα σύνδεσμο.

## 1.9 ΔΟΥΛΕΥΟΝΤΑΣ ΜΕ ΠΙΝΑΚΕΣ

Οι πίνακες στο **Dreamweaver** δίνουν την δυνατότητα λογικής παράστασης δεδομένων σε στήλες και γραμμές. Επιτρέπουν στο σχεδιαστή της ιστοσελίδας να ελέγχει που θα εμφανίζονται τα αντικείμενα πάνω στη σελίδα. Η εντολή εισαγωγής του πίνακα βρίσκεται στο μενού **insert - table**.

| Insert Table                            |        |
|-----------------------------------------|--------|
| Rows: 👔 🚺 Cell Padding: 🔤 🌖             | ОК     |
| Columns: 3 2 Cell Spacing: 🛛 4          | Cancel |
| Width: 75 🚯Percent 🛩                    | Help   |
| Border: 16                              |        |
| 5 · · · · · · · · · · · · · · · · · · · |        |

- 1. Εισάγουμε τον αριθμό των γραμμών του πίνακα.
- 2. Εισάγουμε τον αριθμό των στηλών του πίνακα.
- **3.** Απόσταση ανάμεσα σε ένα αντικείμενο μέσα σε ένα κελί και στο περίγραμμα του κελιού
- 4. Απόσταση μεταξύ των κελιών
- **5.** Πλάτος του πίνακα είτε σε pixels είτε σε %.
- 6. Περίγραμμα του πίνακα.

#### Επιλογή / Select

• Για να επιλέξουμε ένα πίνακα μπορούμε να:

Τοποθετήσουμε τον δείκτη σε μία από τις εξωτερικές πλευρές μέχρι να μετατραπεί σε σταυρό. Μετά κάνουμε κλικ.

Να κάνουμε κλικ σε μία από τις εσωτερικές πλευρές του πίνακα. Να κάνουμε κλικ στον επιλογέα σήμανσης του πίνακα στη λέξη table.

• Για να επιλέξουμε ένα κελί αρκεί να κάνουμε κλικ μέσα σ' αυτό

 Για να επιλέξουμε μία ολόκληρη γραμμή ή στήλη τοποθετούμε τον δείκτη αριστερά της γραμμής ή πάνω από τη στήλη μέχρι να γίνει ένα μαυρο συμπαγές βέλος αντίστοιχα. Μετά κάνουμε κλικ. Ένας άλλος τρόπος είναι να πατήσουμε στο πρώτο καλί που θέλουμε και μετά να σύρουμε το ποντίκι έχοντας πατημένο το κουμπί μέχρι εκεί που θέλουμε.

• Για να επιλέξουμε μεμονωμένα μη γειτονικά κελιά πατάμε στο

πρώτο και μετά εχοντας πατημένο το πλήκτρο Ctrl επιλέγουμε και τα υπόλοιπα.

# Ιδιότητες πίνακα / Table properties

| <ul> <li>Properties</li> </ul> |                                           | and the second second | and the second    |                  |
|--------------------------------|-------------------------------------------|-----------------------|-------------------|------------------|
| Table Id                       | Rows 3                                    | 2 V 75 pixels         | 🖌 CellPad 🛛 🕘     | Align Default  6 |
|                                | Cols 3                                    | H pixels              | ⊻ CellSpace 🛛 🔁 I | Border 1 🕜       |
|                                |                                           | Bg Color 🖵            | 🕽 Brdr Color 🗔    | 10               |
|                                | <u>_</u> <u>I</u> ⇔ <u>I</u> * <u>I</u> * | Bg Image              | 11 0              |                  |

- 1. Όνομα του πίνακα (προαιρετικό).
- 2. Αριθμός γραμμών και στηλών του πίνακα.
- 3. Διαστάσεις του πίνακα.
- **4.** Απόσταση ανάμεσα σε ένα αντικείμενο μέσα σε ένα κελί και στο περίγραμμα του κελιού.
- 5. Απόσταση μεταξύ των κελιών.
- 6. Στοίχηση του πίνακα.
- 7. Περίγραμμα του πίνακα.
- 8. Επιλογές μετατροπής διαστάσεων του πίνακα.
- 9. Χρώμα φόντου του πίνακα.
- 10. Χρώμα περιγράμματος του πίνακα.
- 11. Εικόνα φόντου του πίνακα.

# Ιδιότητες κελιού / Cell properties

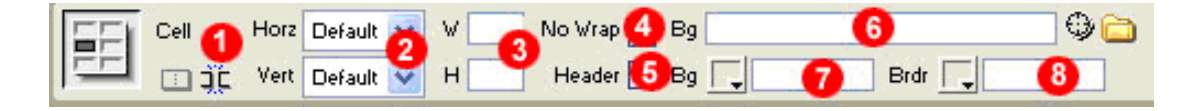

 Επιλογές ένωσης και διαίρεσης κελιών. Όταν είναι επιλεγμένο ένα κελί είναι ενεργοποιημένη η επιλογή διαίρεσης ενώ όταν είναι παραπάνω από ένα κελί είναι ενεργοποιημένη η επιλογή ένωσης.
 Στοίμαρ των αντικειμένων μέσα στο κελί

- 2. Στοίχιση των αντικειμένων μέσα στο κελί.
- 3. Διαστάσεις κελιού.

**4.** Δεν επιτρέπει την αναδίπλωση του κειμένουμετά το τέλος των ορίων του πίνακα.

- 5. Μετατρέπει το κείμενο μέσα στο κελί σε επικεφαλίδα.
- 6. Εικόνα φόντου του κελιού.
- 7. Χρώμα φόντου του κελιού.
- 8. Χρώμα περιγράμματος του κελιού.

# Προσθήκη κελιών

Για να προσθέσουμε γραμμές ή στήλες πατάμε μέσα στο κελί και κάνουμε δεξί κλικ. Κατόπιν επιλέγουμε από το μενού **table - insert rows** ή **insert columns**. Ως προεπιλογή τις γραμμές τις τοποθετεί πάνω και τις στήλες αριστερά. Μπορούμε επίσης από το προηγούμενο πτυσσόμενο μενού να επιλέξουμε **insert rows or columns** ώστε να του ορίσουμε εμείς που θα τοποθετήσει τα κελιά.

# **Δ**ιαγραφή κελιών

Για να διαγράψουμε γραμμές ή στήλες πατάμε μέσα στο κελί και κάνουμε δεξί κλικ. Κατόπιν επιλέγουμε από το μενού **table - delete rows** ή **delete columns** για να διαγράψουμε τα κελιά.

#### Άλλες εντολές πίνακα

Για να μεγαλώσουμε τις διαστάσεις ενός κελιού πατά σε μία από τις 4 πλευρές του και σύρουμε ανάλογα. Από το μενού **Command** επιλέγουμε **Format table** για να μορφοποιήσουμε ένα πίνακα με έτοιμα πρότυπα. Από το μενού **Command** επιλέγουμε **Sort table** για να ταξινομήσουμε τα περιεχόμενα ενός πίνακα

## 1.10 ΔΟΥΛΕΥΟΝΤΑΣ ΜΕ ΠΛΑΙΣΙΑ

Τα πλαίσια (frames) μας βοηθάνε να κάνουμε μία διάταξη της σελίδας μας ώστε κάποια από τα περιεχόμενα της σελίδας μας να παραμένουν σταθερά χωρίς να χρειάζεται να ξαναφορτωθούν από τον Browser.

Για να εισάγουμε κάποιο πλαίσιο πηγαίνουμε στην κατρέλα Layout και έπειτα στο προτελευταίο κουμπί.

| Layout 🔻 🛛 🖪 🔠 Standard Expanded Layout) 📖 📖 📑 🖳 👬 📂 🔲 🕶 🖼 |
|------------------------------------------------------------|
|------------------------------------------------------------|

Έπειτα επιλέγουμε κάποια από τις έτοιμες διατάξεις του Dreamweaver.

| 📘 Left Frame                    |
|---------------------------------|
| 🔜 Right Frame                   |
| Top Frame                       |
| 🔜 Bottom Frame                  |
| 📙 Bottom and Nested Left Frame  |
| 📃 Bottom and Nested Right Frame |
| 📙 Left and Nested Bottom Frame  |
| 🔜 Right and Nested Bottom Frame |
| 📃 Top and Bottom Frames         |
| 📄 Left and Nested Top Frames    |
| 📄 Right and Nested Top Frame    |
| 🔲 Top and Nested Left Frames    |
| 🔲 Top and Nested Right Frame    |

Τα πλαίσια αποτελούνται από ξεχωριστές σελίδες, μία για κάθε πλαίσιο συν μία που περιέχει τη διάταξη τους (Frameset). Π.χ. αν έχουμε επιλέξει την 5η περίπτωση τότε θα έχουμε 4 αρχεία HTML. Ένα για αριστερά ένα για δεξιά ένα για κάτω και ένα που θα περιέχει τις πληροφορίες για τη διάταξή τους.

| Frame 1                | <sup>mainFrame</sup><br>Frame 2 |  |  |  |
|------------------------|---------------------------------|--|--|--|
| bottomFrame<br>Frame 3 |                                 |  |  |  |

Κάθε πλαίσιο έχει δικές του ιδιότητες καθώς και η διάταξη της σελίδας.

| Frameset<br>Bows: 2 | Borders No Sorder Color  |
|---------------------|--------------------------|
| Cols: 1 Bor         | der Width 0              |
|                     | Value Units              |
|                     | Row 1 Relative Selection |

Η παραπάνω εικόνα δείχνει τις ιδιότητες ενός Frameset που έχει οριζόντια διάταξη.

Border: Ορίζουμε αν το Frameset θα έχει ορατά περιγράμματα. Borders Width: Το πλάτος των περιγραμμάτων

Border Color: Το χρώμα του περιγράμματος.

**Row Value**: Ορίζουμε το μέγεθος των πλαισίων κατά pixel ή κατά σχετικότητα (**Relative**). Αν ορίσουμε κατά σχετικότητα τότε το μέγεθος θα αίναι ανάλογο του περιεχομένου της σελίδας. (Όσο πιο πολύ περιεχόμενο τόσο πιο μεγάλο πλαίσιο)

**RowCol Selection**: Επιλέγουμε για πιο πλαίσιο θα ορίσουμε τις διαστάσεις και τις ιδιότητες.

Τα ίδια ισχύουν και για διάταξη με κάθετη διάταξη

Πλαίσια μπορούμε να δημιουργήσουμε και σύροντας με το ποντίκι από τις άκρες του εγγράφου μας. Η μόνη προϋπόθεση είναι να έχουμε επιλέξει πρώτα μία διάταξη από το Dreamweaver.

Γία να διαγράψουμε ένα πλαίσιο αρκεί να επιλέξουμε το περίγραμμά του και να το σύρουμε έξω από το έγγραφο.
# Ιδιότητες Πλαισίων

| <b>F</b> | Frame name | Src file:///  | file:///D /WebSites/Korelko/Untitled-1 |           | 🕀 🗀 🛛 Border | rs Default 😽 |
|----------|------------|---------------|----------------------------------------|-----------|--------------|--------------|
|          | mainFrame  | Scroll Defaul | *                                      | No resize | Border color |              |
|          | Marg       | in width      | ]                                      |           |              |              |
|          | Margii     | n height      | ]                                      |           |              |              |

Frame name: Ορίζουμε το όνομα του πλαισίου

Src: Τοποθεσία αποθήκευσης του πλαισίου

**Scroll**: Ορίζουμε αν θα βγάλει Scrollbar αν τα περιεχόμενα του υπερβαίνουν το μέγεθός του.

**No resize**: Αν τσεκάρουμε απαγορεύουμε στον χρήστη να του αλλάξει το μέγεθος.

**Borders**: Ορίζουμε αν το πλαίσιο θα έχει περίγραμμα.

Border color: Ορίζουμε το χρώμα του περιγράμματος

Margin width: Ορίζουμε το περιθώριο του πλαισίου από αριστερά. Margin height: Ορίζουμε το περιθώριο του πλαισίου από πάνω. Έτσι αφού έχουμε δημιουργήσει τα πλαίσια μας τότε μπορούμε να δώσουμε στα link μας τα εξής:

Στην επιλογή 10 έχουμε τις εξής επιλογές:

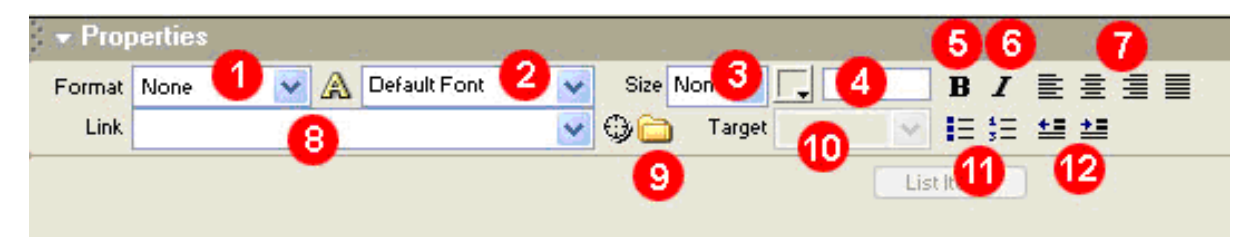

**\_Blank**: Ανοίγει μία συνδεδεμένη ιστοσελίδα σε ένα νέο παράθυρο του Browser.

**\_Τοp**: Ανοίγει μία συνδεδεμένη ιστοσελίδα σε όλο το παράθυρο του Browser.

**\_Self**: Ανοίγει μία συνδεδεμένη ιστοσελίδα ίδιο παράθυρο ή πλαίσιο που περιέχει τον σύνδεσμο.

**\_Parent**: Αυτή η επιλογή έχει να κάνει όταν έχουμε δημιουργήσει πολλά ένθετα πλαίσια

Επίσης μέσα σε αυτό το μενού υπάρχουν και όλα τα ονόματα των πλαισίων που έχουμε δημιουργήσει. Επιλέγοντας ένα από αυτά η συνδεδεμένη σελίδα θα ανοίξει στο συγκεκριμένο πλαίσιο. (π.χ. αν έχουμε μία σελίδα με ένα πλαίσιο δεξιά ένα αριστερά και ένα πάνω και το αντικείμενο που έχουμε επιλέξει να είναι ο σύνδεσμός μας βρίσκεται στο αριστερό πλαίσιο τότε αν επιλέξουμε η νέα σελίδα να ανοίξει στο δεξιό πλαίσιο ο browser θα ανανεώσει μόνο την δεξια σελίδα και θα εμφανίσει εκεί τη σύνδεσή μας. Όλες οι άλλες σελίδες δεν θα ανανεωθούν).

# 1.11 ΔΟΥΛΕΥΟΝΤΑΣ ΜΕ ΕΠΙΠΕΔΑ

Τα επίπεδα είναι υποδοχείς αντικειμένων που σας επιτρέπουν να τα τοποθετήσετε όπου θέλετε εσείς.

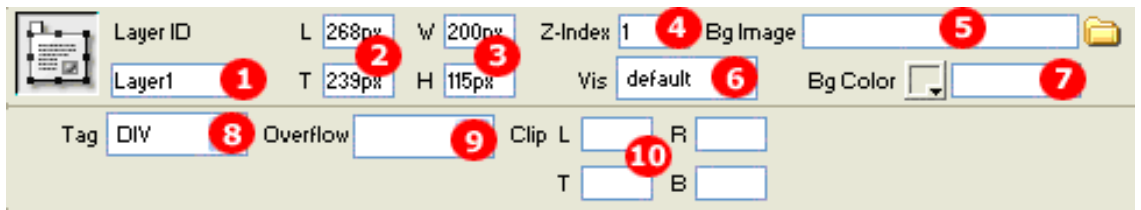

**1.**Ορίζουμε το όνομα του επιπέδου σε περίπτωση που θέλουμε να χρησιμοποιήσουμε μία συμπεριφορά Behavior.

**2.**Ορίζουμε τιμή ακριβείας σε pixels της τοποθέτησης του επιπέδου στη σελίδα. Από αριστερά και από πάνω.

3.Ορίζουμε το μέγεθος του επιπέδου.

4. Ορίζουμε τη σειρά στοίβαξης των επιπέδων εφόσον αυτά

αλληλοκαλύπτονται. Μεγαλύτερος αριθμός σημαίνει ότι το επίπεδο βρίσκεται επάνω.

5.Ορίζουμε μία εικόνα που μπαίνει ως φόντο.

6.Ορίζουμε την ορατότητα του επιπέδου.

• Visible: Ορατό όταν φορτώνεται η σελίδα

•Hidden: Αόρατο όταν φορτώνεται η σελίδα

•Inherit: Κληρονομημένο, όταν το επίπεδο βρίσκεται μέσα σε ένα άλλο επίπεδο τότε κληρονομεί και την ορατότητα του πατρικού του επιπέδου.

7. Ορίζουμε το χρώμα φόντου.

**8.**Ορίζουμε σημάνσεις που αφορούν τους επεξεργαστές ιστοσελίδων (Browsers).

**9.**Ορίζουμε την υπερχείλιση των αντικειμένων του επιπέδου όταν αυτά είναι μεγαλύτερα.

•Visible: Αναπτύσσει το επίπεδο προς τα αριστερά και προς τα κάτω ώστε να εμφανίζεται ότι υπάρχει στο επίπεδο

•Hidden: Κρατάει το τρέχον μέγεθος του επιπέδου ώστε τα περιεχόμενα να μην εμφανίζονται αν είναι μεγαλύτερα του επιπέδου

• Scroll: Εμφανίζει μπάρα κύλισης ανεξάρτητα αν το περιεχόμενο είναι μεγαλύτερο του επιπέδου

•Auto: Εμφανίζει μπάρα κύλισης μόνο όταν τα περιεχόμενα υπερχειλίζουν το μέγεθος του επιπέδου.

**10.**Ορίζουμε με συντεταγμένες ένα συγκεκριμένο σημείο του επιπέδου που θέλουμε να εμφανίσουμε.

Μπορούμε επίσης να ορίσουμε τα επίπεδα να μην

αλληλοκαλύπτονται με την εντολή Prevent overlaps που βρίσκεται στην παλέτα των επιπέδων στο μενού **Window - Layers**.

Επίσης μπορούμε εάν θέλουμε να σχεδιάσουμε ένα περίπλοκο πίνακα, να χρησιμοποιήσουμε επίπεδα για να το κάνουμε και έπειτα αφού τα επιλέξουμε όλα να χρησιμοποιήσουμε την εντολή από το μενού **Modify - Convert - Layers to Table** ή και το αντίστροφο.

## 1.12 ΔΟΥΑΕΥΟΝΤΑΣ ΜΕ ΣΤΥΑ(STYLES)

Τα **styles** μας επιτρέπουν να εφαρμόσουμε μία ιδιότητα ή μία ομάδα ιδιοτήτων σε ένα ή πολλά αντικείμενα σε μία ή περισσότερες σελίδες. Έτσι κάθε φορά που θα αλλάζουμε μία από αυτές τις ιδιότητες στο style θα αλλάζει ανάλογα και το αντικέιμενο που έχει εφαρμοστεί το **style**. Styles μπορούν να εφαρμοστούν σε κείμενο, εικόνες, πίνακες, επίπεδα κ.α. Κάθε **style** δημιουργεί ένα αρχείο με κατάληξη **.css**.

| CSS Styles La | yers    |
|---------------|---------|
| (no styles    |         |
|               |         |
|               |         |
|               |         |
|               |         |
|               |         |
|               |         |
|               |         |
|               |         |
|               |         |
|               |         |
|               | e 🗗 🔣 🛍 |

Στο εικονίδιο με το σύμβολο + πατάμε για να μας ανοίξει το παράθυρο δημιουργίας style.

| New CSS Style                                                 |        |
|---------------------------------------------------------------|--------|
| Name: Junnamed1                                               | ОК     |
| Selector Type: 💽 Class (can apply to any tag)                 | Cancel |
| Tag (redefines the look of a specific tag)                    |        |
| <ul> <li>Advanced (IDs, contextual selectors, etc)</li> </ul> |        |
| Define in: 💿 (New Style Sheet File) 🔽                         |        |
| O This document only                                          | Help   |

Στο πεδίο **Name** δίνουμε το όνομα του **style** μέσα στο **Dreamweaver** και πατάμε το ΟΚ. Έπειτα ανοίγει το παράθυρο αποθήκευσης του **style** στο δίσκο μας. Μετά εμφανίζεται το επόμενο παράθυρο.

| CSS Style Definition | for .unname   | d1 in df.css |          |      |
|----------------------|---------------|--------------|----------|------|
| Category             | Туре          |              |          |      |
| Туре                 |               |              |          |      |
| Background<br>Block  | Font:         |              |          | ~    |
| Box<br>Border        | Size:         | 💉 pixels 🕑   | Weight:  | ~    |
| List<br>Positioning  | Style:        | *            | Variant: | ~    |
| Extensions           | Line height:  | pixels 💉     | Case:    | ~    |
|                      | Decoration: [ | underline    | Color: 📑 |      |
|                      | [ [           | overline     |          |      |
|                      | [             | line-through |          |      |
|                      | [             | blink        |          |      |
|                      | [             | none         |          |      |
|                      |               |              |          |      |
|                      |               |              |          |      |
|                      |               |              |          |      |
|                      |               | OK Cancel    | Apply    | Help |

Εδώ μπορούμε να ορίσουμε τις ιδιότητες για κάθε αντικείμενο. Επειδή είναι πάρα πολλές δεν θα τις αναλύσουμε μία μία. Μέτα από όλες αυτές τις κινήσεις το panel έχει γίνει πλέον:

| CSS Styles Layers | CSS Styles Layers   |  |  |  |  |
|-------------------|---------------------|--|--|--|--|
| ⊟ df.css          | 16px Georgia font-: |  |  |  |  |
|                   | >                   |  |  |  |  |
|                   | al 🛃 📝 💼            |  |  |  |  |

Το μόνο που έχουμε να κάνουμε είναι να επιλέξουμε το κείμενο μας (στο συγκεκριμένο παράδειγμα) και να κάνουμε κλικ στο style .Text. Το κείμενο μας θα πάρει όλες τις ιδιότητες που έχουμε ορίσει σε αυτό. Μπορούμε να εισάγουμε το style σε άλλη σελίδα με το πρώτο κουμπί, να το επεξεργαστούμε με το τρίτο κουμπί ή να το διαγράψουμε με το τέταρτο κουμπί.

#### 1.13 $\Delta$ OYAEYONTAS ME SYMHEPI $\Phi$ OPES

Τα **Behaviors** είναι κάποια έτοιμα scripts που μας δίνει το **Dreamweaver** ώστε να τα χρησιμοποιήσουμε στις σελίδες μας. Τα **Behaviors** μπορούν να χρησιμοποιηθούν ως μεμονομένα ή πάνω σε κάποιο αντικείμενο. Το παράθυρο των **behaviors** είναι το παρακάτω:

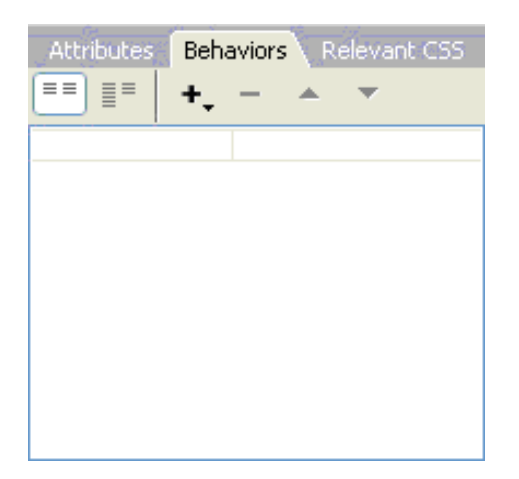

Πατώντας το κουμπί + μας εμφανίζεται η παρακάτω λίστα από behaviors:

| Call JavaScript            |
|----------------------------|
| Change Property            |
| Check Browser              |
| Check Plugin               |
| Control Shockwave or Flash |
| Drag Layer                 |
| Go To URL                  |
| Hide Pop-Up Menu           |
| Jump Menu                  |
| Jump Menu Go               |
| Open Browser Window        |
| Play Sound                 |
| Popup Message              |
| Preload Images             |
| Set Nav Bar Image          |
| Set Text 🕨 🕨               |
| Show Pop-Up Menu           |
| Show-Hide Layers           |
| Swap Image                 |
| Swap Image Restore         |
| Validate Form              |
| Show Events For            |
| Get More Behaviors         |

**Call Javascript:** Καλεί ένα javascript που θέλουμε να χρησιμοποιήσουμε.

Change Property: Αλλάζει τις ιδιότητες σε ένα αντικείμενο. Check Browser: Ελέγχει την συμβατότητα με τον browser. Check Plugin: Ελέγχει κάποιο plugin που έχουμε χρησιμοποιήσει. Control Shockwave or Flash: Παίρνει τον έλεγχο για κάποιες ταινίες Shockwave ή Flash.

**Drag Layer:** Μας δίνει τη δυνατότητα να κάνουμε κάποιο layer μετακινήσιμο.

Go to URL: Οδηγεί σε μία τοποθεσία στο Internet.

Hide Pop-Up Menu: Κρύβει ένα Pop-Up Menu

Jump Menu: Δημιουργεί ένα Jump Menu

Jump Menu Go: Δημιουργεί ένα Jump Menu με το κουμπί Go δίπλα. Open Browser Window: Ανοίγει ένα παράθυρο του browser με τις ιδιότητες που θα του θέσουμε εμείς.

Play Sound: Παίζει έναν ήχο

**Popup Message:** Βγάζει ένα παράθυρο μηνύματος.

Preload images: Φορτώνει τις εικόνες στο παρασκήνιο.

Set Navigation Bar Image: Επιλογές για την Navigation Bar

**Set Text:** Θέτει κείμενο στην Status Bar, σε ένα layer, σε ένα frame ή σε ένα text field.

Show Pop-Up Menu: Εμφανίζει ένα Pop-Up Menu.

**Show-Hide Layers:** Επιλογές εμφάνισης και απόκρυψης των layers.

Swap Image: Εναλλαγή εικόνων

Swap Image Restore: Επαναφορά της εναλλαγής των εικόνων. Validate Form: Επικύρωση μίας φόρμας.

Εάν θέλουμε να επεξεργαστούμε κάποιο Behavior κάνουμε διπλό κλικ πάνω του, ενώ αν θέλουμε να αφαιρέσουμε πατάμε στο κουμπί-.

Οι συμεριφορές ενεργοποιούνται όταν επιλέξουμε πότε θα εκτελείται η κάθε συμπεριφορά. Αυτό ονομάζεται **Action** και είναι πχ: Όταν γίνεται κλικ(**onclick**), όταν γίνεται διπλό κλικ(**ondbclick**), όταν παιρνάει ο δείκτης του ποντικιου από πάνω(**onmouseover**), όταν ο δείκτης του ποντικιου φεύγει από πάνω(**onmouseout**), όταν φορτώνει η σελίδα(**onload**) κ.α.

### 1.14 ΔΟΥΛΕΥΟΝΤΑΣ ΜΕ ΦΟΡΜΕΣ

Οι φόρμες χρησιμοποιούνται για τη συλλογή πληροφοριών από τον χρήστη και όχι μόνο. Υπάρχουν πολλά αντικέιμενα που μπορούμε να

εισάγουμε σε μία φόρμα τα οποία θα δούμε παρακάτω. Τα αντικέιμενα της φόρμας βρίσκονται στην καρτέλα forms. Κάθε αντικείμενο έχει και τις δικές του ιδιότητες. Σε όλα τα αντικέμενα το όνομα του είναι αυτό που βλέπει ο παραλήπτης σαν ετικέτα και κατόπιν ακολούθει το value δηλαδή αυτό που έχει εισάγει ο χρήστης.

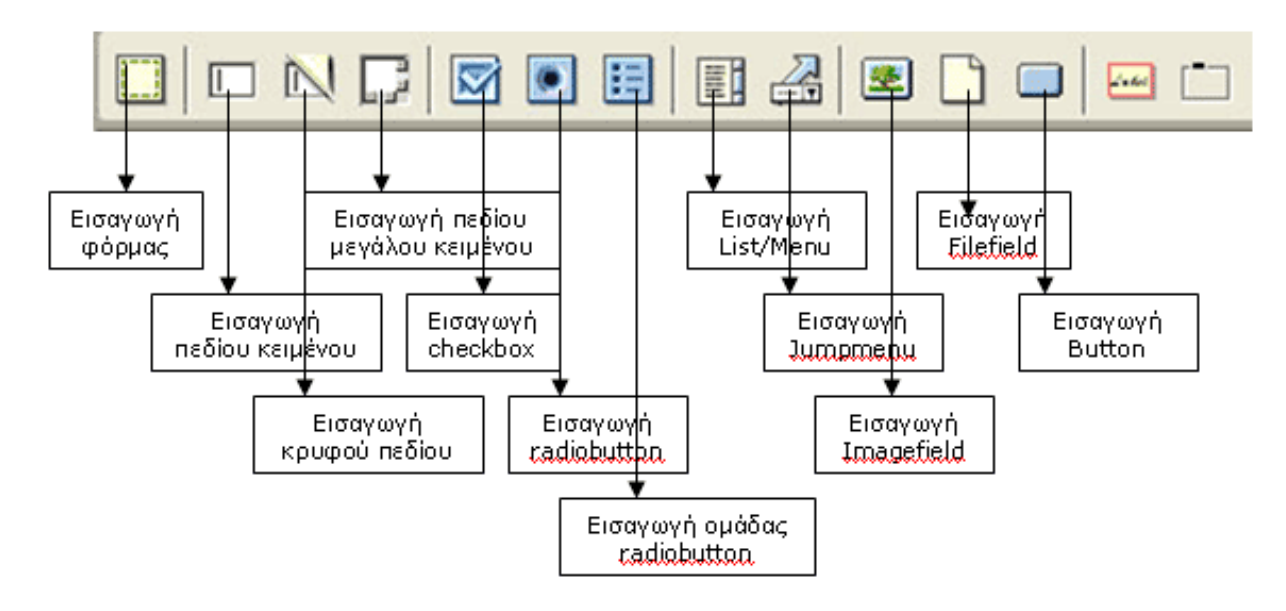

#### Εικονίδια φόρμας Εισαγωγή φόρμας

Εισάγοντας μία φόρμα στο έγγραφο διακρίνεται ένα κόκκινο πλαίσιο με διακεκομένες γραμμές. Μέσα σε αυτό το πλαίσιο θα πρέπει να τοποθετηθούν όλα τα αντικείμενα που θα αποσταλούν μαζί με τη φόρμα.

| Form  | Varne Action |      |   |         | 📄 Target | * |
|-------|--------------|------|---|---------|----------|---|
| form1 | Method       | POST | * | Enctype |          | * |

**Form name**: Ορίζουμε το όνομα της φόρμας

**Action**: Εισάγουμε μία εντολή με την οποία θα επεξεργαστεί η φόρμα σε ένα αρχείο που βρίσκεται στον server. Μία ενδεικτική τέτοια εντολή είναι: /cgi-bin/FormMail.pl

**Target**: Ορίζουμε το πλαίσιο που θα ανοίγει η φόρμα. Αυτό θα το δούμε αναλυτικά σε επόμενο κεφάλαιο. Για την ώρα λέμε ότι η επιλογή blank ανοίγει τη φόρμα σε νέο παράθυρο του browser. **Method**: Ορίζουμε αν η φόρμα θα διαβάζει απλά τα δεδομένα ή θα τα εισάγει σε ειδικές εντολές. Κρατάμε την επιλογή post. **Enctype**: Επιλογή εκτέλεσης φόρμας με έτοιμα πρότυπα.

#### TextField

Το **TextField** χρησιμοποιείται αν θέλουμε ο χρήστης να εισάγει μόνο μία γραμμή κειμένου (όνομα, διεύθυνση κ.α.)

| TextField | Char Width | Type 💿 Single line | 🚫 Multi line | Password |
|-----------|------------|--------------------|--------------|----------|
| textfield | Max Chars  | Init Val           |              |          |
|           | Wrap       | ×                  |              |          |

**TextField**: Ορίζουμε το όνομα του textfield. Είναι απαραίτητο διότι αν έχουμε πολλά **TextFields** δεν θα μπορούμε να ξεχωρίσουμε το τι ακριβώς θα γράφεται μέσα.

**Char Width**: Ορίζουμε το μήκος του TextField βάση των πόσων χαρακτήρων θέλουμε να είναι ορατοί.

**Max Chars**: Ορίζουμε το πλήθος των χαρακτήρων που μπορεί να γράψει ο χρήστης. Αν είναι περισσότεροι από το Char Width τότε αυτοί δεν εμφανίζονται αλλά εκτυπώνονται στο αποτέλεσμα της φόρμας.

**Type**: **Single** line το textfield έχει μία μόνο γραμμή.

Multiline το textfield έχει πολλαπλές γραμμές.

**Password** το textfield εμφανίζει αστερίσκους κατά την πληκτρολόγηση.

**Init Val**: Ορίζουμε ένα κείμενο το οποίο θα φαίνεται κατά την φόρτωση από τον browser μέσα στο textfield

# HiddenField

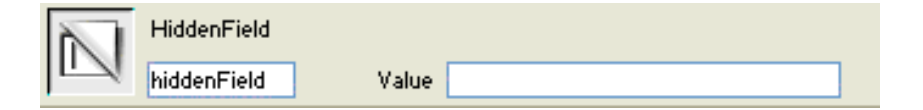

To **HiddenField** ορίζει παραμέτρους αποστολής της φόρμας. Συνήθως χρησιμοποιούμε 3:

Hiddenfield name: recipient Value: Ορίζουμε σε ποιο e-mail θα αποσταλεί η φόρμα μετά την εκτέλεση της.

**Hiddenfield name**:subject Value:Ορίζουμε τι θέλουμε να γράφει στο θέμα του επεξεργαστή e-mail.

**Hiddenfield name**: redirect Value: Ορίζουμε σε ποια διεύθυνση θα κατευθυνθεί ο browser μετά την αποστολή της φόρμας.

Τα **HiddenFields** μπορεί να είναι τοποθετημένα οπουδήποτε αρκεί να είναι μέσα στα πλαίσια της φόρμας.

**Textarea** Το **Textarea** χρησιμοποιείται αν θέλουμε ο χρήστης να εισάγει μεγάλα μπλοκ κειμένου (σχόλια, σημειώσεις κ.α.) Το

**Textarea** έχει τις ίδιες ιδιότητες με το **textfield** μόνο που ενεργοποιείται και η επιλογή **wrap**, δηλαδή η αναδίπλωση του κειμένου όταν αυτό φτάσει στα όρια του Textarea. Οι επιλογές που υπάρχουν είναι:

**Off** : Το κείμενο δεν αναδιπλώνεται και συνεχίζει να γράφεται στην ίδια γραμμή.

**Virtual**: Το κείμενο αναδιπλώνεται μόλις φτάσει στα όρια του Textarea αλλά στην πραγματικότητα αυτό είναι εικονικό αφού ο παραλήπτης βλέπει τα περιεχόμενα του Textarea σε μία συνεχόμενη γραμμή.

**Physical**: Το κείμενο αναδιπλώνεται μόλις φτάσει στα όρια του Textarea και ο παραλήπτης βλέπει αυτό ακριβώς που έγραψε ο χρήστης σε ξεχωριστές γραμμές Επίσης ενεργοποιείται και η επιλογή **Num Lines** που σημαίνει πόσες γραμμές θα έχει το Textarea.

### Checkbox

|  | CheckBox | Checked Value | checkbox | Initial State 🚫 Checked |
|--|----------|---------------|----------|-------------------------|
|  | checkbox |               |          | 💽 Unchecked             |

Το **Checkbox** χρησιμοποιήται αν θέλουμε ο χρήστης να έχει τη δυνατότητα να επιλέξει πολλές από τις επιλογές που θα του έχουμε θέσει.

**Checkbox name**: Ορίζουμε το όνομα του ενός ή της ομάδας των **Checkboxes** που θα τοποθετήσουμε. Αν πρόκειται για ομάδα ομοειδών επιλογών τότε χρησιμοποιύμε το ίδιο όνομα.

**Checked Value**: Ορίζουμε την τιμή που θα έχει το **Checkbox** ανάλογα την ετικέτα που θα έχει.

**Initial State**: Ορίζουμε αν το **Checkbox** θα είναι τσεκαρισμένο ή όχι.

# Radiobutton

| 6 | RadioButton | Checked Value | radiobutton | Initial State 🔵 Checked       |
|---|-------------|---------------|-------------|-------------------------------|
|   | radiobutton |               |             | <ul> <li>Unchecked</li> </ul> |

To **Radiobutton** έχει ακριβώς τις ίδιες ιδιότητες με το **Checkbox** μόνο που ο χρήστης μπορεί να επιλέξει μόνο μία από τις επιλογές που θα του έχουμε θέσει.

# **Radiobutton Group**

| Radio Group             |                                               |                         |                      |
|-------------------------|-----------------------------------------------|-------------------------|----------------------|
| Name:<br>Radio Buttons: | RadioGroup1<br>• -<br>Label<br>Radio<br>Radio | Value<br>radio<br>radio | OK<br>Cancel<br>Help |
| ,<br>Lay Out Using:     | ⊙ Line Breaks (<br>Tag<br>○ Table             | js)                     |                      |

Στο **RadioButton Group** ορίζουμε ότι και στο **Radiobutton** μόνο που εδώ επιλέγουμε πόσα **Radiobutton** θα τοποθετηθούν και με

ποιο τρόπο.

### List/Menu

|   | e 💿 Menu Height 📃       | Type 💿 Menu | List/Menu |
|---|-------------------------|-------------|-----------|
|   | O List Selections Allow | 🚫 List      | select    |
| 1 | Initially Selected      |             |           |
|   |                         |             |           |
|   |                         |             |           |

Στο **List/Menu** έχουμε τη δυνατότητα να δημιουργήσουμε μία σειρά από επιλογές που θα εμφανίζονται με τη μορφή αναπτυσσόμενου μενού ή κουτί λίστας. Η διαφόρα είναι ότι στη λίστα μπορούμε να τσεκάρουμε περισσότερες από μία επιλογές. **List/Menu Name**: Ορίζουμε το όνομα του List/Menu. **Type**: Ορίζουμε αν θα είναι λίστα ή μενού.

**Height**: Ενεργοποιήται μόνο στη λίστα και ορίζουμε από πόσες γραμμές θα αποτελείται η λίστα.

Selections: Ενεργοποιήται μόνο στη λίστα και ορίζουμε και ορίζουμε αν ο χρήστης θα έχει δυνατότητα πολαπλών επιλογών. Initially Selected: Ορίζουμε αν θα είναι κάποια επιλογή προεπιλεγμένη.

List Values: Ορίζουμε την ετικέτα της επιλογής στο label δηλαδή αυτό που θα βλέπει ο χρήστης και την τιμή στο value δηλαδή αυτό που θα παραλαμβάνει ο παραλήπτης.

| List Values |       |     |        |
|-------------|-------|-----|--------|
| + -         |       | A V | ОК     |
| Item Label  | Value |     | Cancel |
|             |       |     | Help   |

#### Jumpmenu

| Insert Jump Menu          |                                    |        |                      |
|---------------------------|------------------------------------|--------|----------------------|
| Menu Items:               | + -<br>unnamed1                    |        | OK<br>Cancel<br>Help |
| Text:                     | unnamed1                           |        |                      |
| When Selected, Go To URL: |                                    | Browse |                      |
| Open URLs In:             | Main Window 💌                      |        |                      |
| Menu Name:                | menu1                              |        |                      |
| Options:                  | Insert Go Button After Menu        |        |                      |
|                           | Select First Item After URL Change |        |                      |

Με το Jumpmenu δημιουργούμε ένα μενού από επιλογές έτσι ώστε όταν ο χρήστης επιλέγει μία από αυτές τις επιλογές να τον κατευθύνει σε ένα άλλο URL.

#### **Image Field**

Με το Image Field εισάγουμε μία εικόνα η οποία λειτουργεί ως κουμπί για να εκτελεί κάποιες εντολές.

# **File Field**

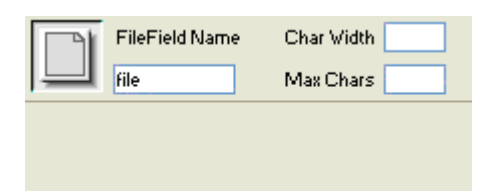

Με το **File Field** τοποθετούμε ένα πεδίο μέσα από το οποίο ο χρήστης θα μπορέσει να κάνει αναζήτηση κάποιου αρχείου του από τον σκληρό του δίσκο ώστε να το ανεβάσει στον server.

#### Button

|   | Button Name | Label Submit | Action 💿 Submit form | 🚫 None |
|---|-------------|--------------|----------------------|--------|
| - | Submit      |              | 🚫 Reset form         |        |

Με τα **Buttons** ο χρήστης εκτελεί κάποιες ενέργειες της φόρμας. **Button Name**: Ορίζουμε το όνομα του Button.

**Label**: Ορίζουμε την ετικέτα δηλαδή τι θα γράφει πάνω του το button.

**Action**: Ορίζουμε την ενέργεια που θα εκτελέσει το Button. **Submit**-Αποστολή, **Reset**-Καθαρισμός της φόρμας, **None**-καμία ενέργεια.

# Validate Form / Επικύρωση της φόρμας

| Validate Form    |                                  |  |
|------------------|----------------------------------|--|
| Named fields: te | t "textfield" in form "form1"    |  |
| Value:           | Required                         |  |
| Accept: 💿        | Anything 🔿 Number                |  |
| 0                | Email address 🔿 Number from 📃 to |  |
|                  |                                  |  |

Η **επικύρωση της φόρμας**, μας βοηθάει στο να βεβαιωθούμε ότι ο χρήστης έχει συμπληρώσει τη φόρμα σωστά. Πρέπει να

προσαρτήσουμε την **συμπεριφορά (behavior)** πάνω στο κουμπί αποστολής ώστε πριν φύγει η φόρμα να ελεγχθεί. Πρώτα επιλέγουμε το κουμπί αποστολής και έπειτα πηγαίνουμε στο μενού **Window - Behaviors**. Εκεί πατάμε το κουμπί **add behavior** που συμβολίζεται με ένα +. Από τη λίστα επιλέγουμε **Validate form**. Στο παράθυρο που ανοίγει βλέπουμε όλα τα **text box** που έχουμε χρησιμοποιήσει στη φόρμα.

Η επιλογή **Required** σημαίνει ότι αυτό το πεδίο πρέπει υποχρεωτικά να συμπληρωθεί. Η επιλογή accept ορίζει τι πρέπει να πληκτρολογήσει ο χρήστης στα πεδία:

**Anything**: Σημαίνει ότι μπορεί να πληκτρολογήσει οποιονδήποτε χαρακτήρα.

**Number**: Σημαίνει ότι πρέπει υποχρεωτικά πρέπει να πληκτρολογήσει αριθμό σ' αυτό το πεδίο.

**Email Address**: Σημαίνει ότι πρέπει υποχρεωτικά πρέπει να πληκτρολογήσει ένα email σ' αυτό το πεδίο. Εδώ ελέγχεται ο χαρακτήρας @ εάν υπάρχει.

**Number from ... to ...**: Σημαίνει ότι πρέπει υποχρεωτικά πρέπει να πληκτρολογήσει αριθμό μέσα σε ένα εύρος αριθμών που θα έχουμε ορίσει.

Έτσι τώρα μόλις πατήσει το κουμπί αποστολής ο χρήστης η φόρμα θα ελεγχθεί. Αν κάποιο πεδίο δεν πληρεί τις προϋποθέσεις που έχου ορίσει τότε θα βγάλει μήνυμα λάθους και θα ενημερώνει το χρήστη που έχει κάνει λάθος. Συνήθως τα υποχρεωτικά πεδία Required τα σημειώνουμε με ένα αστερίσκο δίπλα τους

#### o KEΦAAAIO 2

#### 2. ΕΦΑΡΜΟΓΗ ΤΟΥ ΚΕΦΑΛΑΙΟΥ 1 ΓΙΑ ΤΗΝ ΔΗΜΙΟΥΡΓΙΑ ΔΙΑΔΡΑΣΤΙΚΟΥ ΕΚΠΑΙΔΕΥΤΙΚΟΥ CD - DVD ΓΙΑ ΤΟ ΜΑΘΗΜΑ ΤΗΣ ΝΑΝΟΗΛΕΚΤΡΟΝΙΚΗΣ

#### 2.1 ΠΑΡΟΥΣΙΑΣΗ ΔΙΑΔΡΑΣΤΙΚΟΥ ΕΚΠΑΙΔΕΥΤΙΚΟΥ CD ΓΙΑ ΤΟ ΜΑΘΗΜΑ ΤΗΣ ΝΑΝΟΗΛΕΚΤΡΟΝΙΚΗΣ

Αρχικά πριν δείξουμε πως φτιάχτηκε το εκπαιδευτικό μας cd – dvd καλό θα ήταν να κάνουμε μια σύντομη παρουσίαση γιά τα μέρη από τα οποία απαρτήζεται.Εισάγοντας το εκπαιδευτικό cd νανοηλεκτρονικής στο drive του υπολογιστή εμφανίζεται μια σέλιδα html οπου είναι και η εισαγωγική σελίδα του εκπαιδευτικόυ cd νανοηλεκτρονικής.

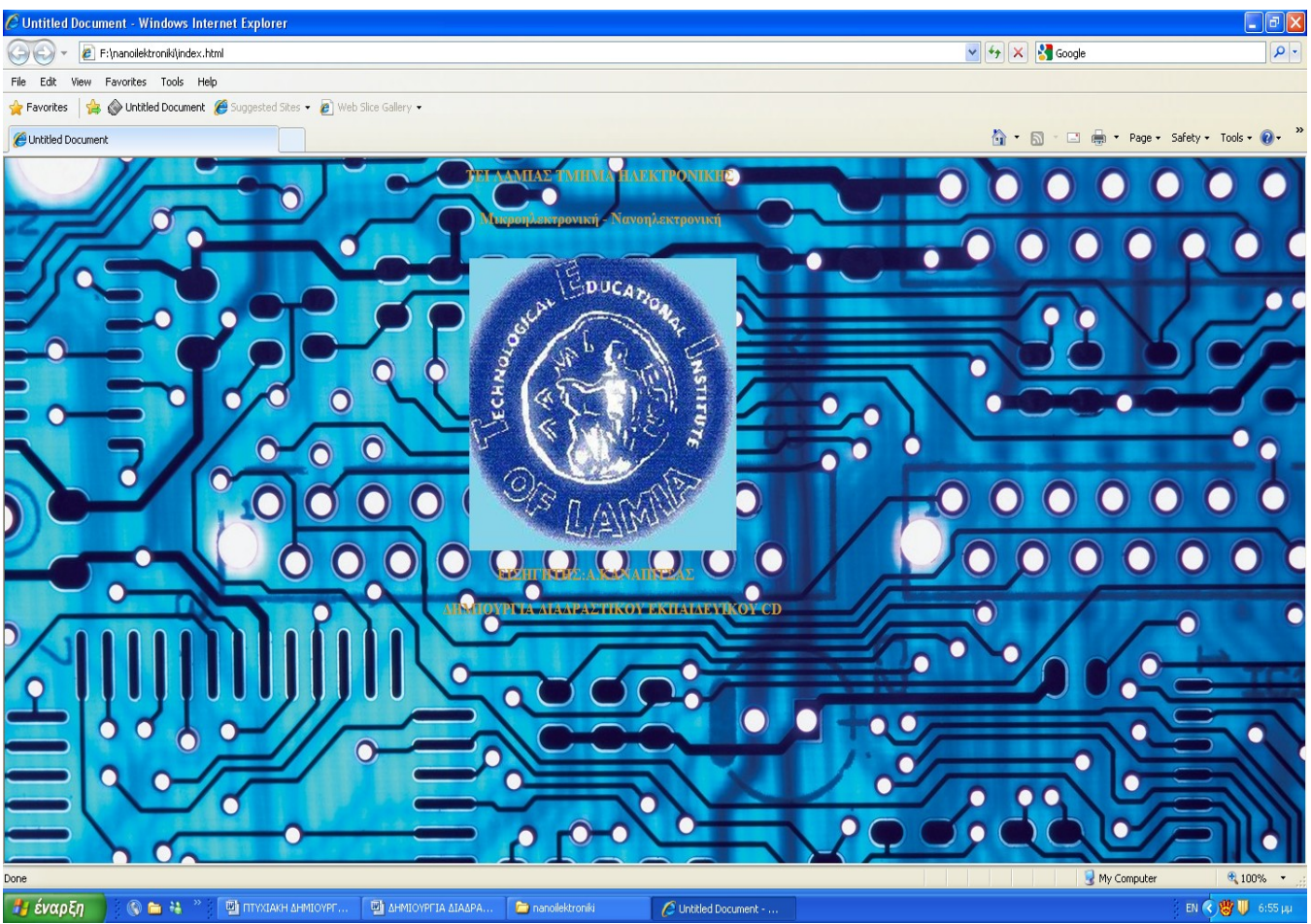

Κεντρική εικόνα διαδραστικού εκπαιδευτικού cd φυσικής

Για να μπούμε στην κεντρική σελίδα κάνουμε αριστερό click στην εικόνα που βρίσκεται στο κέντρο της αρχικής σελίδας.

#### Μπαίνοντας στην κεντρική σελίδα θα δούμε την εξής εικόνα

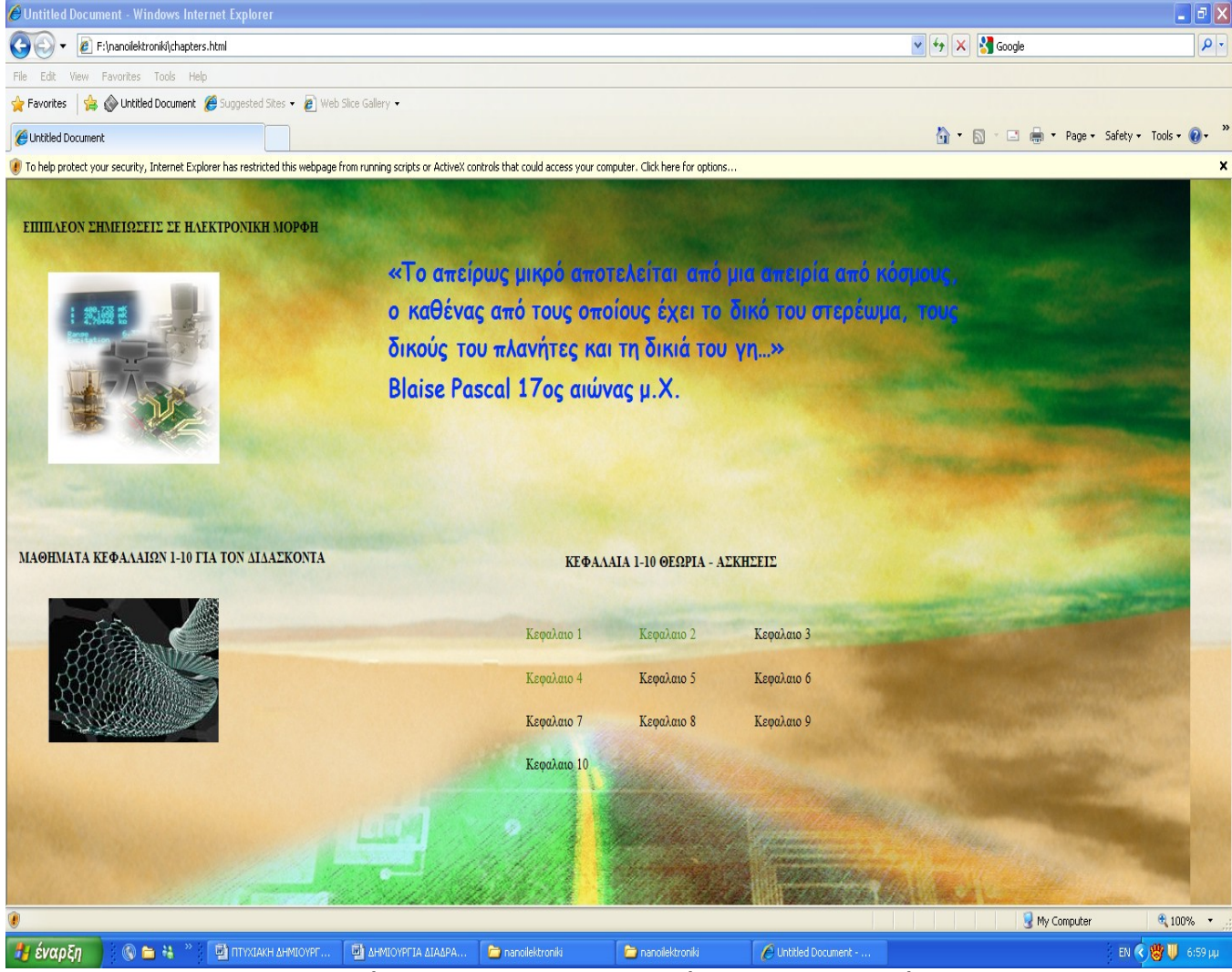

Κεντρική σελιδα διαδραστικού εκπαιδευτικού cd νανοηλεκτρονικής

Για να δούμε την σελίδα του κάθε κεφαλάιου ξεχωριστά αρκεί να κάνουμε αριστερό click στο κεφαλάιο που επιθυμούμε να δούμε.Όλα τα κεφάλαια έχουν 2 επιλογές:θεωρία και ασκήσεις.Για να δούμε την θεωρία αρκεί να κάνουμε αριστερό click στην εικονα της θεωρίας.Ομοίως γίνεται και με τις ασκήσεις.Κανοντας αριστερό click τοτε θα μας εμφανιστεί αυτομάτος το κεφάλαιο 1 σε μορφή pdf έτοιμο για ανάγνωση.

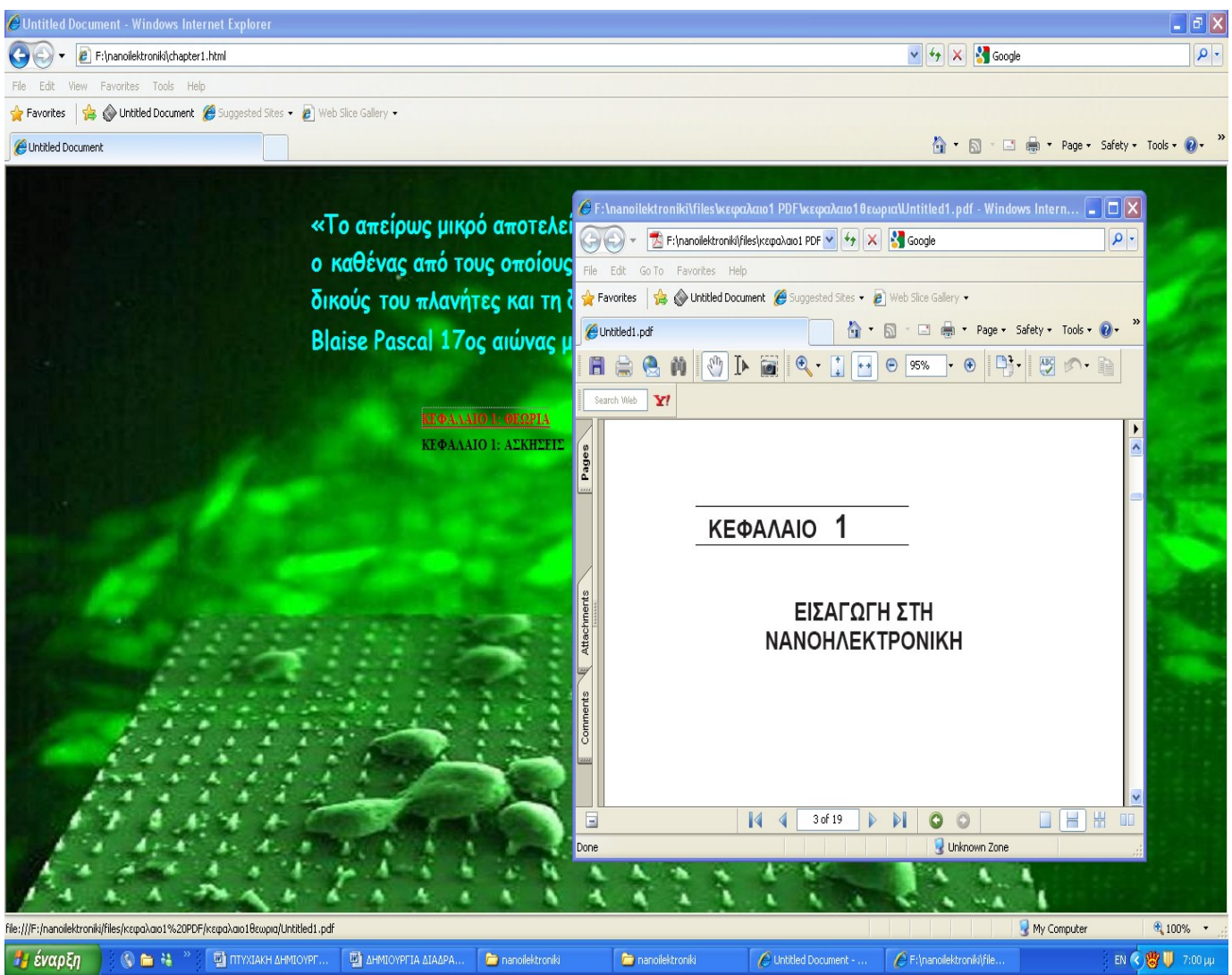

Σελιδα του πρώτου κεφαλάιου και το κεφάλαιο 1 σε μορφή pdf

Κλείνοντας μετέπειτα το πρόγραμμα με το οποίο εκτελείται το πρόγραμμα της θεωρίας δεδομένου οτι δεν έκλεισε ο browser του επαιδευτικού cd φυσικής επιστρέφουμε στην καρτέλα με την επιλογή της θεωρίας. Αν θελήσουμε να δούμε κάποιο άλλο κεφάλαιο δεν έχουμε παρά να κάνουμε δεξί click επάνω αριστερά στο βελάκι της μεταβάσης στην προηγούμενη σελίδα όπου και θα μας πάει στην κεντρική σελίδα και εκεί μπορούμε να δούμε όποιο άλλο κεφάλαιο επιθυμούμε.

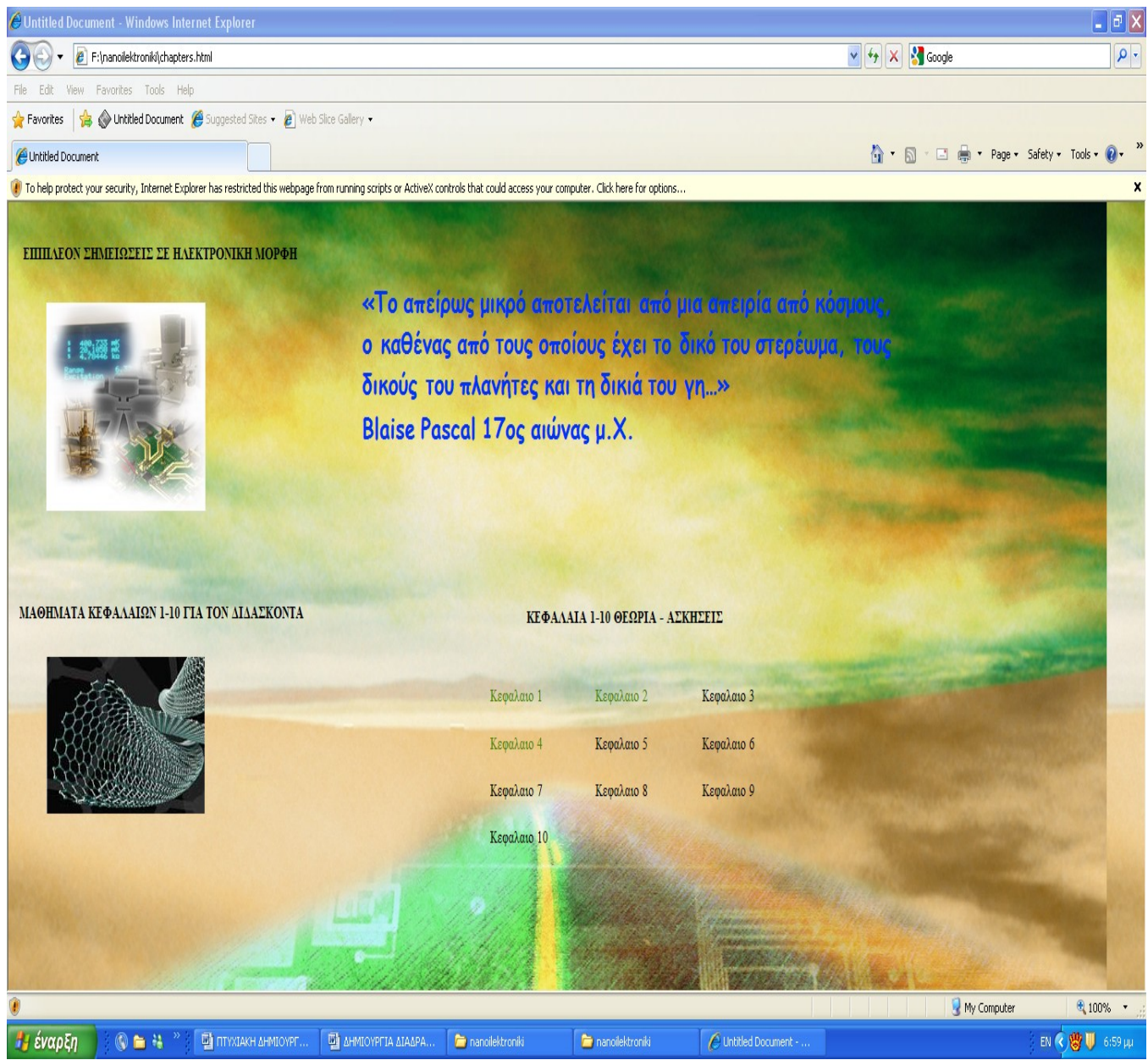

Κεντρική σελιδα διαδραστικού εκπαιδευτικού cd και η επιλογή για τα μαθήματα 1 - 10

Επισης μπορουμε να επιλέξουμε ανάμεσα σε 10 μαθήματα για τον διδάσκοντα σε μορφή pps.Το μόνο που έχουμε να κάνουμε είναι να πατήσουμε στην κεντρική εικόνα κατω αριστερά.Απο εκεί θα μπούμε σε ένα αλλό menu από το οποίο θα ανοίγουμε τα μαθήματα για τον διδασκοντα σε μορφή pps όπως φαίνεται και από την παρακάτω εικόνα.

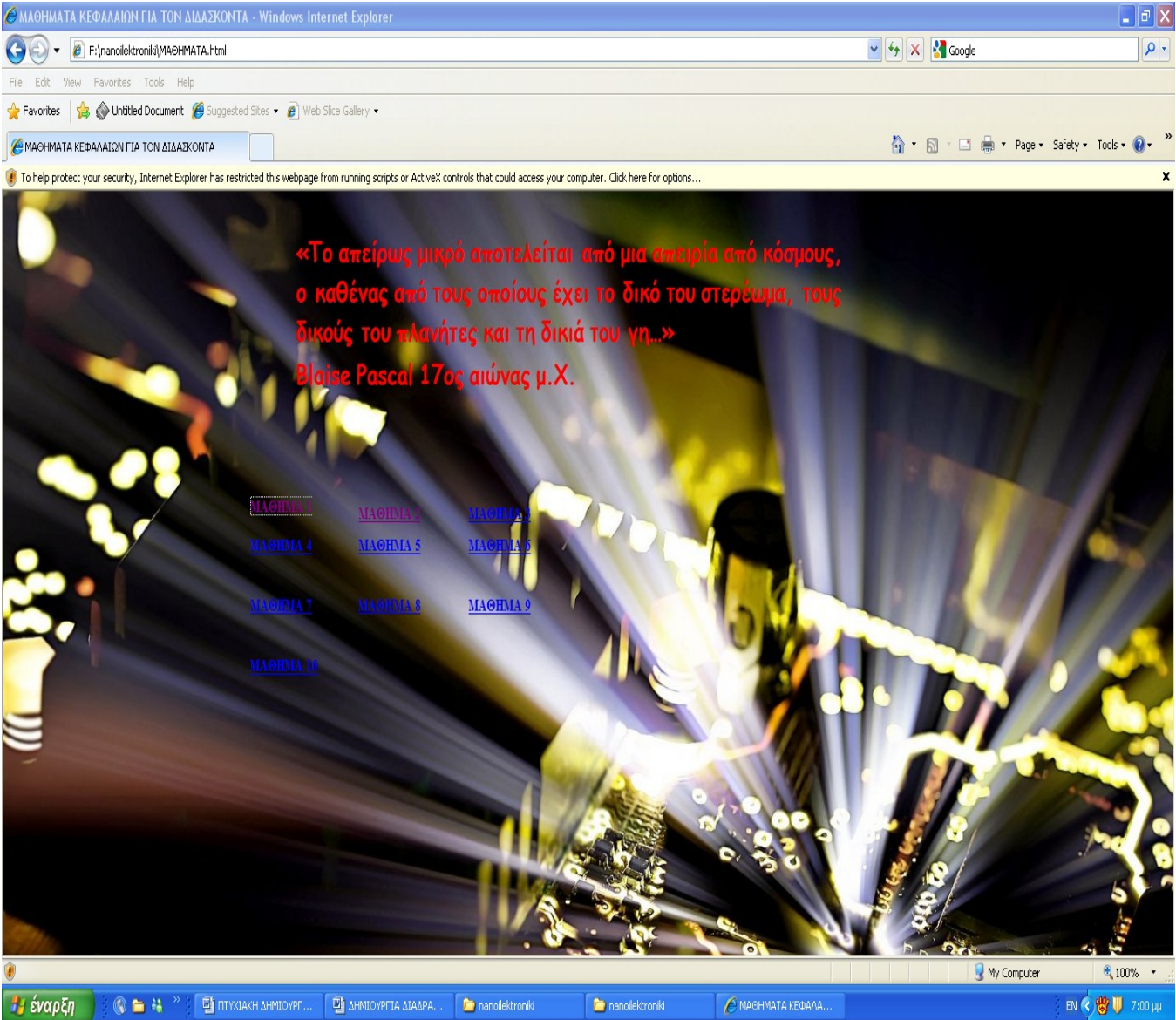

Σελιδα τού menu των μαθημάτων για τον διδάσκοντα

Τέλος απο την κεντρική σελιδά μπορουμε να μπούμε και στο menu με τις λοιπές σημειώσεις.Απο εκεί θα έχουμε μια πληθώρα σημειώσεων που αφορούν την νανοηλεκτρονική απο πανεπιστήμια ανα τον κόσμο και κορυφαίους επιστήμονες βιβλία σε ηλεκτρόνικη μορφή αλλα και εκπαιδευτικά videos.

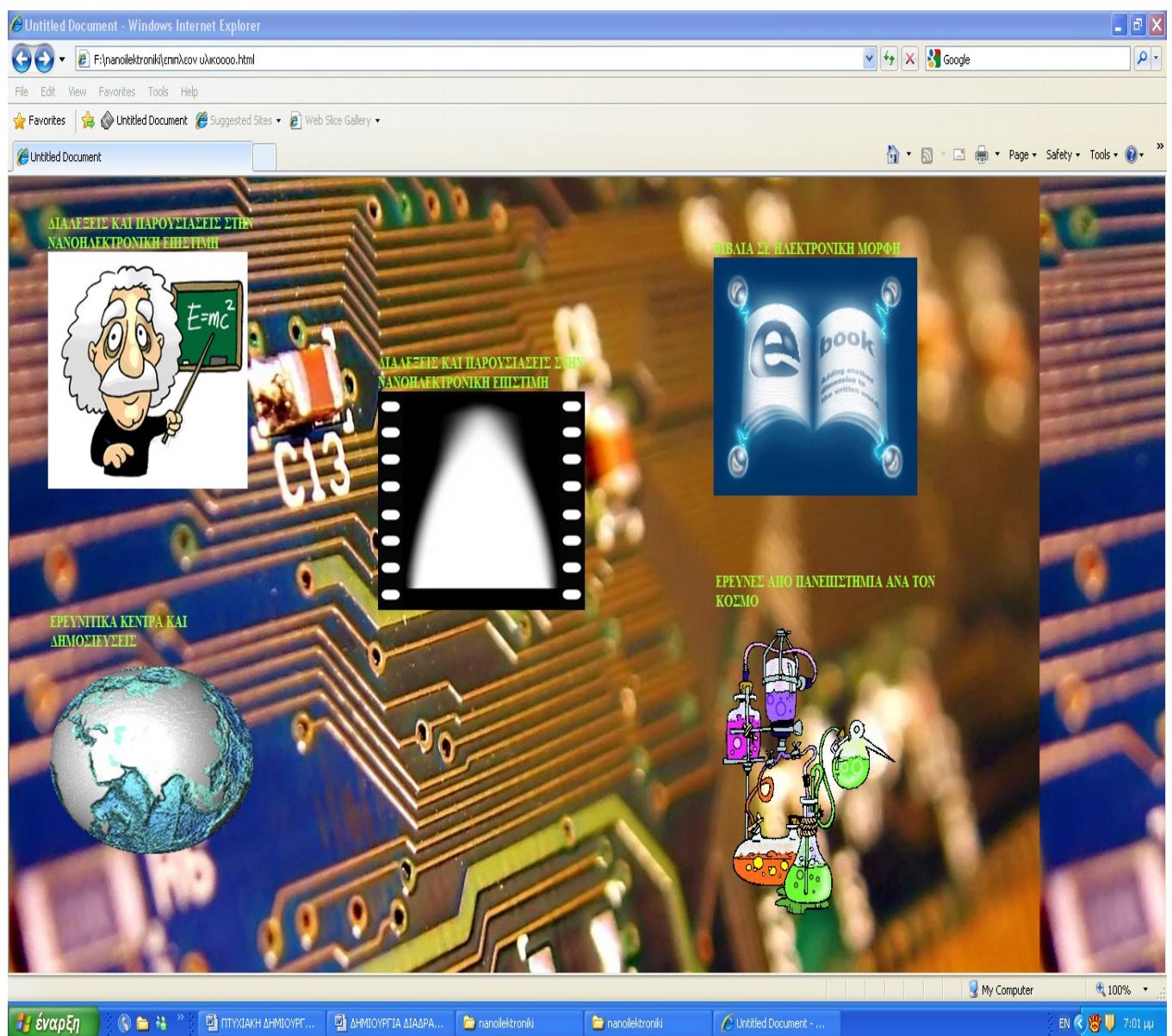

Σελιδα τού menu του επίπλεων υλικού

# 2.2 ΥΑΟΠΟΙΗΣΗ ΕΙΣΑΓΩΓΙΚΗΣ ΣΕΑΙΔΑΣ

Αρχικά ανοίγοντας το macromedia dreamweaver βλέπουμε την αρχική του σελίδα.Όπου μπορούμε είτε να ανοίξουμε παλαιότερη εργασία(open a recent item), είτε να δημιουργήσουμε μια νέα (create new).Επιλέγοντας επίσης και την μορφή του κώδικα της εργασίας(html,cold fusion κλπ).

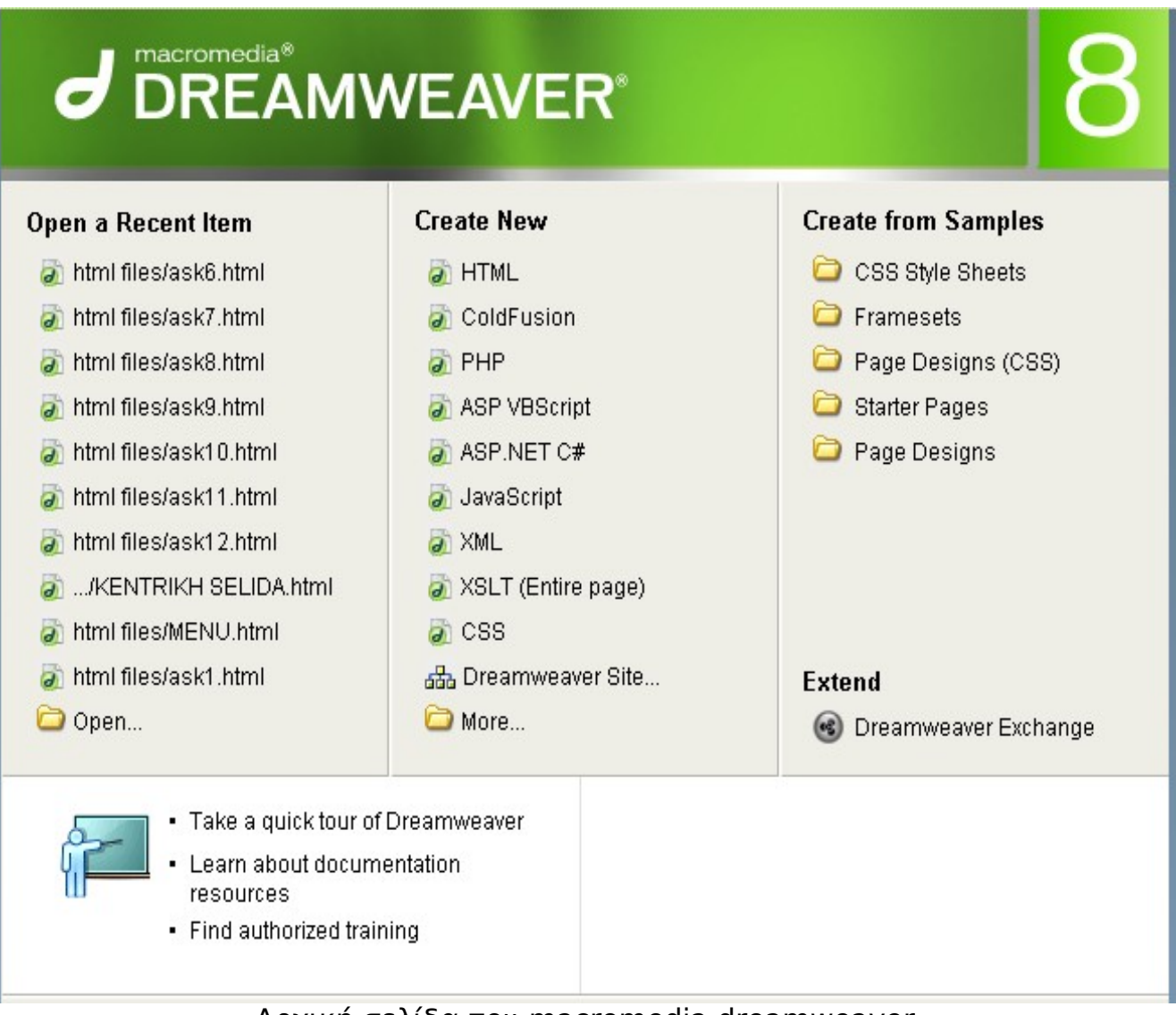

Αρχική σελίδα του macromedia dreamweaver

Μιας και η σελίδα είναι γραμμένη σε html κώδικα κάνοντας click στο html το dreamweaver θα μας εισάγει στην αρχική σελίδα σχεδίασης

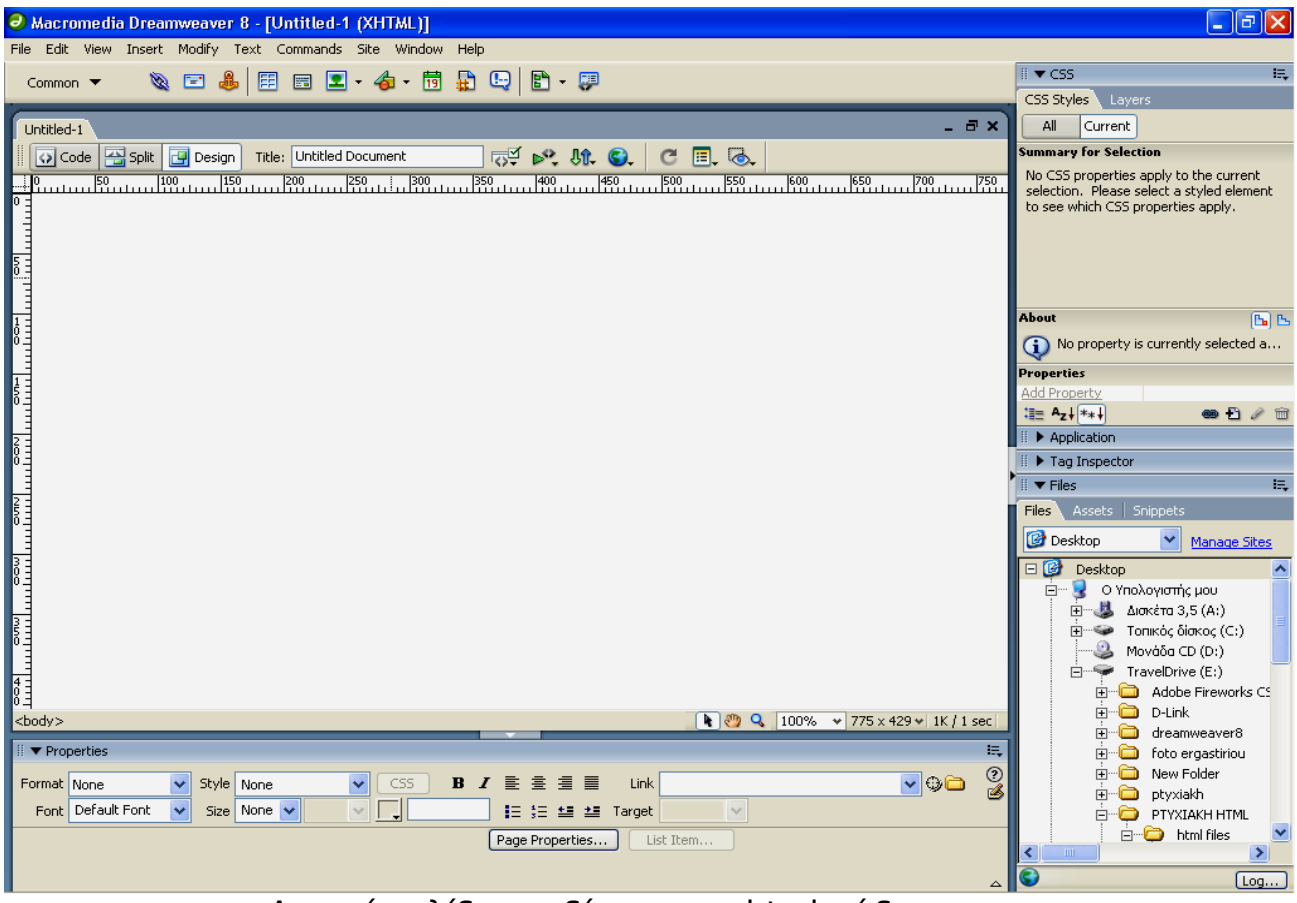

Αρχική σελίδα σχεδίασης για html κώδικα

κάνοντας δεξί click στο περιβάλλον εργασίας μπορούμε να δούμε διάφορες ενέργειες όπως να τροποποιήσουμε κείμενο ή να εισάγουμε εικόνες μέσα στην σελίδα

| 🛛 Macromedia Dreamweaver 8 - [Untitled-1 (XHTML)]           |                                 |                                |                                                                                                    |  |
|-------------------------------------------------------------|---------------------------------|--------------------------------|----------------------------------------------------------------------------------------------------|--|
| File Edit View Insert Modify Text Commands Site Window Help |                                 |                                |                                                                                                    |  |
| Common 🔻 🔌 🖃 🧸 📰 🖉 🗸 👍                                      | - 🛱 🛱 🕒 🖹 - 💷                   |                                | II ▼ CSS III,                                                                                        |  |
|                                                             |                                 |                                | CSS Styles Layers                                                                                    |  |
| Untitled-1                                                  |                                 | _ = ×                          | All Current                                                                                          |  |
| 🚺 💽 Code 📇 Split 📑 Design 🛛 Title: Untitled Docume          | nt 👾 💕 💦 🕼                      | C 🗉 🐼                          | Summary for Selection                                                                                |  |
|                                                             | 300 350 400 450                 | 500 550 600 650 700 750        | No CSS properties apply to the current                                                               |  |
|                                                             |                                 |                                | <ul> <li>selection. Please select a styled element<br/>to see which CSS properties apply.</li> </ul> |  |
| 5                                                           |                                 |                                |                                                                                                    |  |
| °∃                                                          | Paragraph Format 🕨              |                                |                                                                                                    |  |
|                                                             | List •                          |                                |                                                                                                    |  |
|                                                             | Align Foot                      |                                | About E                                                                                              |  |
|                                                             | Style                           |                                | No property is currently selected a                                                                  |  |
|                                                             | CSS Styles                      |                                | Properties                                                                                           |  |
| 8 -                                                         | Size 🕨                          |                                | Add Property                                                                                         |  |
|                                                             | Templates                       |                                |                                                                                                    |  |
|                                                             |                                 |                                |                                                                                                    |  |
| Ē                                                           | Element View                    |                                | III P Tag Inspector                                                                                  |  |
| 2                                                           | Edit Tag <body> Shift+F5</body> |                                |                                                                                                    |  |
| 5 =                                                         | Quick Tag Editor                |                                | Files Assets   Snippets                                                                              |  |
|                                                             | Make Link                       |                                | 🕼 Desktop 🛛 👻 <u>Manage Sites</u>                                                                    |  |
| 3 =                                                         | Open Linked Page                |                                | 🖃 🎯 Desktop 🔼                                                                                        |  |
|                                                             | Target Frame                    |                                | 🖻 🖳 😼 Ο Υπολογιστής μου                                                                              |  |
| 3 -                                                         | Add to Color Favorites          |                                | Ξ Δισκέτα 3,5 (A:)                                                                                   |  |
| 5 = 0                                                       | Create New Snippet              |                                | Ξ···· Ξ·· Τοπικός δίσκος (C:)                                                                        |  |
|                                                             | Cut                             |                                | TravelDrive (E)                                                                                      |  |
| 4 -                                                         | Сору                            |                                | Adobe Fireworks CS                                                                                   |  |
| 0-J<br>shadub                                               | Paste Ctrl+V                    | ▶                              | 🗄 🗁 D-Link                                                                                           |  |
|                                                             | Paste Special                   | 100 % V //5 X 429 V IK / I SEC | dreamweaver8                                                                                         |  |
| III   Properties                                            | Design Notes for Page           | E.                             | 🗄 🗀 foto ergastiriou                                                                                 |  |
| Format None 🗸 Style None 🗸                                  | Page Properties                 |                                | New Folder                                                                                           |  |
| Font Default Font V Size None V                             | I= t= ±= ±≡ Target              |                                |                                                                                                    |  |
|                                                             |                                 | ich Thom                       |                                                                                                    |  |
|                                                             | rage Propercies                 | ise recent                     |                                                                                                    |  |
|                                                             |                                 | ۵                              | Cog                                                                                                  |  |

εμφάνιση menu βασικών λειτουργιών

Επιλέγοντας το page properties μπορούμε δούμε τις διάφορες λειτουργίες του προγράμματος όπως του να επιλέξουμε φόντο.

| Page Properties            |                   | X                                |
|----------------------------|-------------------|----------------------------------|
| Category                   | Appearance        |                                  |
| Appearance<br>Links        | Page font:        | Default Font 🕑 B 🖌               |
| Headings<br>Title/Encoding | Size:             | pixels 🔍                         |
| Tracing Image              | Text color:       |                                  |
|                            | Background color: |                                  |
|                            | Background image: | Browse                           |
|                            | Repeat:           | ▼                                |
|                            | Left margin:      | pixels 🗸 Right margin: pixels 🗸  |
|                            | Top margin:       | pixels 🗸 Bottom margin: pixels 🗸 |
|                            |                   |                                  |
|                            |                   |                                  |
|                            |                   | OK Cancel Apply Help             |

καρτέλα για ιδιότητες της σελίδας

Επιλέγοντας browse μπορούμε να εισάγουμε από εξωτερικό αρχείο μια εικόνα που μπορούμε να χρησιμοποιήσουμε για φόντο.Μπορούμε επίσης να εισάγουμε και εξωτερικά αρχεία εικόνων ώστε να μορφοποιήσουμε την σελίδα με την επιλογή στην επάνω γραμμή λειτουργιών insert => image

| 🔤 Adobe Dreamweaver CS3 - [F:\nanoilektroniki\index.html (XHTML)] |               |
|-------------------------------------------------------------------|---------------|
| File Edit View Insert Modify Text Commands Site Window Help       |               |
| edex bind                                                         | ► CS5         |
|                                                                   | Application   |
|                                                                   | Tag Inspector |
|                                                                   | Files         |
|                                                                   |               |
|                                                                   |               |
| Μακραηλέκτερανική                                                 |               |
|                                                                   |               |
|                                                                   |               |
|                                                                   |               |
|                                                                   |               |
|                                                                   |               |
|                                                                   |               |
|                                                                   |               |
|                                                                   |               |
|                                                                   |               |
|                                                                   |               |
|                                                                   |               |
|                                                                   |               |
|                                                                   |               |
|                                                                   |               |
|                                                                   |               |
|                                                                   |               |
|                                                                   |               |
|                                                                   |               |
|                                                                   |               |
|                                                                   |               |
|                                                                   |               |
|                                                                   |               |
|                                                                   |               |
|                                                                   |               |
|                                                                   |               |
|                                                                   |               |
| Format None Style Style Style 1 Style 1 E = = Link                |               |
| Font Default Font 👻 Size None 🔍 🔍 🚽 #FFFFFF 📰 🚝 🖽 Target 🔍        |               |
| Page Properties Ust Item                                          |               |
|                                                                   |               |
| A Strangen (2) (2) (2) (2) (2) (2) (2) (2) (2) (2)                | EN 🗭 🕮 7:26 m |
| Addle Dicalitycaver                                               |               |

ιστοσελίδα έπειτα από εισαγωγή εικόνων

Όταν μορφοποίηση τελειοποιηθεί μπορούμε να δημιουργήσουμε ŋ συνδέσμους για να πάμε σε άλλες σελίδες είτε να καθοδηγήσουμε την σελίδα σε άνοιγμα αρχείων. Αυτό μπορεί να επιτευχθεί κάνοντας click στην εικόνα που επιθυμούμε να δημιουργηθεί σύνδεσμος και επιλέγοντας το εικονίδιο(κυκλωμένο με κόκκινο χρώμα) με τον φάκελο όπως φαίνεται στην εικόνα. Τέλος εισάγουμε το αρχείο ή άλλη σελίδα από την διεύθυνση των αρχείων στον υπολογιστή μας.

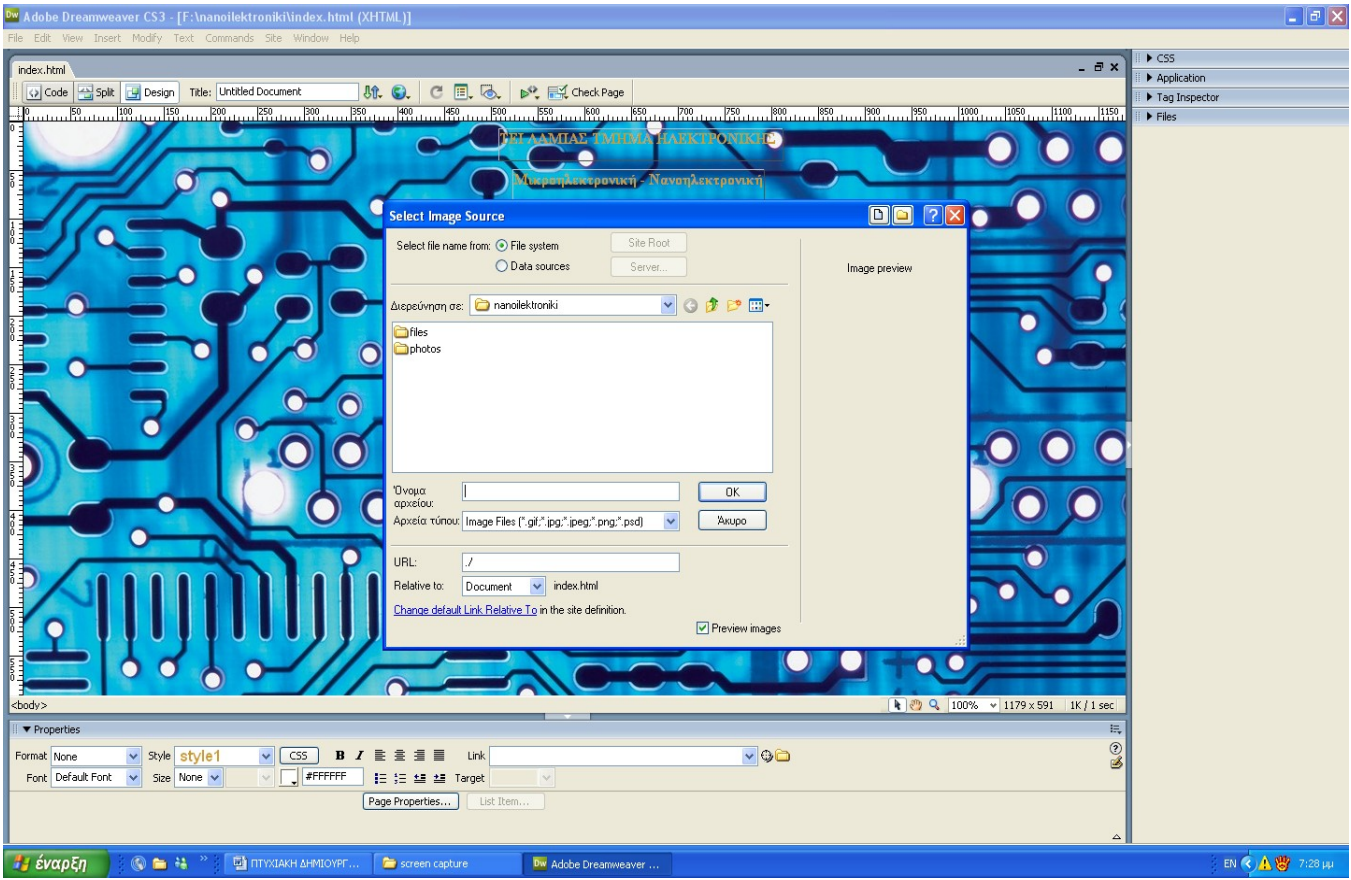

Επιλέγοντας αρχεία η σελίδες μετάβασης

Ολοκληρώνοντας την εργασία μας μπορούμε εύκολα να σώσουμε την δουλεία μας (με την επιλογή file =>save as)μιας και η γραμμή εργαλείων του macromedia dream weaver έχει πολύ μεγάλες ομοιότητες με αυτά των συνηθέστερων προγραμμάτων των windows.Βασική προϋπόθεση είναι να βρίσκονται όλα τα αρχεία του συνόλου των σελίδων μέσα σε έναν κεντρικό φάκελο .Φυσικά για λόγους ταξινόμησης μπορούν να δημιουργηθούν υποφακελοι όπου μπορούν τα αρχεία να ταξινομηθούν.

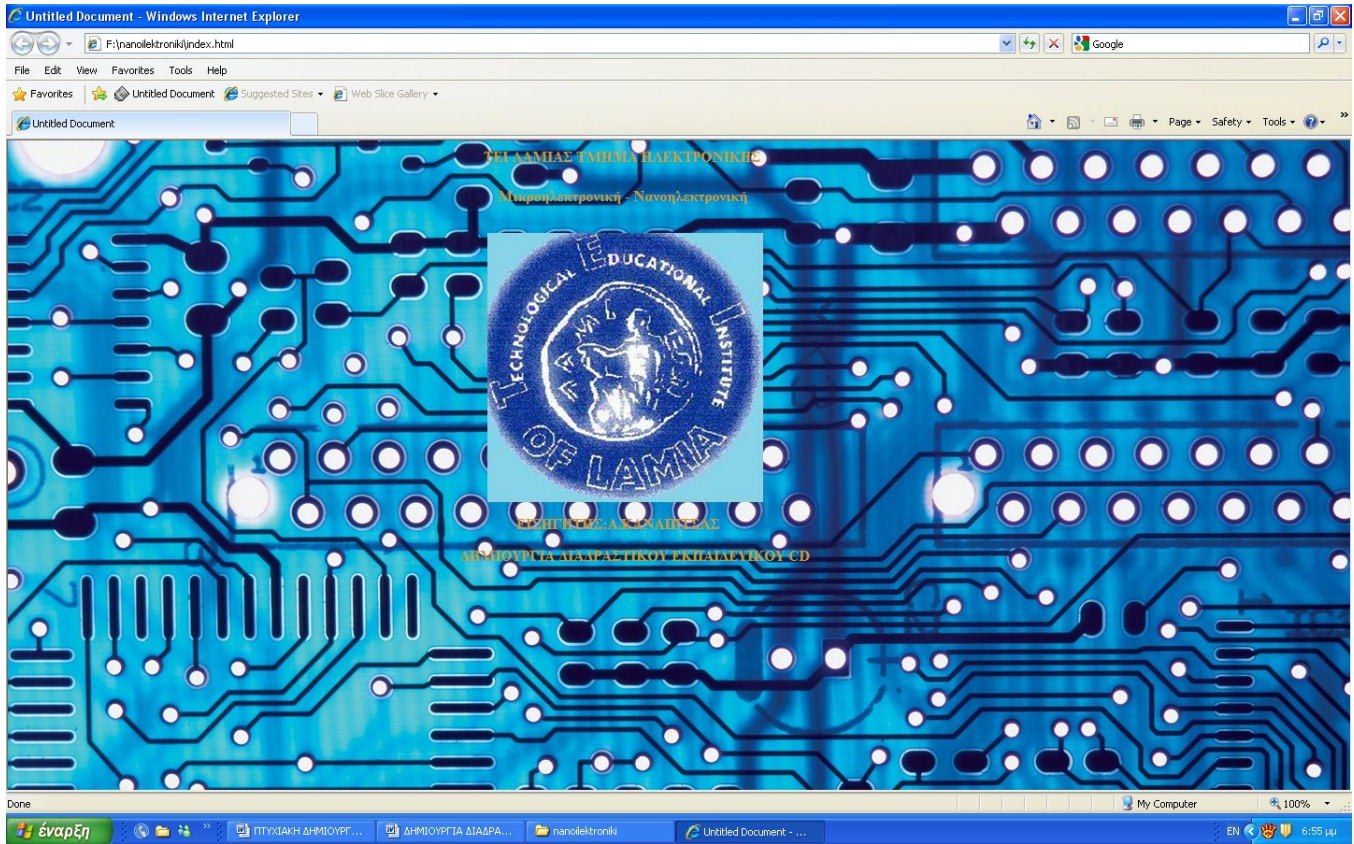

τελική μορφή αρχικής σελίδας όπως ακριβώς φαίνεται στο εκπαιδευτικό cd.Η απεικόνιση στο κέντρο έχει επιλέγει ως σύνδεσμος για την επόμενη σελίδα

# 2.3 ΥΑΟΠΟΙΗΣΗ ΚΕΝΤΡΙΚΗΣ ΚΑΙ ΥΠΟΑΟΙΠΩΝ ΣΕΑΙΔΩΝ

Ανοίγοντας με το dreamweaver μια νεα σελιδα ακολουθουμε ακριβώς την ίδια διαδικασία όπως με την αρχική σελίδα.αυτη τη φορα ομως εχουμε την εισαγωγη και μορφοποίηση κειμενου.Το να εισάγουμε ένα κείμενο και έπειτα να το μορρφοποιήσουμε(αλλαγή,γραμματοσειράς, παραγράφοι κ.λ.π.) στο dreamweaver αρκεί να κάνουμε δεξί click εκεί που θέλουμε να εισαχθεί κείμενο και μετέπειτα να το πληκτρολογήσουμε οπως ακριβώς γίνεται με τον κειμενογράφο που χρησιμοποιούν τα windows.Τα εργαλεία μορφοποίησης κειμένου του dreamweaver ειναι ακριβώς τα ίδια με αυτά του κειμενογράφου των windows.

| Adobe Dreamweaver CS3 - [F:\nanoilektroniki\chapters.html (XHTML)]                                                                                                    |                      |                     |                                                                                                    | <b>_ C X</b>      |
|----------------------------------------------------------------------------------------------------|----------------------|---------------------|----------------------------------------------------------------------------------------------------|-------------------|
| Phe Ealt View Insert muury rext Cummanus site window nep                                                                                                    |                      |                     |                                                                                                    | • C55             |
| index.html chapters.html                                                                                                    |                      |                     | - 8,                                                                                                    | Application       |
| 🖸 Code 🔁 Split 📴 Design 🛛 Title: Untitled Document 🛛 👫 🌚 C 🔳 👼                                                                                                    | 🍂 🔣 Check Page       |                     |                                                                                                    | I ▶ Tag Inspector |
| 0 50 100 150 200 250 300 350 400 450 500                                                                                                    | 550 600 650 70       | 0 750 800           | 850 900 950 1000 1050 1100 115                                                                                                    | 🚹 🛛 🕨 Files       |
|                                                                                                    |                      |                     |                                                                                                    |                   |
| ΕΠΙΠΛΕΟΝ ΣΗΜΕΙΩΣΕΙΣ ΣΕ ΗΛΕΚΤΡΟΝΙΚΗ ΜΟΡΦΗ                                                                                                    |                      |                     |                                                                                                    |                   |
|                                                                                                    |                      | COLUMN STREET       |                                                                                                    |                   |
| To an                                                                                                    | είους μικοό σποτ     | ελείται από         | μια σπειρία από κόπισμε                                                                                                    |                   |
|                                                                                                    | icibad huibo anoi    | cherrer and         | pro ancipia ano noopoog,                                                                                                    |                   |
| ό καθέ                                                                                                    | νας από τους οπο     | ίους έχει το        | δικό του στερέωμα, Τους                                                                                                    |                   |
| δικούς                                                                                                    | του πλαγήτες και     | τη δικιά του        |                                                                                                    |                   |
|                                                                                                    | Too marines na       | informa roc         | , tutma,                                                                                                    |                   |
| Blaise                                                                                                    | Pascal 17oc aiwv     | ας μ.Χ.             |                                                                                                    |                   |
|                                                                                                    |                      |                     | ALC: NOT ALC: NOT ALC | -                 |
|                                                                                                    |                      |                     |                                                                                                    |                   |
|                                                                                                    |                      |                     |                                                                                                    |                   |
|                                                                                                    |                      |                     |                                                                                                    |                   |
|                                                                                                    |                      |                     |                                                                                                    | -                 |
|                                                                                                    |                      |                     |                                                                                                    | •                 |
| ΜΑΘΗΜΑΤΑ ΚΕΦΑΛΑΙΩΝ 1-10 ΓΙΑ ΤΟΝ ΔΙΔΑΣΚΟΝΤΑ                                                                                                    | KEΦAAA               | AIA 1-10 ΘEΩPIA - A | ΣΚΗΣΕΙΣ                                                                                                    | -                 |
|                                                                                                    |                      |                     |                                                                                                    |                   |
| 4.1                                                                                                    |                      |                     |                                                                                                    | 2                 |
|                                                                                                    | Κεφαλαιο 1           | Κεφαλαιο 2          | Κεφαλαιο 3                                                                                                    |                   |
| and the second second s | Vanal mo 4           | Vanalana 5          | Varal and 6                                                                                                    |                   |
|                                                                                                    | 175 400000 4         | 475 MOVODO D        | WELLOW OF O                                                                                                    |                   |
|                                                                                                    | Κεφαλαιο 7           | Κεφαλαιο 8          | Κεφολοιο 9                                                                                                    |                   |
|                                                                                                    |                      |                     |                                                                                                    |                   |
|                                                                                                    | Κεφαλαιο 10          | a and               |                                                                                                    |                   |
|                                                                                                    |                      |                     |                                                                                                    |                   |
|                                                                                                    | 1                    | 1996 A. 24 gold     |                                                                                                    |                   |
| <body></body>                                                                                                    |                      |                     | 💽 🖑 🔍 100% 👻 1179 × 591 👻 1K / 1 sec                                                                                                    |                   |
| II ▼ Properties                                                                                                    |                      |                     | 1                                                                                                    |                   |
| Format None V Style None V CSS B Z = = Link                                                                                                    |                      |                     | (                                                                                                    | 2                 |
| Font Default Font 👻 Size None 👻 🗸 🎵 📰 🗮 🖽 🛨 Target                                                                                                    | ¥                    |                     |                                                                                                    |                   |
| Page Properties List Ite                                                                                                    | m                    |                     |                                                                                                    |                   |
|                                                                                                    |                      |                     |                                                                                                    |                   |
|                                                                                                    |                      |                     |                                                                                                    |                   |
| 🛃 έναρξη 👘 🕲 😂 👋 🖳 ΠΤΥΧΙΑΚΗ ΔΗΜΙΟΥΡΓ 🗁 screen capture                                                                                                    | Dw Adobe Dreamweaver |                     |                                                                                                    | EN 🔇 👹 7:31 pp    |

#### Κεντρική σελίδα υπό κατασκευή

Εφόσον ολοκληρωθούν οι εργασιές η σελίδα αποθηκεύεται στον ιδιο φακελο με την εισαγωγική σελιδα.

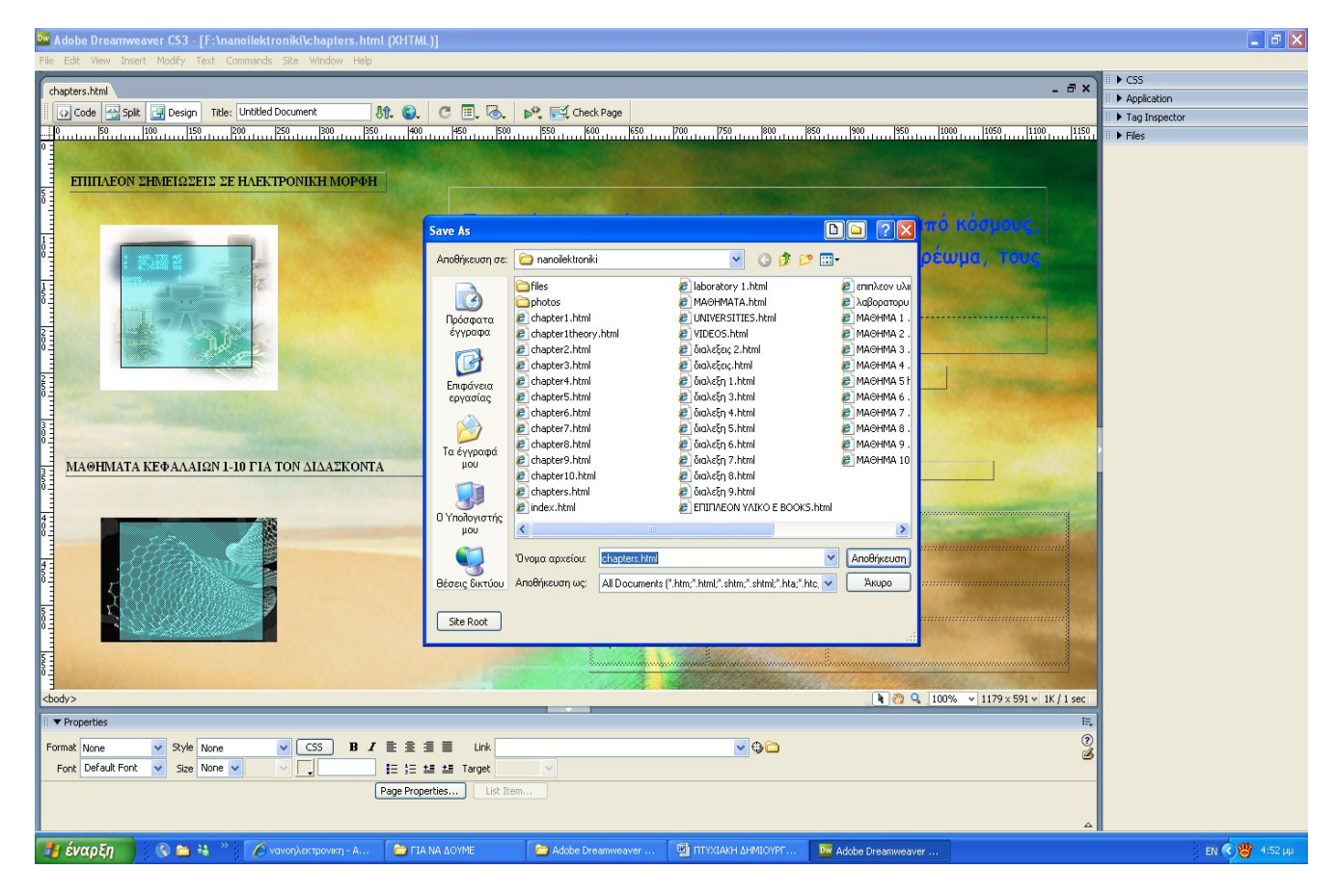

Αποθηκεύοντας την Κεντρική σελίδα

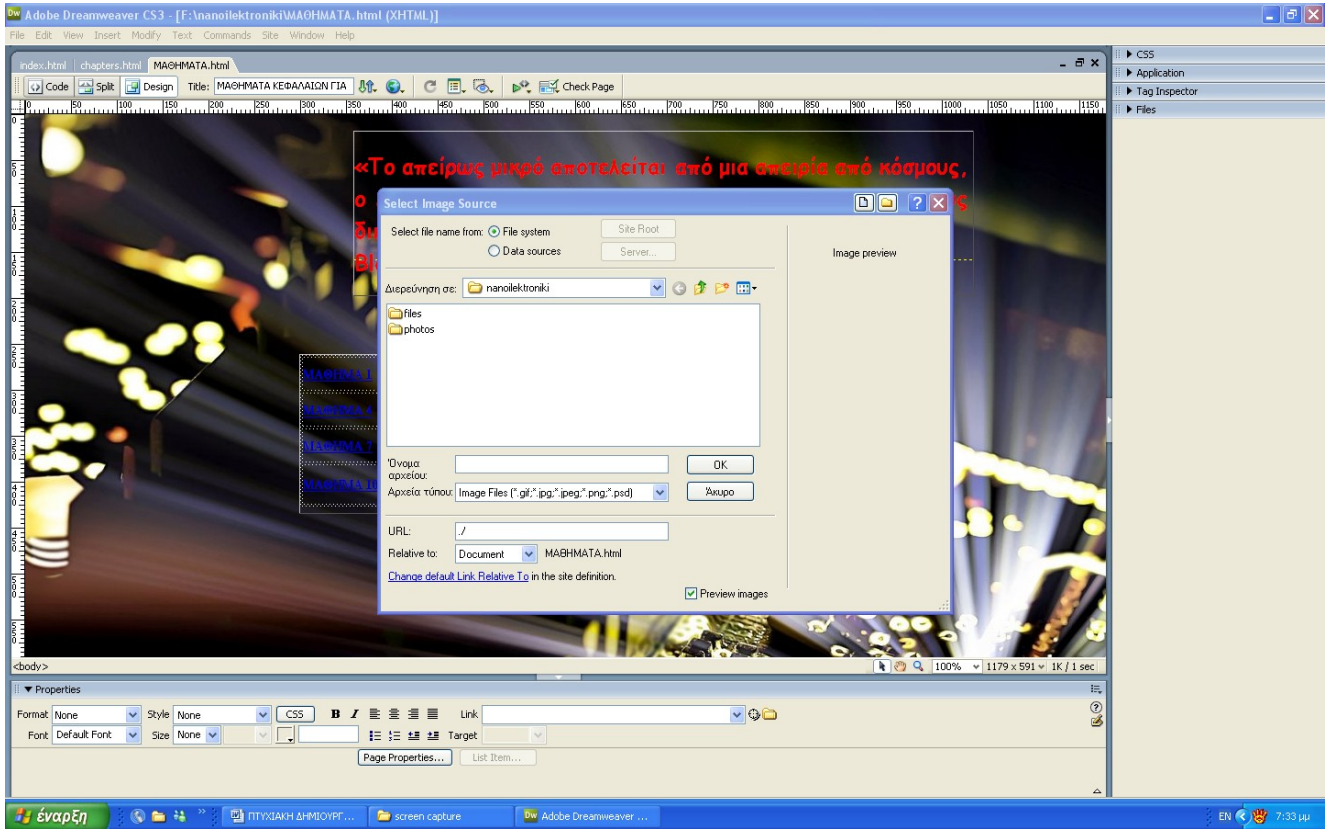

Βαζοντας links στα κεφάλαια

Έτσι ακριβώς φτιάχνουμε και τα υπόλοιπα sections του cd μας και εισάγουμε τα links μας σε κάθε γραμματοσειρά που εμείς επιθημούμε να είναι link από την επιλογή link στήν μέση του κειμενογράφου μας. Έτσι εχουμε για παράδειγμα το κεφάλαιο 1 του οποίου έχουμε δώσει για link ένα αρχείο pdf και οταν κάνουμε διπλό click μας ανοίγει αυτομάτως το κεφάλαιο 1 σε μορφή pdf. Με παρόμοιο τρόπο δουλέυουμε για ολα τα κεφάλαια 1 – 10. Στην κεντρική μας σελίδα έχουμε και την επιλογή επιπλέον υλικό.σε αυτο το παραθυράκι εισάγαμε μια εικόνα και την κάναμε link με μια αλλη σελιδα που ειχαμε φτίαξει ,η οποία έχει όλο το επιπλέον υλικό μας ταξινομημένο. Πατώντας διπλό click στην εικόνα του επιπλέον υλικού θα μας συνδέσει με την σελίδα του επιπλέον υλικού αυτομάτος οπου εκεί θα βρούμε επιπλέον κατηγορίες.

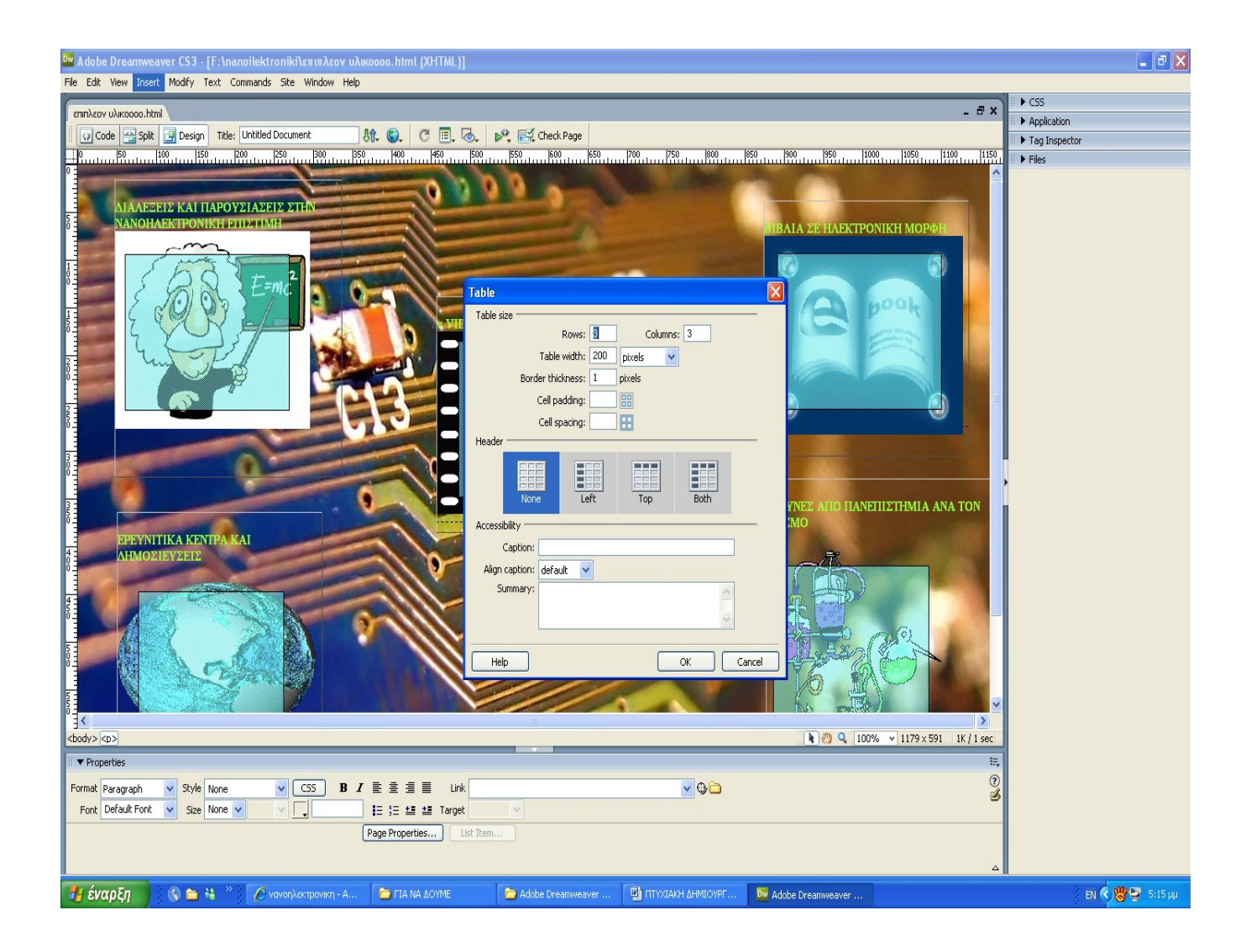

#### ΚΕΦΑΑΑΙΟ 3

### 3. ΠΑΡΟΥΣΙΑΣΗ - ΤΑΞΙΝΟΜΗΣΗ ΕΠΙΠΑΕΟΝ ΥΑΙΚΟΥ

### 3.1 ΕΙΣΑΓΩΓΗ

0

Στην προσπάθεια μας να επεκτείνουμε τις πηγές πληροφοριών για τον σπουδαστή και να παρουσιάσουμε κατι παραπάνω από το βιβλίο με τα κεφάλαια ,τις ασκήσεις και τα μαθήματα για τον διδάσκοντα ,ψάξαμε είτε μέσω διάδικτυου ,είτε μέσω online βιβλιοθηκών και βρήκαμε αμέτρητες πληροφορίες για πολλούς τομείς που σχετίζονται με την νανοηλεκτρονική διαλέξεις από κορυφαίους επιστήμονες δημοσιεύσεις απο πανεπιστήμια και ερευνητικά κεντρα και τελος βιβλία σε ηλεκτρονικη μορφή. Έτσι δημιουργήσαμε ενα εικονίδιο στην κεντρική μας σελιδα και απο εκεί το κάναμε link με μια σελίδα ,οπου απο εκεί ο σπουδαστής θα μπορεί να έρχεται σε άμεση επαφή με το επιπλέον υλικό και να εμπλουτίζει τις γνώσεις του.

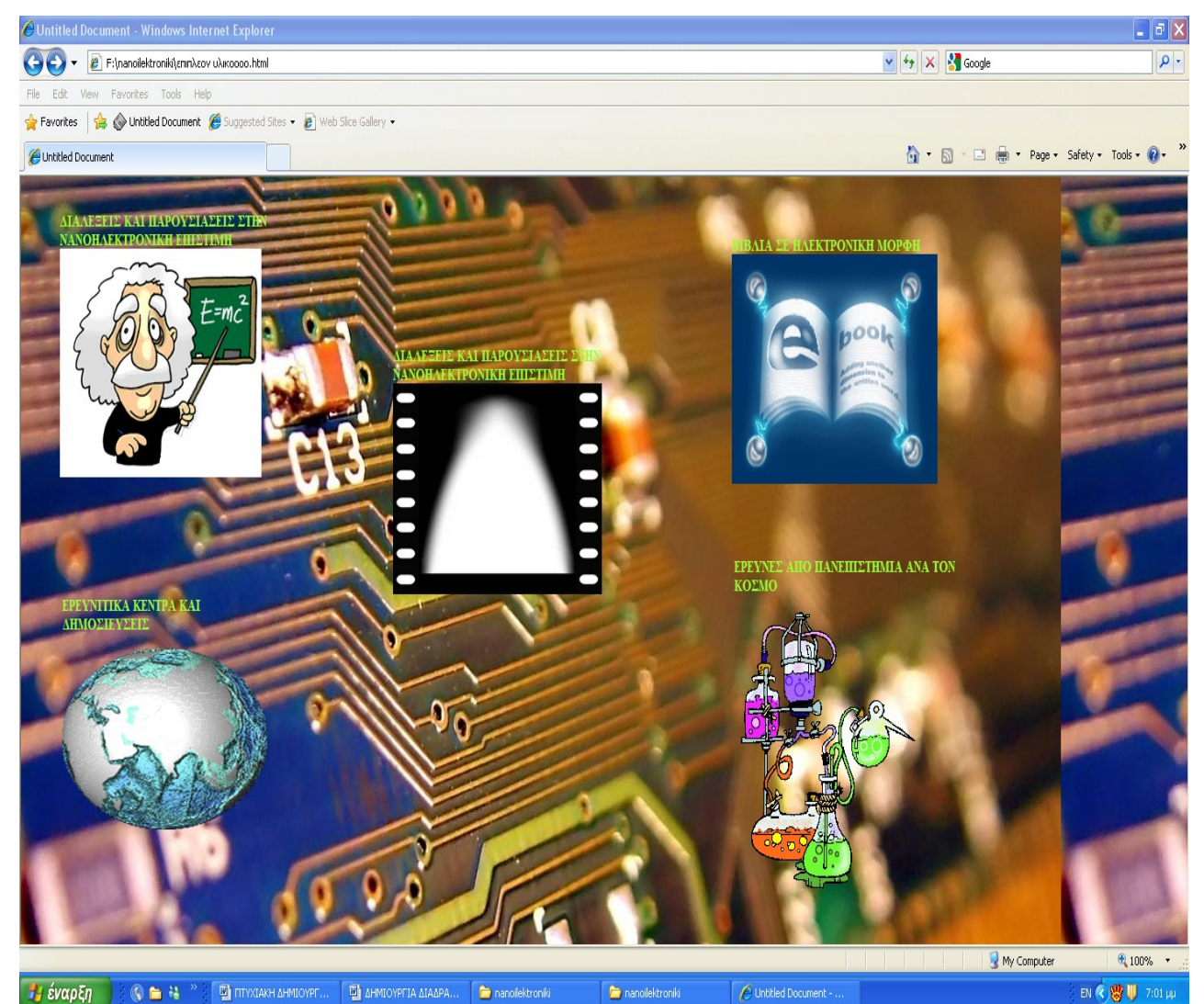

Σελίδα από το menu που εχούμε ταξίνομησει το επιπλέον υλικό

### 3.2. ΤΑΞΙΝΟΜΗΣΗ ΕΠΙΠΑΕΟΝ ΥΑΙΚΟΥ

Στο menu αυτό έχουμε το επιπλέον υλικό μας ταξινομημένο σε :

- Διαλέξεις και παρουσιάσεις στην νανοηλεκτρονική επιστίμη
- Ερευνητικά κέντρα και δημοσιεύσεις
- ✤ VIDEOS
- Βιβλία σε ηλεκτρονική μορφή
- Έρευνες από πανεπιστήμια ανα το κόσμο
  - Διαλέξεις και παρουσιάσεις στην νανοηλεκτρονική επιστήμη

Στην προσπάθεια να βρούμε υλικό ψάξαμε και βρήκαμε κορυφαίους επιστήμονες στον τομέα της νανοηλεκτρονικής και βρήκαμε σε μορφη pdf οπού και παρουσιάζονται και στο cd μας ,διαλέξεις τους παρουσιάσεις τους και σεμινάρια που εχουν δώσει σε μεγάλα πανεπιστήμια σε όλο τον κόσμο.Φτίαξαμε ετσι ενα εικονίδιο στο οποίο βάλαμε link μια σελίδα η οποία ανοίγει μια γκάμα από επιστήμονες ανα τον κόσμο και μας δείνει την δυνατότητα πατώντας διπλό click όνομα τους να μας βγάζει διαλέξεις που εχουν δημοσιεύσει και παρουσιάσει για πολλά θέματα που αφορούν την νανοηλεκτρονική.

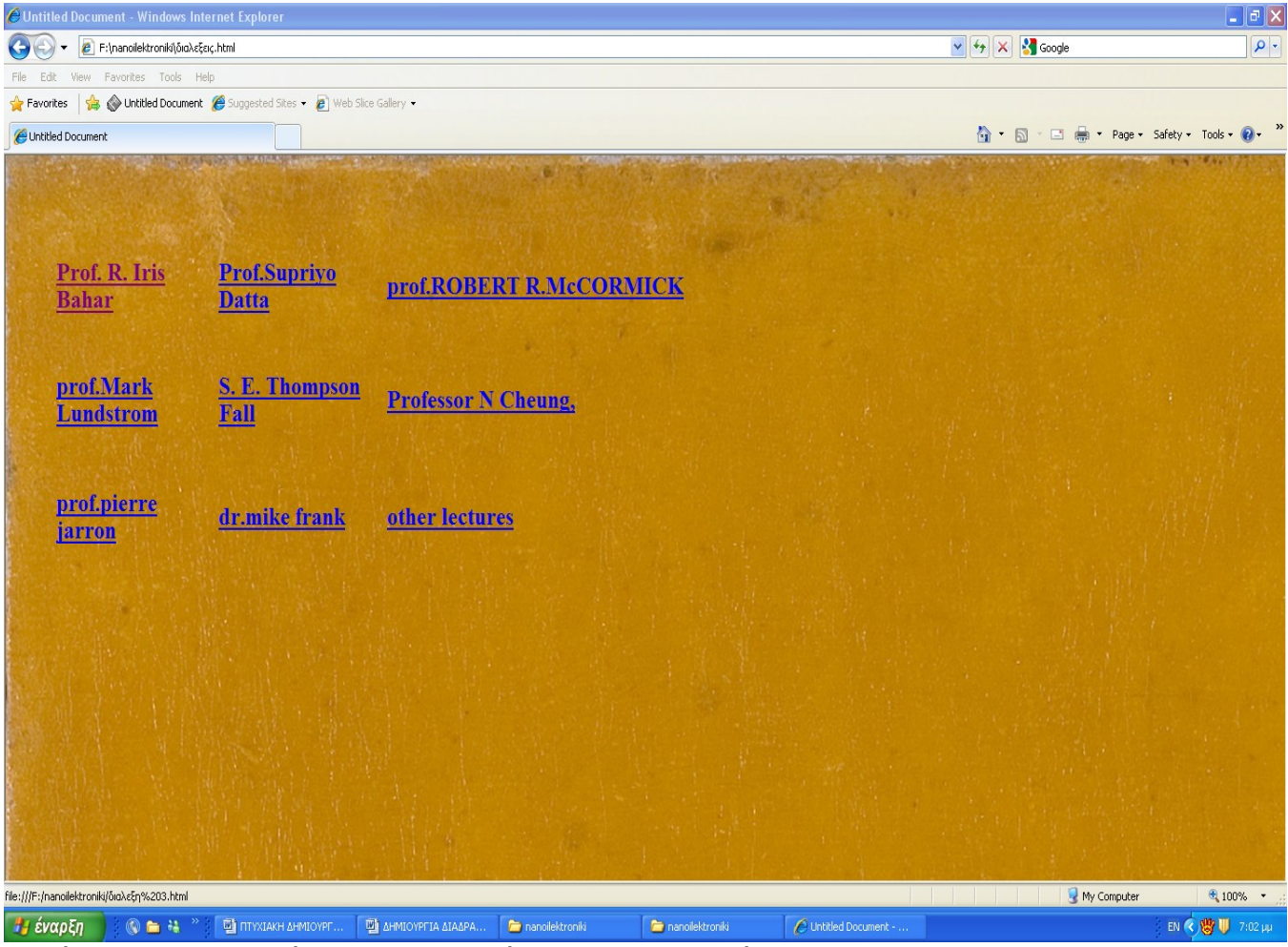

Σελίδα με δημοσιεύσεις επιστημόνων ανα τον κόσμο

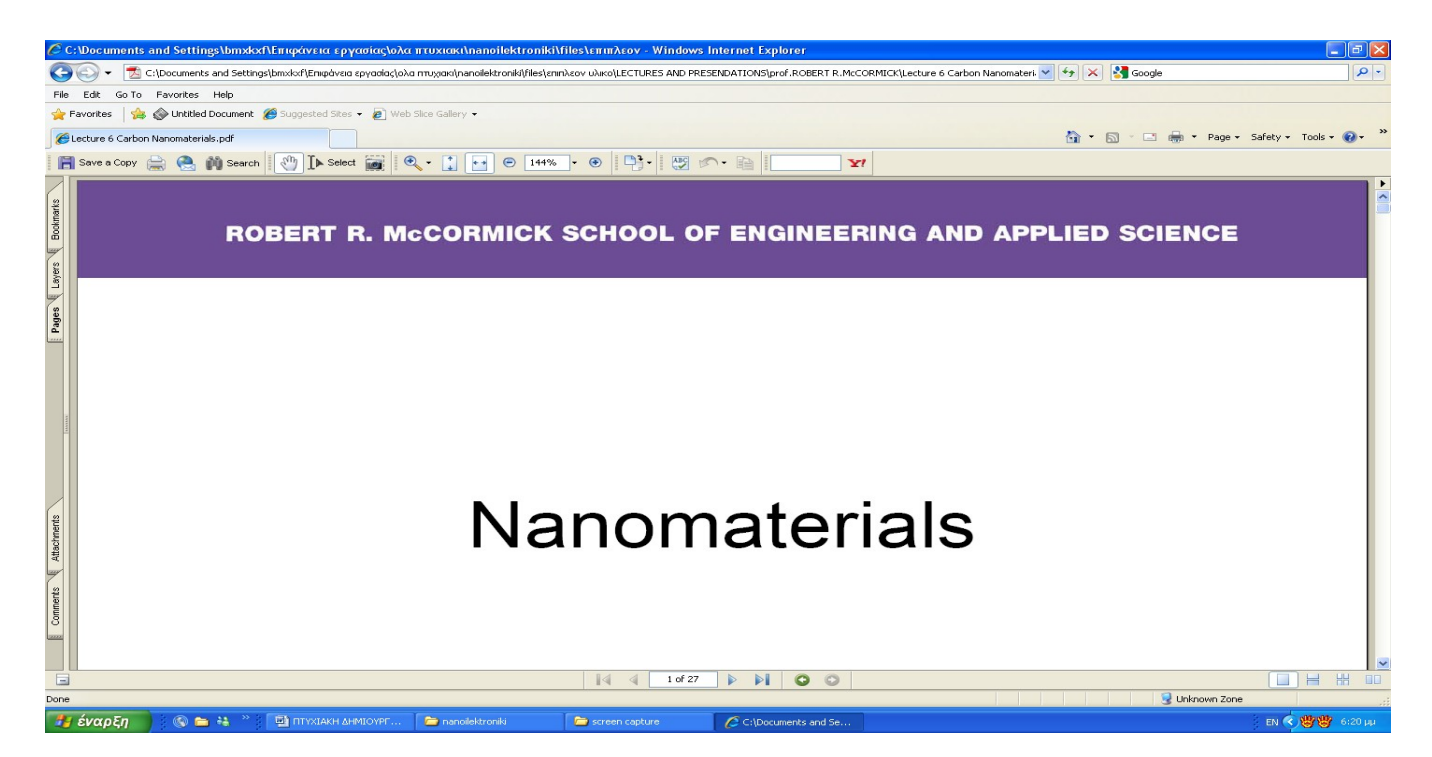

Σελιδα που αφορά τα νανουλικά δημοσίευση του prof. Robert r. Mc cormick

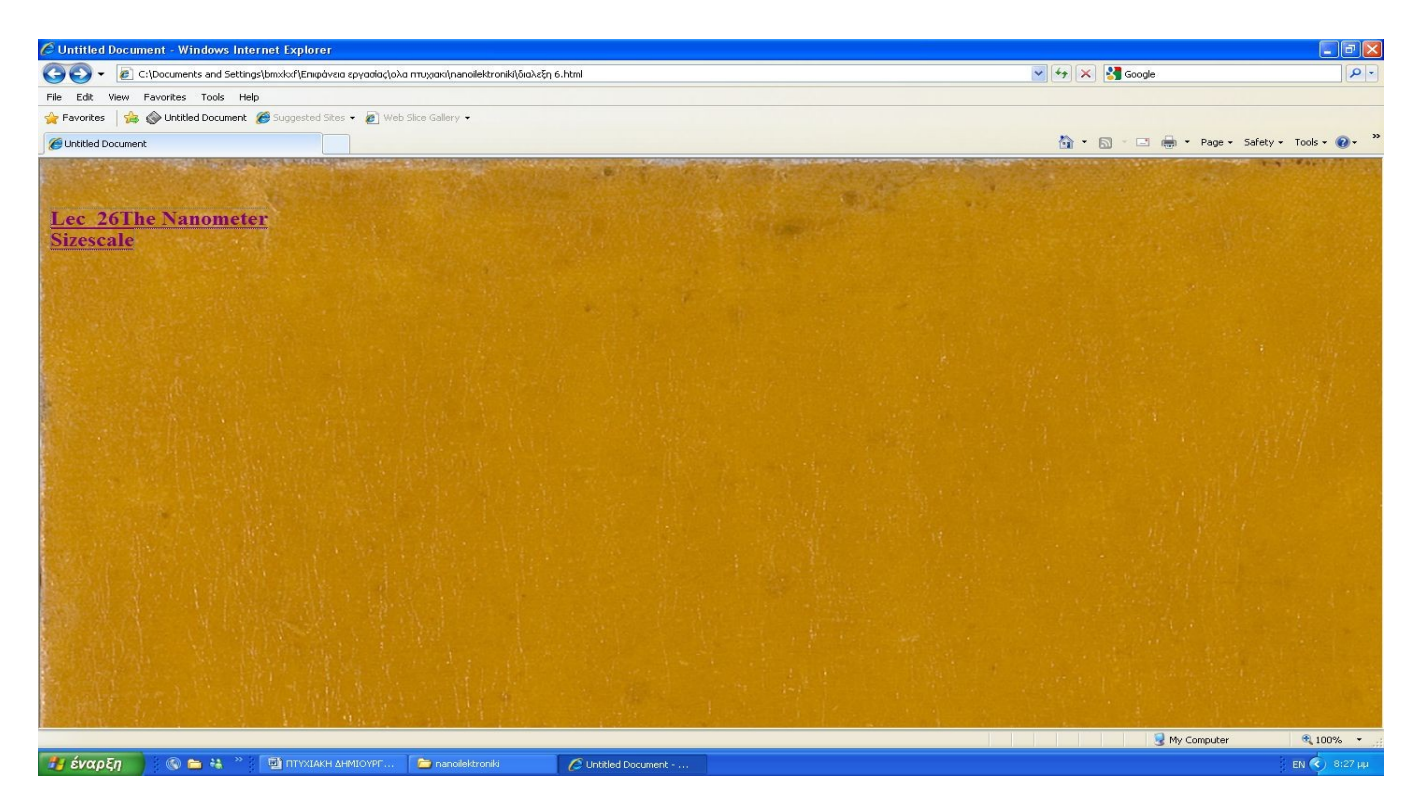

Σελίδα με διάλεξη ενός επιστήμονα

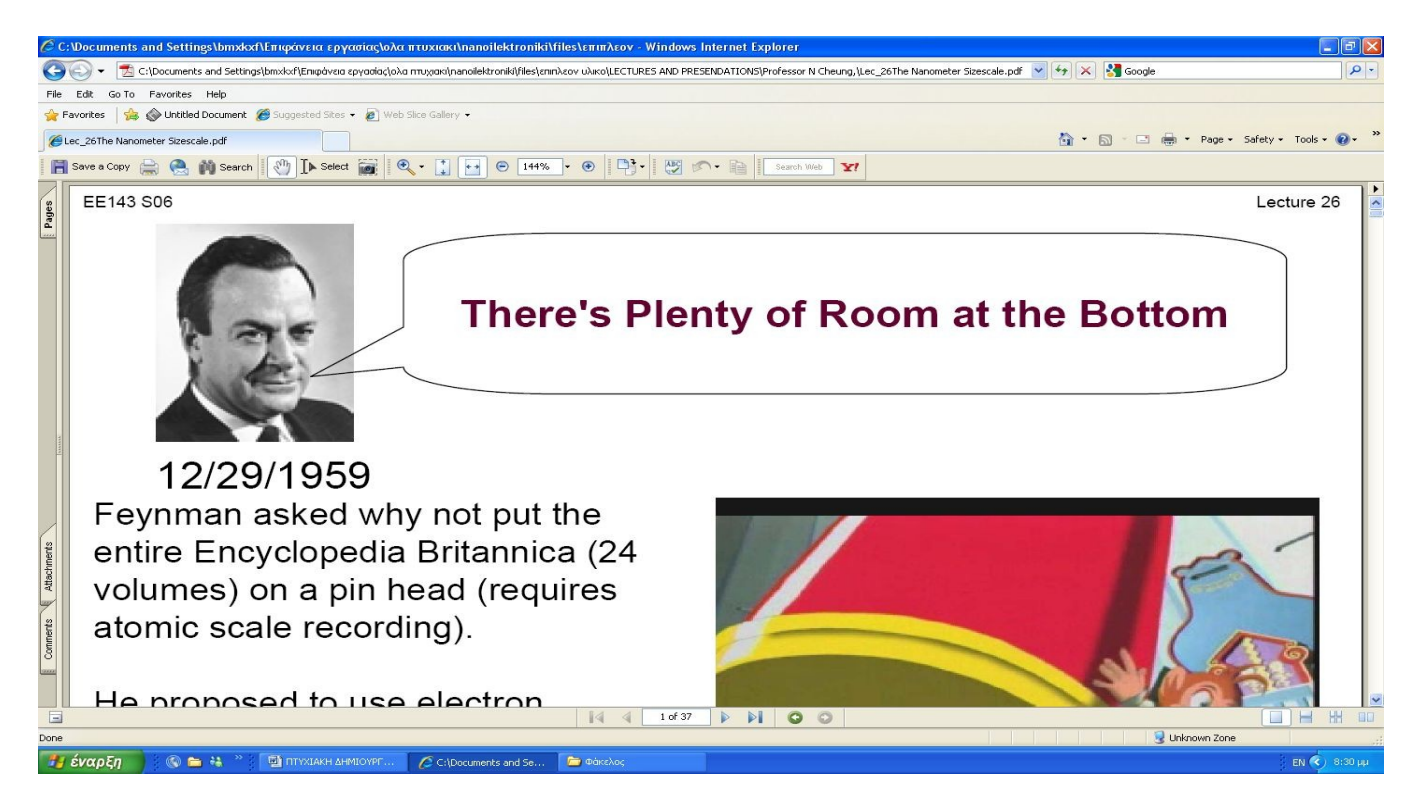

Σελίδα απο διάλεξη σε μορφή pdf

Ερευνητικά κέντρα και δημοσιεύσεις

Η έρευνα αποτελεί ένα από τα κυριότερα εργαλεία ανάπτυξης και προόδου μιας κοινωνίας.Η έρευνα χωρίζεται σε βασική και εφαρμοσμένη. Βασική έρευνα γίνεται κυρίως από πανεπιστήμια και ερευνητικά κέντρα ενώ εφαρμοσμένη γίνεται και από επιχειρήσεις.Στο επιπλέον υλικό μας μπορούμε να βρούμε έρευνες που εχουν δημοσιευτεί ανά καιρούς από ερευνητικά κέντρα σε όλο τον κόσμο.Φτίαξαμε λοιπόν ένα εικονίδιο στο οποίο πατώντας διπλό click ο φοιτητής θα μπορεί να βλέπει πολλές από τις έρευνες που σχετίζονται με την νανοηλεκτρονική και να τις αποθηκεύει σε μορφή pdf.

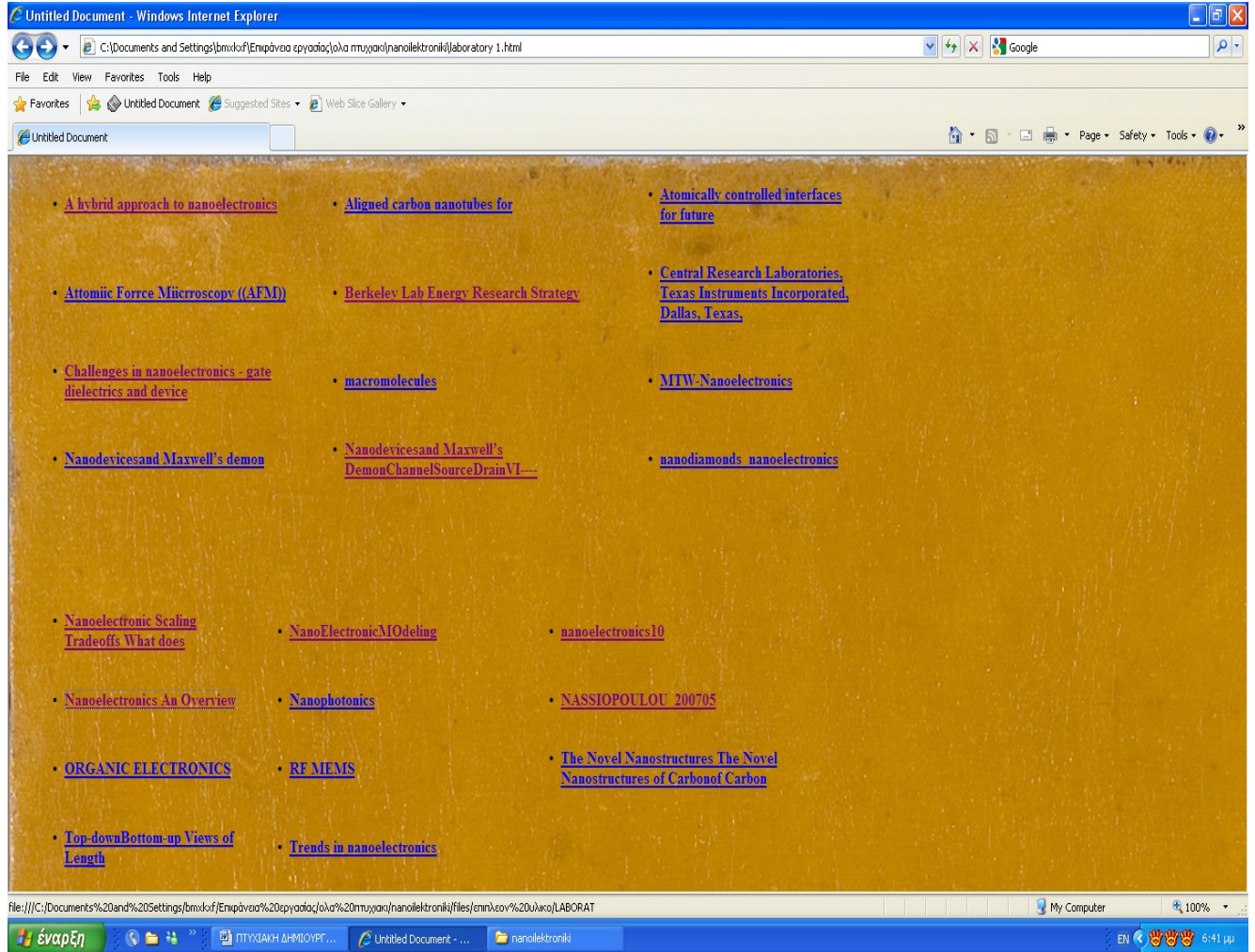

Σελίδα με δημοσιευμένες ερεύνες από κορυφαία ερευνητίκα κέντρα

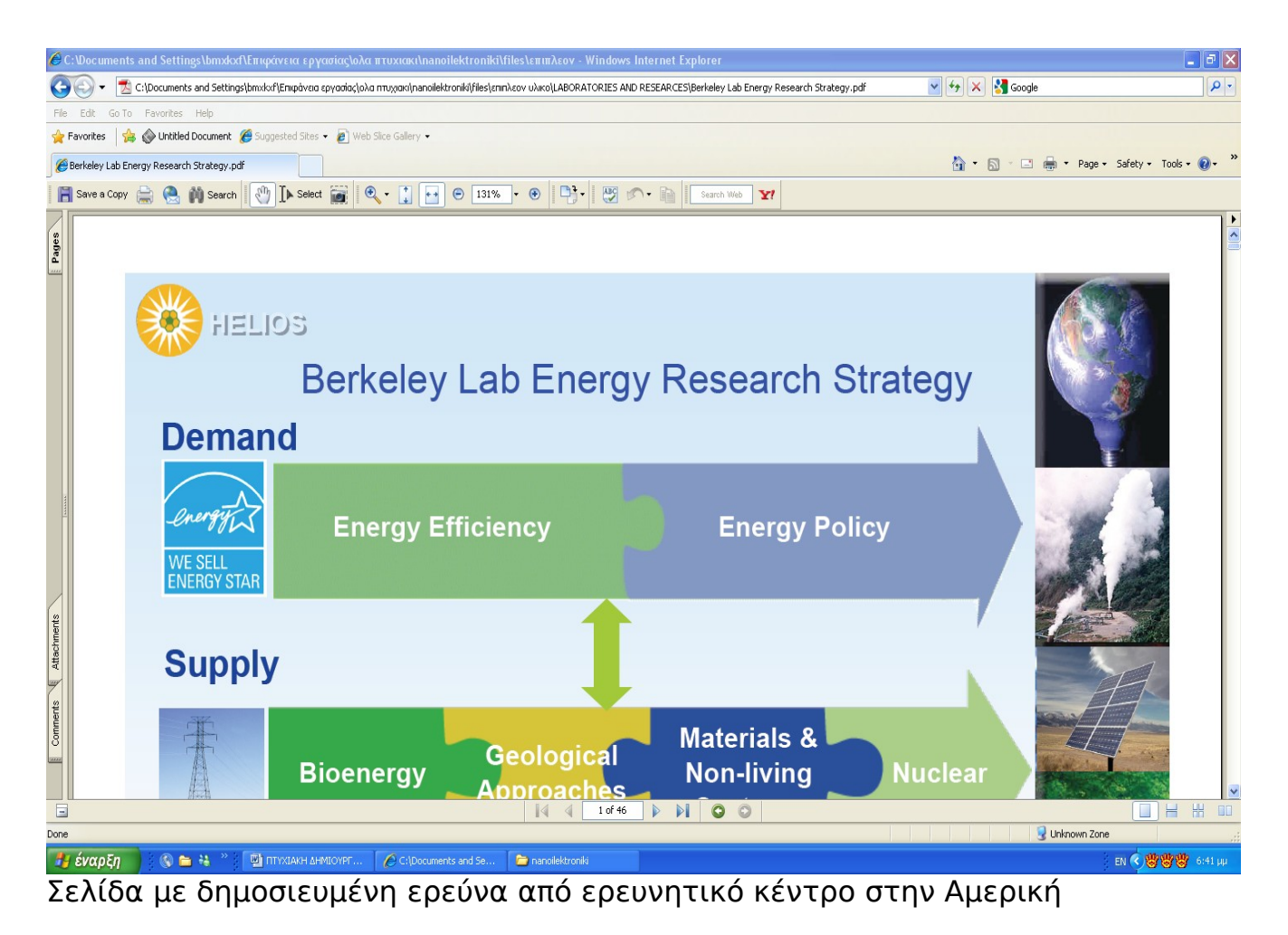

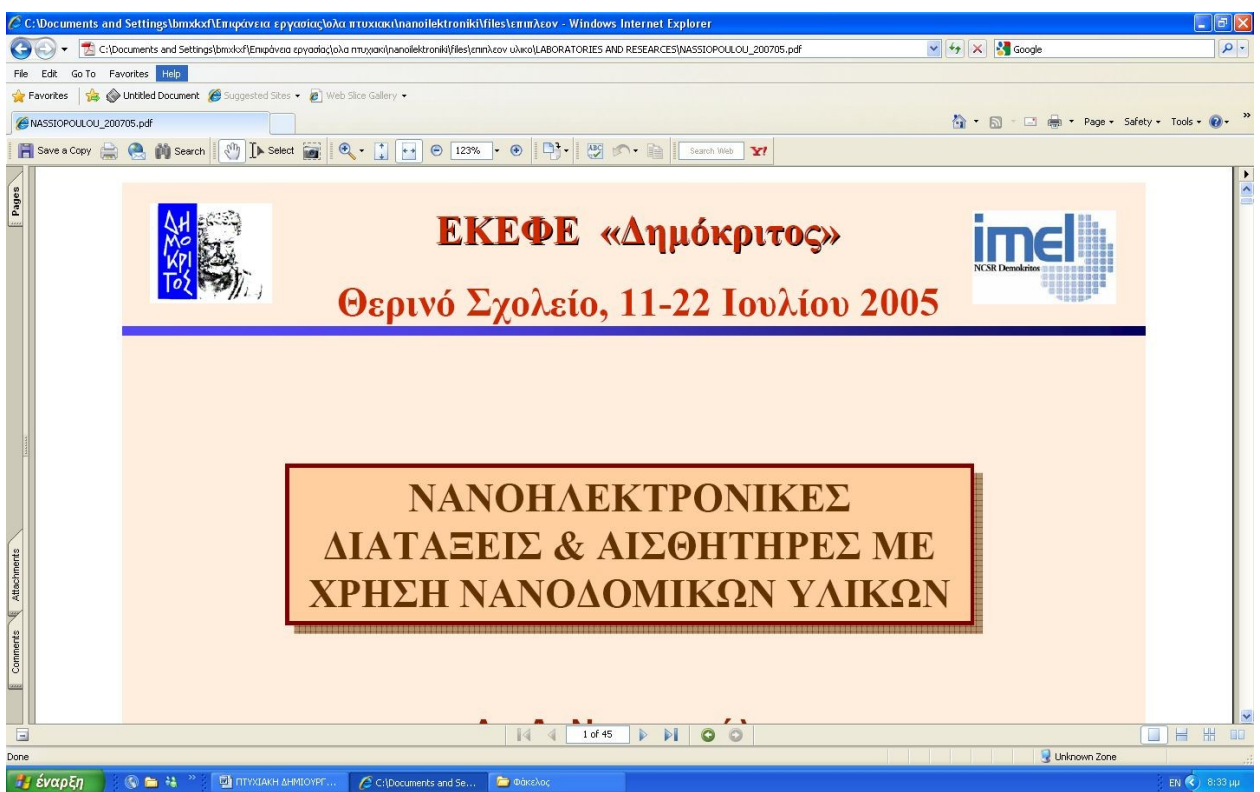

Σελίδα με δημοσιευμένη ερεύνα από ερευνητικό κέντρο στην Ελλάδα

## VIDEOS

Σκοπός μας επίσης ήταν ο φοιτητής να έρθει σε πιό άμεση επαφή με το αντικείμενο της νανοηλεκτρονικής.Ετσι βάλαμε και ένα εικονίδιο με links σε videos που βρήκαμε στο διαδύκτιο και είναι συνοπτικά online μαθήματα για τομείς που αφορούν την νέα αυτή επιστήμη.Από αυτή την επιλογή με ένα διπλό click μας εμφανιζει στα online μαθήματα μας και απο εκεί κανοντάς ξανά διπλό click μπορούμε να τα παρακολουθήσουμε με το προεπιλεγμένο προγραμμά μας vlc είτε να τα αποθηκεύσουμε σαν αρχείο.

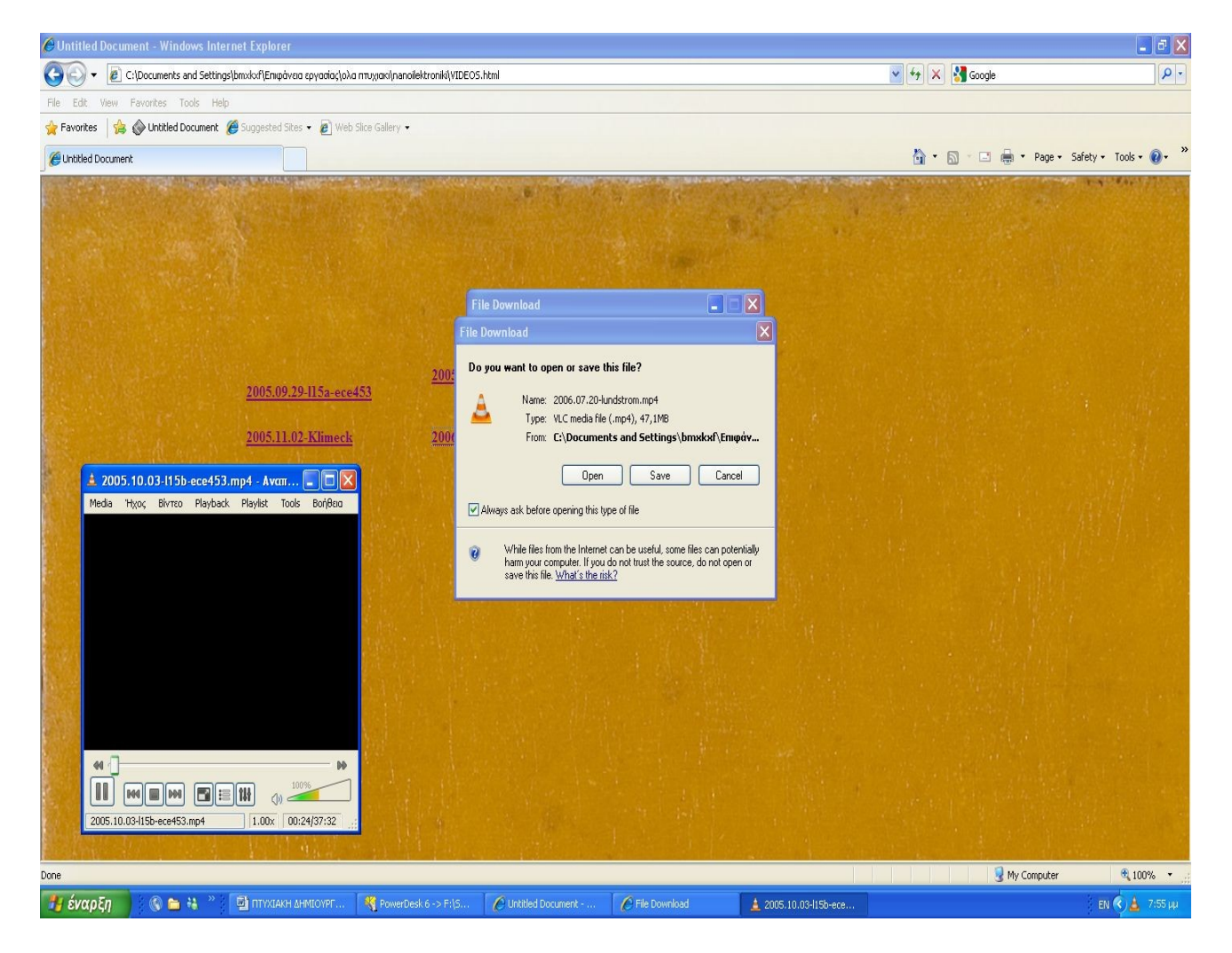

Σελιδα εικόνας αναπαραγωγής video online μαθημάτων

Βιβλία σε ηλεκτρονική μορφή

Στο επιπλέον υλικό μας επίσης υπαρχει και ένα εικονίδιο με link μια σελίδα που μας βγάζει σε ενα κατάλογο απο βιβλία σε ηλεκτρονική μορφή. Έτσι εχουμε την δυνατότητα κατά την ξεναγησή μας στο cd να μπορέσουμε να δούμε και μια γκάμα από βιβλία που εχουν εκδόσει μεγάλοι επιστήμονες και αναλύουν εκ βαθέως την νέα αυτή επιστήμη. Τα βιβλία αυτά μπορουμε να τα δουμε σε μορφή pdf και να τα αποθηκεύσουμε ακόμα.

| C Untitled Document - Windows Internet Explorer                           |                                                                    |                                                                 |                                  |
|---------------------------------------------------------------------------|--------------------------------------------------------------------|-----------------------------------------------------------------|----------------------------------|
| 😋 💽 👻 C:\Documents and Settings\bmxkxf\Empàver                            | a εργασίας\ολα πτυχακi(nanoilektroniki)ΕΠΙΠΑΕΟΝ ΥΑΙΚΟ Ε BOOKS.html | 💌 🛃 🚱 Google                                                    | P -                              |
| File Edit View Favorites Tools Help                                       |                                                                    |                                                                 |                                  |
| 🙀 Favorites 🛛 🚔 🚳 Untitled Document 🖉 Suggested Site                      | s 🔹 🝘 Web Sice Gallery 👻                                           |                                                                 |                                  |
| Cuntitled Document                                                        |                                                                    | 👌 • 🖻 - 🖻 🖨                                                     | • Page • Safety • Tools • 🔞 • ** |
| ( <u>Ebook - Crowell)</u><br><u>Newtonian Physics</u>                     | Elements Of Electrical Physics                                     | Oxford University Press -<br>Microelectronic Circuits 5Ed Ch 05 |                                  |
| The Physics Of Low-<br>Dimensional Semiconductors                         | <u>introduction to nanometer scale</u>                             | A.Guide.to.Physics.Problems.Part.1                              |                                  |
| Low dielectric constant materials for microelectronic                     | <sub>is</sub> <u>Microelectronic Circuits</u>                      | <u>NANOHLEKTRONIKH</u>                                          |                                  |
| <u>Microelectronic Circuits</u><br>5Ed Ch 05 (Sedra<br><u>Smith,2003)</u> | self assembly and nanoelectronics                                  | <u>Technology roadmap for</u><br><u>nanoelectronics</u>         |                                  |
|                                                                           |                                                                    |                                                                 | Computer 🔍 100% •                |

Σελίδα καταλόγου βιβλίων σε ηλεκτρονική μορφή

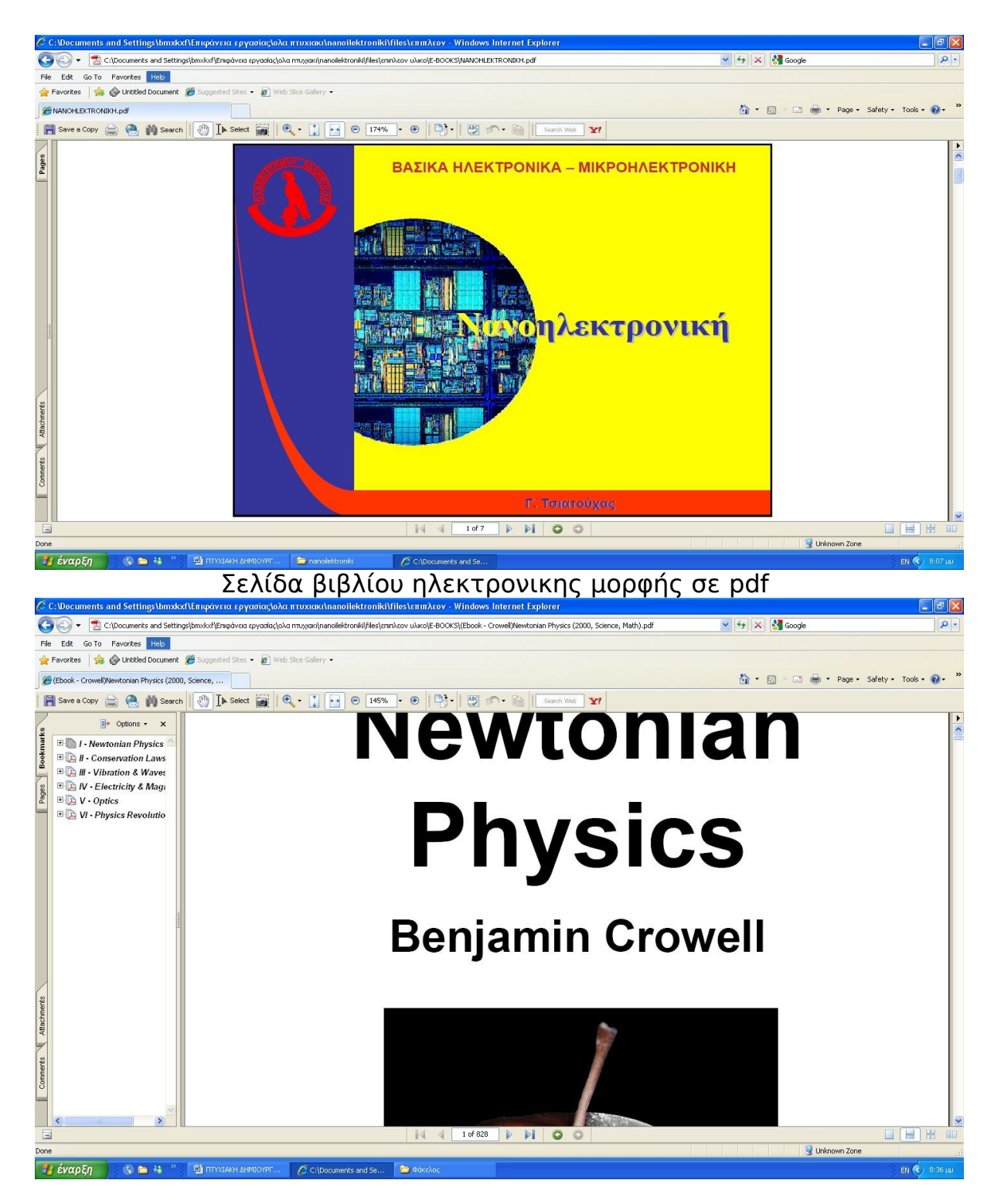

Σελίδα βιβλίου ηλεκτρονικης μορφής σε pdf
Έρευνες από πανεπιστήμια ανα το κόσμο Τέλος πήραμε από μεγάλα πανεπιστήμια σε όλο τον κοσμο υλικό σε μορφή pdf και αφορά έρευνες πάνω στην επιστήμη της νανοηλεκτρονικής. Ένας κατάλογος από τα πανεπιστήμια αυτα μας δίνει την δυνατότητα να έχουμε πρόσβαση σε μια ευρεία γκάμα αρχείων απλά πατώντας διπλο click πάνω στο πανεπιστήμιο που θέλουμε.

| Untitled Document - Windows Internet Explorer                                                                                                    |                                                                                                    | <b>.</b> 3 X  |
|----------------------------------------------------------------------------------------------------|----------------------------------------------------------------------------------------------------|---------------|
| <ul> <li>C:Docriments and Settings/pimxitor/μπιφαναία εργασιας(ολα πτυχιακί(nanoiektroniki)UNIVERSIT.</li> </ul>                                                                                                    | litzs.nmi Y X Socge                                                                                                    |               |
| File Edit. View Favorites Tools Help                                                                                                    |                                                                                                    |               |
| Pavorites 🙀 🧐 Unotiled Document 🖉 Suggested Sites 🔹 🖉 Web Site Gallery 🔹                                                                                                    |                                                                                                    |               |
| @Untitled Document                                                                                                    | 🙆 🔹 🔂 👘 🔹 Page 🕶 Safety                                                                                                    | • Tools • 🔞 • |
| BIALYSTOK<br>TECHNICAL COPENHAGEN DEPARTMENT OF BIOENGINEERING                                                                                                    |                                                                                                    |               |
| UNIVERSITY UNIVERSITY ARIZONA STATE UNIVERSITY                                                                                                    | PURDUE UNIVERSITY                                                                                                    |               |
| NATIONAL                                                                                                    | Αρχείο Επεξεργασία Προβολή Αγατημένα Εργαλεία Βοήθεια                                                                                                    | 1             |
| JOHN HOPKINS TAIWAN NORTH CAROLINA CENTRAL<br>UNIVERSITY INIVERSITY UNIVERSITY                                                                                                    | 🔇 Tiou - 🕥 - 🎓 🔎 Avožýman 🌔 Bárckai 🛄 -                                                                                                    |               |
| NORTHEASTERN<br>UNIVERSITYOREGON STATE UNIVERSITYPOHANG UNIVERSITYPLRDUE UNIVERSITYSAN JOSE STATE<br>UNIVERSITYSTANDFORD<br>UNIVERSITYSTONY BROK<br>UNIVERSITYSTONY BROK<br>UNIVERSITY OF<br>UNIVERSITY OF<br>UNIVERSITY OF<br>UNIVERSITY OF<br> | Bestances and setting-ipmovie gryddiog/da mydydiganoleidroning/files/minkery ukwolgka/SAACSS FROM LV         Enyradiec apgelaw wa qaarkhuv         Importance and setting-ipmovie gryddiog/da mydydiganoleidroning/files/minkery ukwolgka/SAACSS FROM LV         Importance apgelaw wa qaarkhuv       Importance and setting-ipmovie gryddiog/da mydydiganoleidroning/files/minkery ukwolgka/SAACSS FROM LV         Importance apgelaw wa qaarkhuv       Importance apgelaw wa qaarkhuv         Importance apgelaw wa qaarkhuv       Importance appelaw wa qaarkhuv         Importance appelaw wa qaarkhuv       Importance appelaw         Importance appelaw wa qaarkhuv       Importance appelaw         Importance appelaw wa qaarkhuv       Importance appelaw         Importance appelaw       Importance appelaw         Importance appelaw       Importance appelaw         Importance appelaw       Importance appelaw         Importance appelaw       Importance appelaw         Importance appelaw       Importance appelaw         Importance appelaw       Importance appelaw         Importance appelaw       Importance appelaw         Importance appelaw       Importance appelaw         Importance appelaw       Importance appelaw         Importance appelaw       Importance appelaw         Importance appelaw       Importance appelaw <t< th=""><th></th></t<> |               |
|                                                                                                    |                                                                                                    |               |
| energi dan di kanga di kangan di kangan di kangan di kangan di kangan di kangan di kangan di kangan di kangan d                                                                                                    | 🔍 My Consuler                                                                                                    | € 100% ·      |
| 🚹 έναρξη 🔰 🛞 🖮 👯 👋 🔛 ΠΤΙΣΙΑΚΗ ΔΗΜΙΟΥΡΓ 📄 nanoilektronik                                                                                                    | PURPLIE UNIVERSITY 2 Unbited Document                                                                                                    | EN 🔇 8:18 µµ  |

Σελίδα καταλόγου πανεπιστημίων με επίσημες έρευνες

# κεφαλαίο 4

0

## 4. ΜΑΘΗΜΑΤΑ ΑΠΟ ΤΟ ΒΙΒΑΙΟ ΚΑΘΕ ΚΕΦΑΑΑΙΟΥ ΣΕ ΜΟΡΦΗ POWER POINT ΓΙΑ ΤΟΝ ΔΙΔΑΣΚΟΝΤΑ

# 4.1. ΔΗΜΙΟΥΡΓΙΑ ΜΑΘΗΜΑΤΟΣ 1 ΓΙΑ ΤΟΝ ΔΙΔΑΣΚΟΝΤΑ

Στο cd μας ,δινεται η δυνατότητα στον καθηγητή ,να κανει μαθήματα – παρουσιάσεις του καθε κεφαλαίου.Αυτό προέκυψε μέσω μιας περίληψης που

δημιουργήθηκε σε μορφή power point έτσι ώστε ο καθηγητης να μπορεί να παρουσιαζει τα κεφάλαια στους μαθητές του με βασίκες εξισώσεις και θεωρήματα και εκείνοι έπειτα να ανατρέχουν στο κεφάλαιο για περαιτέρο μελέτη.

| Π <mark>ίνακας 1.1:</mark><br>στη Νανοτεγγι | Βασικές μον<br>ολονία | /άδες μήκους      | Πίνακας 1.2: Μέγεθ<br>φυσικών αντικειμένα | ος μικροσκοπικ                  |
|---------------------------------------------|-----------------------|-------------------|-------------------------------------------|---------------------------------|
| Ονομασία                                    | Σύμβολο               | Τιμή              | Ονομασία                                  | Διάσταση                        |
| Méroo (meter)                               | m                     | 1                 | Атоµо                                     | $1 \text{\AA} = 0.1 \text{ nm}$ |
| Metpo (meter)                               | ш                     | 1                 | DNA (διάμετρος)                           | 1 nm                            |
| Χιλιοστό (millimeter)                       | mm                    | 10-3              | Πρωτεΐνη                                  | 10 nm                           |
| Mikpojietpo<br>(micrometer)                 | μm                    | 10 <sup>-6</sup>  | Πάχος οξείδωσης τρανζίστορ                | 1.2 nm                          |
| Nανόμετρο (nanometer)                       | nm                    | 10-9              | Μήκος πύλης τρανζίστρορ                   | 35 nm                           |
| Πικόμετοο (nicometer)                       | nm                    | 10-12             | Ιός                                       | 100 nm                          |
| Φεμπτόμετρο                                 | pm                    | 10                | Ερυθρό αιμοσφαίριο                        | 10 µm = 10000 nn                |
| (femtometer)                                | fm                    | 10-15             | Διάμετρος τρίχας από ανθρώπινα<br>μαλλιά  | 150 μm = 150000 n               |
| Ατόμετρο (attometer)                        | am                    | 10 <sup>-18</sup> | Κόκκος άμμου                              | 1 mm = 1000000 n                |
| Q                                           | Q.                    | D.                | 0. 0                                      | 9                               |
|                                             |                       |                   |                                           |                                 |
|                                             |                       |                   |                                           |                                 |

Σελίδα 1 σε μορφή power point μαθήματος 1

Στο κεφάλαιο 1 του μαθήματος αφού επιλέξαμε το χρώμα της διαφάνειας και το την γραμματοσειρά μεταφέραμε τις εικόνες και το κείμενο που επιθυμούσαμε. Έχοντας ήδη μιά περίληψη έτοιμη και βασιζόμενοι σε αυτην δημιουργήσαμε τό μάθημα αυτό για τον διδάσκοντα όπως φαίνετε και στις παρακάτω εικόνες.

### Πίνακας 1.3: Ηλεκτρομαγνητικό φάσμα.

| Κοινή Ονομασία <sup>1</sup> | λ (m)                  | $\lambda$ (nm)   | f(GHz)      |
|-----------------------------|------------------------|------------------|-------------|
| Ραδιοκύματα ΑΜ              | 10 <sup>4</sup>        | 10 <sup>13</sup> | 0.00003     |
| Ραδιοκύματα FM              | 10 <sup>4</sup>        | 10 <sup>9</sup>  | 0.3         |
| Μικροκύματα                 | 1                      | 107              | 30          |
| Υπέρυθρη<br>ακτινοβολία     | 10 <sup>-2</sup>       | 10 <sup>5</sup>  | 3000        |
| Ορατό φως<br>(κόκκινο)      | 7×10 <sup>-7</sup>     | 70               | 428571      |
| Ορατό φως<br>(ιώδες)        | 4×10 <sup>-7</sup>     | 400              | 750000      |
| Υπεριώδης<br>ακτινοβολία    | 10 <sup>-8</sup>       | 10               | 30000000    |
| Ακτίνες – Χ                 | 10 <sup>-10</sup> (1Å) | 0.1              | 30000000    |
| Ακτίνες – γ                 | 10 <sup>-12</sup>      | 0.001            | 30000000000 |

Σελίδα 1 σε μορφή power point μαθήματος 1

#### ΛΙΘΟΓΡΑΦΙΑ

Γενικά, θα ορίσουμε τη λιθογραφία, ως μια μέθοδο που χρησιμοποιεί ηλεκτρομαγνητική ενέργεια, για να μορφοποιήσει κατάλληλα ένα στρώμα υλικού με ιδιότητες φωτοαντιστάτη, που έχει εναποτεθεί πάνω σ' ένα λεπτό υπόστρωμα ημιαγωγού

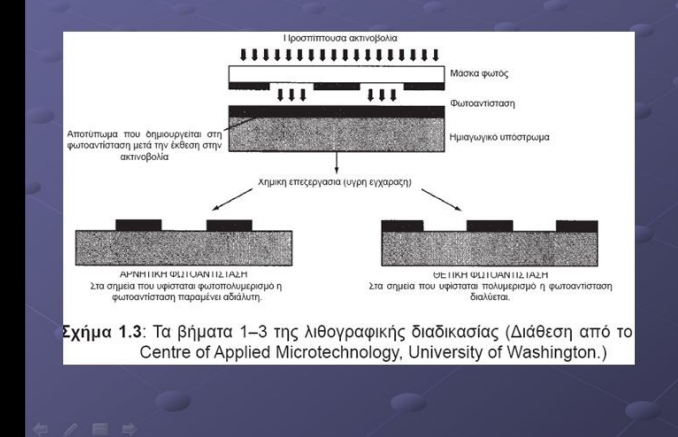

Σελίδα 2 σε μορφή power point μαθήματος 1

(συνήθως πρόκειται για πυρίτιο). 2. Διαμέσου μιας διάταξης που διαθέτει διαφανείς και αδιαφανείς περιοχές στην επιφάνειά της, εκπέμπουμε φως5, το οποίο προσπίπτει στο φωτοευαίσθητο γαλάκτωμα. Η διαμεσολαβητική διάταξη ονομάζεται μάσκα φωτός, και λειτουργεί ως εκμαγείο (καλούπι), για την σμίλευση συγκεκριμένου προτύπου πάνω στο στρώμα του φωτοαντιστάτη. Η προβολική λιθογραφία, που είναι η πιο συνηθισμένη τεχνική, χρησιμοποιεί φακούς εστίασης του φωτός πριν και μετά τη μάσκα. 3. Οι περιοχές της φωτοαντίστασης

που εκτίθενται στο φως, υφίστανται

χημικές μεταβολές.

φωτοαντίσταση, απλώνεται πάνω σ' ένα λεπτό στρώμα ημιαγωγικού υλικού

1. Ένα στρώμα φωτοευαίσθητου γαλακτώματος που είναι γνωστό ως

Σ' αυτό το κεφάλαιο παρουσιάστηκαν μερικές βασικές έννοιες που σχετίζονται

με τη νανοτεχνολογία. Ολοκληρώνοντας το κεφάλαιο θα πρέπει:

 να γνωρίζουμε τις μονάδες μέτρησης διαφόρων κλιμάκων και να έχουμε μια αποκτήσει την αίσθηση των μεγεθών της μικρομετρικής και νανομετρικής κλίμακας.

 να γνωρίζουμε τα βασικά σημεία της ιστορίας της μικροηλεκτρονικής και

της τεχνολογίας των ολοκληρωμένων κυκλωμάτων. Θα πρέπει επίσης να έχουμε κατανοήσει το νόμο του Moore και την έννοια της προσέγγισης από πάνω προς τα κάτω

 να κατανοούμε τους λόγους οριοθέτησης των δυνατοτήτων της λιθογραφίας. Να αναγνωρίζουμε τα μειονεκτήματα και πλεονεκτήματα των πιθανών μελλοντικών λιθογραφικών μεθόδων.

• να έχουμε κατανοήσει τον όρο προσέγγιση από κάτω προς τα πάνω.

 να κατανοούμε τα προβλήματα που απορρέουν από τη συρρίκνωση των μεγεθών των ηλεκτρονικών διατάξεων και από τη χρήση της τρέχουσας αρχιτεκτονικής συστημάτων.

 να γνωρίζουμε το μέρος που καταλαμβάνουν επί του συνόλου τα προϊόντα

της νανοτεχνολογίας και τη δυναμική τους για το μέλλον.

# 4.2. ΔΗΜΙΟΥΡΓΙΑ ΜΑΘΗΜΑΤΟΣ 2 ΓΙΑ ΤΟΝ ΔΙΔΑΣΚΟΝΤΑ

Στο κεφάλαιο αυτό ασχοληθήκαμε με τη παρουσίαση των βασικών αρχών της

κβαντικής θεωρίας και συγκρίναμε τα σωματίδια και τα κύματα της κλασσικής

φυσικής με τις αντίστοιχες οντότητες της Κβαντομηχανικής.

#### 2. ΤΟ ΦΩΣ ΩΣ ΣΩΜΑΤΙΔΙΟ, ΤΟ ΦΩΣ ΩΣ ΚΥΜΑ

Δεν μας εκπλήσσει το γεγονός ότι η έρευνα για τη φύση του φωτός έχει μια πολύχρονη ιστορία. Μια από τις πρώτες θεωρίες που διαμορφώθηκαν, εντοπίζεται στο 300 π.Χ και αποδίδεται στον Ευκλείδη. Στην εργασία του Οπτικά, επισημαίνει ότι το φως διαδίδεται ευθύγραμμα και περιγράφει τον νόμο της ανάκλασης. Πολύ αργότερα, γύρω στα 1600, εντοπίζουμε μια σημαίνουσα περίοδο στην ιστορία της αναζήτησης της φύσης του φωτός. Την εποχή αυτή, καταθέτουν τη συνεισφορά τους, ο Rene Descartes3, ο Pierre Fermat και ο Robert Hook. Το 1678, o Christian Huygens, αναπτύσσει μια αρκετά περιεκτική κυματική θεωρία για το φως, μέσω της οποίας δόθηκαν επιτυχείς ερμηνείες σε πολλά από τα χαρακτηριστικά του, που ήταν γνωστά την εποχή εκείνη. Στη συνέχεια, το 1704, ο Isaac Newton4, στην εργασία του Οπτικά, καταθέτει την άποψη του για μια σωματιδιακή (μοριακής υφής), φύση του φωτός. Το επιχείρημά του στηρίζεται στην ευθύγραμμη διάδοση του φωτός (τα κύματα κάμπτονται ελαφρά κοντά σε υλικά αντικείμενα). Συζητά ωστόσο, και μια εναλλακτική κυματική θεωρία. Και οι δύο θεωρίες, σωματιδιακή και κυματική, φαίνεται πως μπορούν να ερμηνεύσουν τα περισσότερα φαινόμενα που ήταν γνωστά εκείνη την περίοδο, την ανάκλαση και την περίθλαση του φωτός, για παράδειγμα.

Το 1801, ο Thomas Young, πραγματοποιεί το περίφημο πείραμα της διπλής σχισμής, αποδεικνύοντας ότι το φως υπακούει στους νόμους της συμβολής κυμάτων. Διαμόρφωσε έτσι, ένα πλαίσιο ικανοποιητικών ενδείξεων, για την επικύρωση της κυματικής θεωρίας. Σημαντική επίδραση στη διαμόρφωση των ιδεών του, άσκησε η προηγούμενη εργασία του για τη συμβολή ηχητικών κυμάτων. Για να αντιληφθούμε τη σπουδαιότητα του πειράματος του Young, πρέπει πρώτα να κατανοήσουμε την έννοια της κυματικής συμβολής.

Σελίδα 1 σε μορφή power point μαθήματος 2

Συμβολή. Η λέξη «συμβολή», εμφανώς περιγράφει την αλληλεπίδραση μεταξύ δύο ή περισσότερων οντοτήτων. Ας εξετάσουμε αρχικά μια οικεία περίπτωση. Αυτή των επίπεδων κυμάτων μοναδιαίου πλάτους, που περιγράφονται από την εξίσωση

## $\psi(z)=e^{ikz}$

Το σύμβολο k, αποδίδεται σε μια σταθερά που ονομάζεται κυματαριθμός (και που θα συζητήσουμε αργότερα), i = √-1, και το z αναπαριστά την τρέχουσα θέση του κύματος, που στην περίπτωσή μας είναι η απόσταση που έχει διανύσει το κύμα. Αποδίδουμε στο κύμα το σύμβολο ψ, κατ' αναλογία με το συμβολισμό που χρησιμοποιούμε στην Κβαντομηχανική.

Σελίδα 2 σε μορφή power point μαθήματος 2

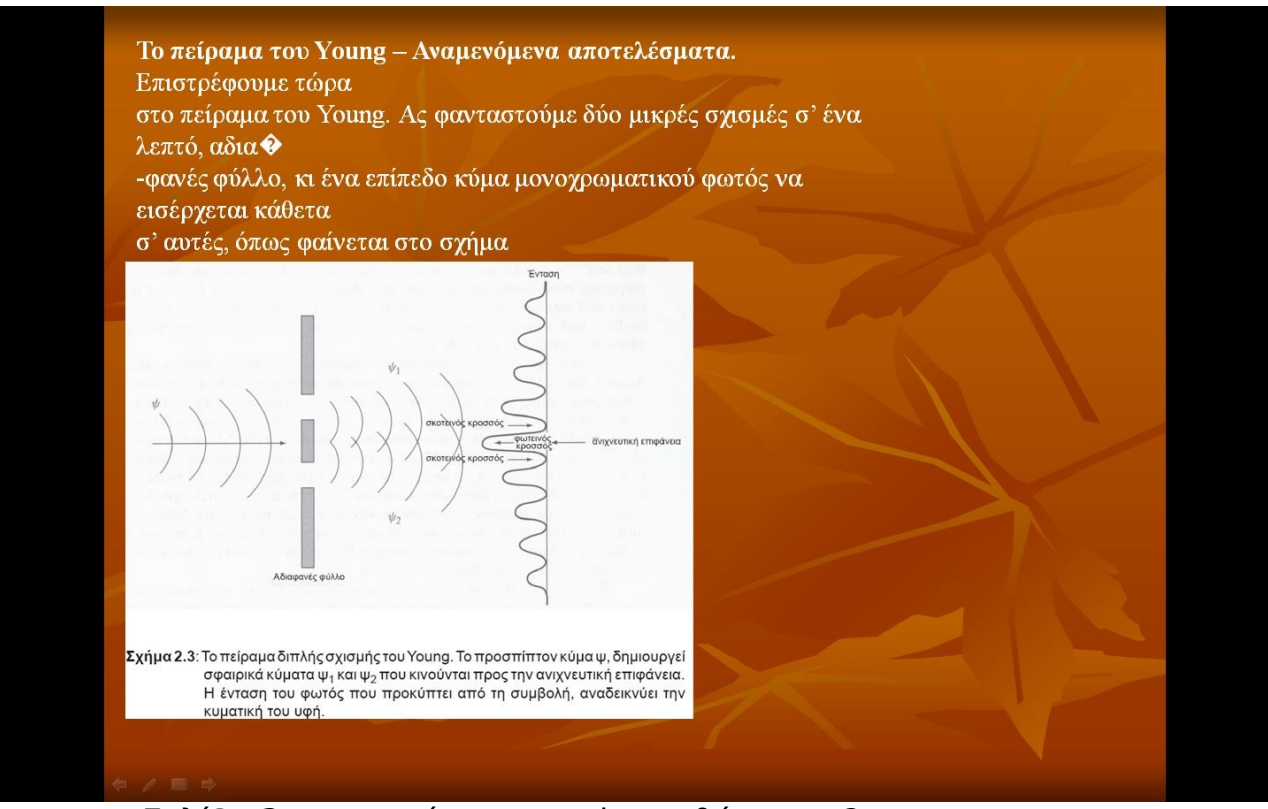

Σελίδα 3 σε μορφή power point μαθήματος 2

Τα κυριότερα σημεία της παρουσίασης που επιχειρήσαμε συνοψίζονται ως ακολούθως:

Τα κλασσικά σωματίδια κατέχουν μια καθορισμένη θέση στο χώρο.
 Έχουν,

επιπλέον, καθορισμένη ταχύτητα και ορμή.

Για τα κβαντικά σωματίδια είναι γνωστή μόνο η πιθανότητα να τα εντοπί-

σουμε σε μια καθορισμένη θέση, μια συγκεκριμένη χρονική στιγμή. Είναι αδύνατο να μετρήσουμε με ακρίβεια τη θέση και την ορμή ενός σωματιδίου ταυτόχρονα.

 Η Κβαντική φυσική, αναδύθηκε ως θεωρία, από την ανάγκη ερμηνείας της θερμικής ακτινοβολίας του μέλανος σώματος και του φωτοηλεκτρικού φαινομένου. Τα φαινόμενα αυτά δεν ήταν δυνατόν να ερμηνευτούν με βάση το θεωρητικό πλαίσιο της κλασσικής Φυσικής. Τα δεδομένα που συνέστησαν το πλαίσιο Κβαντικής Φυσικής, προέκυψαν από πειράματα που διενεργήθηκαν στα τέλη του 19ου και στις αρχές του 20ού αιώνα.

 Στην Κβαντομηχανική, η ενέργεια είναι κβαντισμένη και διέπεται από τη

σχέση Ε= ω.

 Όλα τα σωματίδια που έχουν ενέργεια και ορμή, εμφανίζουν κυματικά χαρακτηριστικά, τα οποία περιγράφονται από το «κύμα derolie». Όταν ο χώρος αναφοράς των παρατηρήσεων είναι μεγάλος συγκρινόμενος με το

μήκος κύματος λ, το σωματίδιο συμπεριφέρεται σύμφωνα με τους νόμους

της κλασσικής Φυσικής. Όταν ο χώρος αναφοράς είναι συγκρίσιμος με το μήκος κύματος λ, το σωματίδιο αναδεικνύει τις κυματικές του ιδιότητες

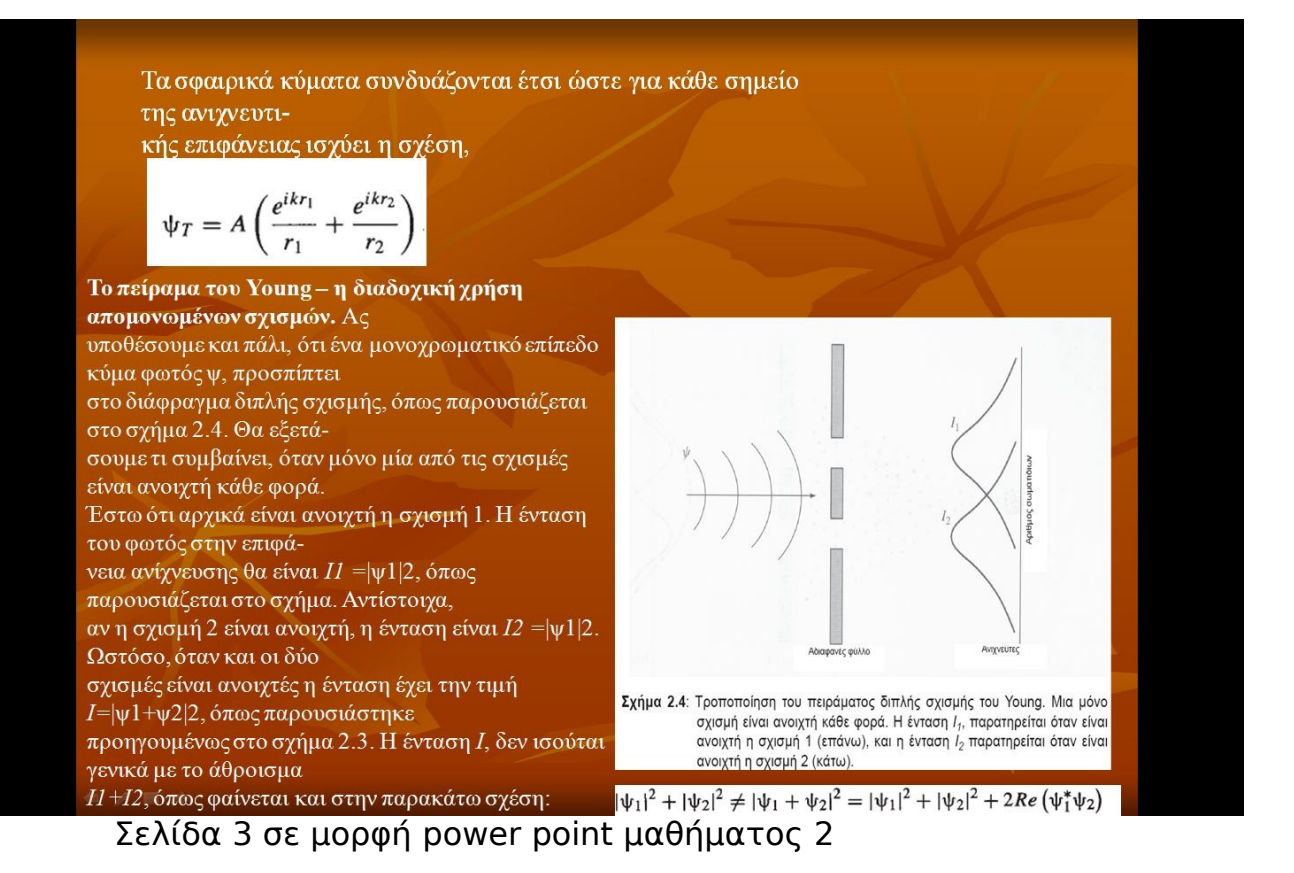

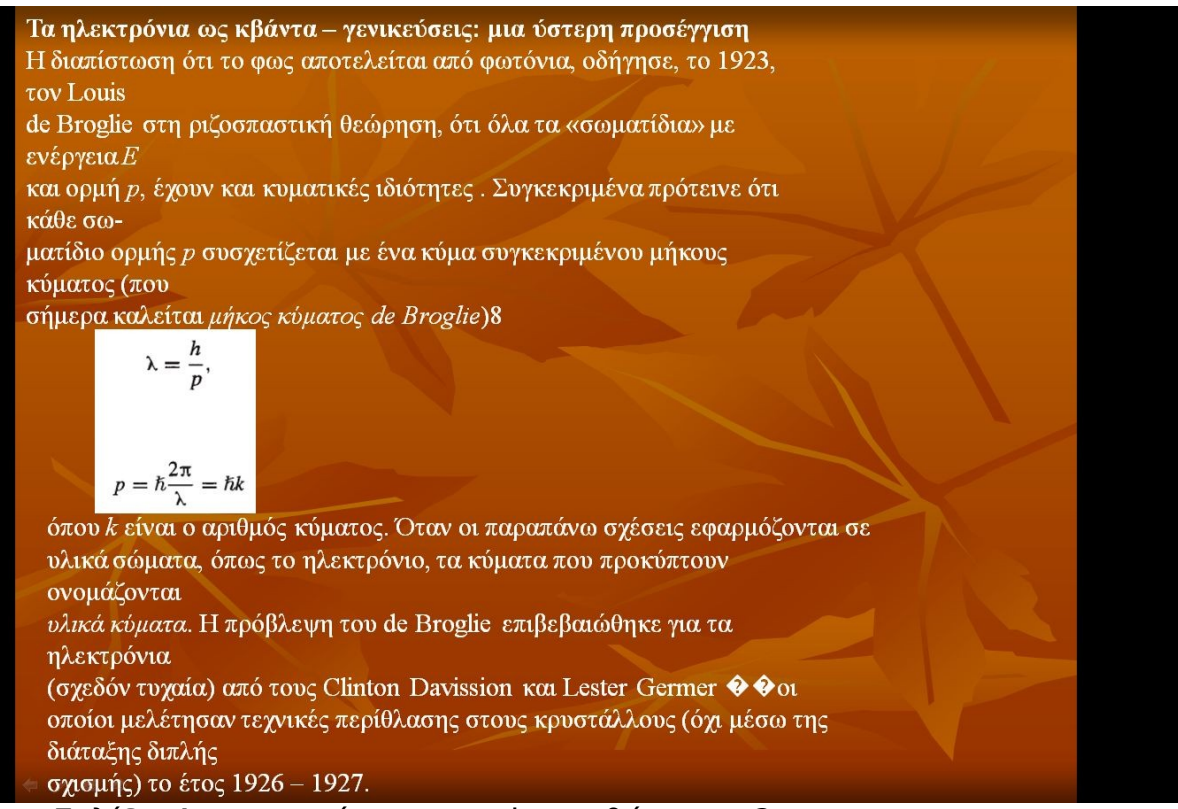

Σελίδα 4 σε μορφή power point μαθήματος 2

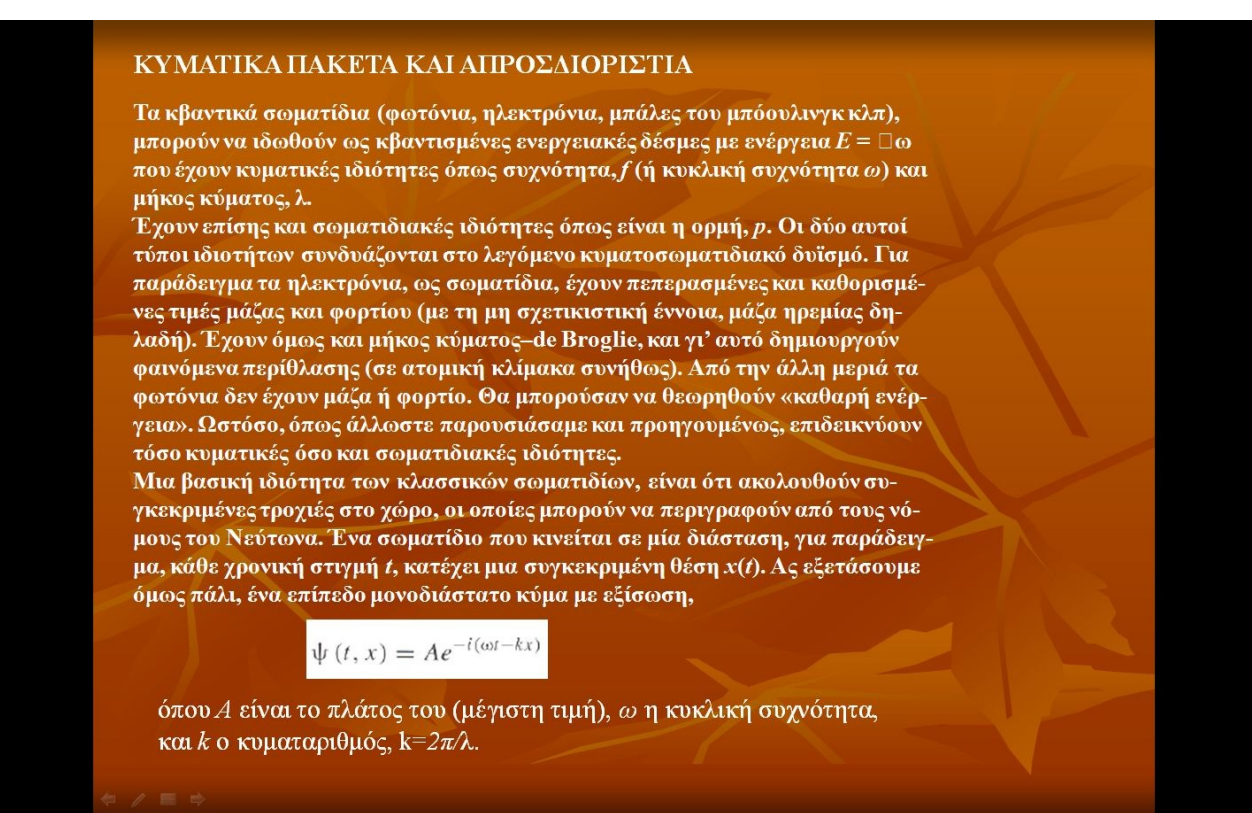

Σελίδα 5 σε μορφή power point μαθήματος 2

Επιπλέον θα πρέπει να έχουμε εξοικειωθεί με τις έννοιες:

• ιδιοστροφορμή και απαγορευτική αρχή του ali

φερμιόνιο, μποζόνιο και τη συσχέτισή τους με την απαγορευτική αρχή του

Ali

• κυματικό πακέτο, φασική ταχύτητα και ταχύτητα ομάδας.

## 4.3. ΔΗΜΙΟΥΡΓΙΑ ΜΑΘΗΜΑΤΟΣ 3 ΓΙΑ ΤΟΝ ΔΙΔΑΣΚΟΝΤΑ

Ολοκληρώνοντας αυτό το κεφάλαιο στο οποίο παρουσιάσαμε με τρόπο απλό τις βασικές αρχές της κβαντικής θεωρίας, ο αναγνώστης θα πρέπει να έχει κατανοήσει τα τέσσερα αξιώματα της Κβαντομηχανικής και τις συναφείς με αυτά έννοιες.

### ΚΕΦΑΛΑΙΟ 3 Η ΚΒΑΝΤΟΜΗΧΑΝΙΚΗ ΤΩΝ ΗΛΕΚΤΡΟΝΙΩΝ

στις αρχές του 1900, είχε πλέον γίνει φανερό, ότι πολλά από τα πειραματικά δεδομένα, δεν μπορούσαν να ερμηνευτούν στο πλαίσιο της Νευτώνειας μηχανικής. Το φως, για παράδειγμα θεωρείτο, ότι έχει διακριτή υφή. Όμως τόσο αυτό όσο και τα υλικά σώματα,φαίνονταν ότι αντιδρούσαν άλλοτε ως σωματίδια και άλλοτε ως κύματα, με την κλασσική έννοια. Επιπλέον, αναδύθηκαν συμπεριφορές τελείως πρωτάκουστες για την κλασσική Φυσική. Στην παρουσίαση που ακολουθεί, όταν αναφερόμαστε σε σωματίδια, θα εννοούμε οποιοδήποτε σώμα ανεξάρτητα με το μέγεθος που έχει (συνήθως θα εννοούμε ηλεκτρόνια αλλά δεν αποκλείονται και τα άτομα ή οι μπίλιες του μπιλιάρδου). Η μαθηματική αναπαράσταση αυτών των σωματιδίων δίνεται από τις λύσεις της εξίσωσης του Schrödinger1. Η εξίσωση του Schrödinger δεν συνάγεται από θεμελιώδεις αρχές (το ίδιο, βέβαια, μπορεί να πει κανείς και για τις Νευτώνειες εξισώσεις). Έτσι, πριν από την τυπική και αυστηρή παρουσίασή της, θα επιχειρήσουμε να την προσεγγίσουμε με ένα πιο εύλογο και οικείο τρόπο.Ας ξεκινήσουμε τις αναζητήσεις μας από τα κύματα. Ένα μονοδιάστατο κύμα έχει τη μορφή2,

$$\psi\left(x,t\right)=Ae^{i\left(kx-\omega t\right)},$$

όπου *k* είναι ό κυματαριθμός και *ω=*(*k*), η κυκλική συχνότητα. Από την συνάγουμε ότι,

$$\omega = \frac{i}{\psi(x,t)} \frac{\partial \psi(x,t)}{\partial t}, \quad k^2 = -\frac{1}{\psi(x,t)} \frac{\partial^2 \psi(x,t)}{\partial x^2}$$

Σελίδα 1 σε μορφή power point μαθήματος 3

### Σελίδα 3 σε μορφή power point μαθήματος 3

(ερμιτιανός πίνακας) β) Ο τελεστής αυτός συνδέεται με τις ιδιοτιμές του ερμιτιανού πίνακα έτσι ώστε, το αποτέλεσμα κάθε μέτρήσης, κατά την παρατήρηση, να συμπίπτει με μια από τις ιδιοτιμές *λn*, του πίνακα ^ *o* .  $\widehat{o}\psi_n=\lambda_n\psi_n,$ γ) Αν το σύστημα βρίσκεται στην αρχική κατάσταση Ψ, από τη μέτρηση του, Ο, προκύπτει μία από τις ιδιοτιμές λη του ^ *ο* με πιθανότητα  $P(\lambda_n) = \left| \int \Psi(\mathbf{r}, t) \psi_n^*(\mathbf{r}) d^3 r \right|^2,$ • Ιδιοτιμές και ιδιοσυναρτήσεις Θα πρέπει τώρα να ξεκαθαρίσουμε τις έννοιες «ιδιοτιμή» και «ιδιοσυνάρτηση». Ας θεωρήσουμε έναν τελεστή ˆ ο και μία μη μηδενική συνάρτηση ψ. Αν η εφαρμογή του τελεστή στην ψ παράγει την ίδια την ψ πολλαπλασιασμένη με κάποιον αριθμό, τότε η ψ είναι μια ιδιοσυνάρτηση του τελεστή.  $\hat{o}\psi_n = \lambda_n \psi_n,$ 

#### λιοα 2 σε μορφή power point μαθήματος 3 Σε

$$P = \int_{\Omega} |\Psi(\mathbf{r}, t)|^2 d^3 r = \int_{\Omega} \Psi^*(\mathbf{r}, t) \Psi(\mathbf{r}, t) d^3 r$$

Κατά συνέπεια, η πιθανότητα να εντοπίσουμε ένα σωματίδιο σε μια περιοχή του χώρου, Ω, είναι:

καταστατική εξίσωση Ψ(r, t), η οποία περιέχει όλα όσα μπορούμε να γνωρίζουμε γ' αυτό.

Για κάθε κβαντικό σύστημα, υπάρχει μια

ΑΞΙΩΜΑ 1

### ΗΣ

Από την άλλη μεριά, θεωρούμε ότι η συνολική ενέργεια ενός σωματιδίου είναι το

$$h \frac{\partial t}{\partial t} = \left(-\frac{\partial t}{2m} \frac{\partial x^2}{\partial x^2}\right)$$

 $E = \frac{1}{2}mv^2 + V = \frac{p^2}{2m} + V,$ 

σωματιδίου.

$$\hbar \frac{\partial \psi(x,t)}{\partial t} = \left(-\frac{\hbar^2}{2m}\frac{\partial^2}{\partial x^2} + V\right)\psi(x,t)$$

$$tn - \frac{\partial t}{\partial t} = \left(-\frac{\partial t}{2m} \frac{\partial x^2}{\partial x^2} + V\right) \Psi(x, t)$$

άθροισμα της κινητικής και της δυναμικής του ενέργειας

η εξίσωση του Schrödinger για μονοδιάστατους χώρους.

$$\hbar \frac{\partial \psi(x,t)}{\partial t} = \left(-\frac{\hbar^2}{2m}\frac{\partial^2}{\partial x^2} + V\right)\psi(x,t)$$

$$\partial t$$
 (  $2m \partial x^2$  )

$$i\hbar \frac{\partial \psi(x,t)}{\partial t} = \left(-\frac{\hbar^2}{2m}\frac{\partial^2}{\partial x^2} + V\right)\psi(x,t)$$

Το σύμβολο *p* αναπαριστά την ορμή, το *m* τη μάζα και το Ι/ τη δυναμική ενέργεια του

Orav ο reλearth («δεύ repi napá ywyoc», nou opláta o ro  
διάστημα 0≤x±1/2, εφαρμόζεται στη συνάρτηση  
ψ(x)= sin(nnx)/L, napá yei την ίδια τη  
συνάρτηση, noλλαπλασιασμένη με την ιδιοτιμή λ*n*= - (*nn*/L)2,  
açoù ισχύει ότι,  
$$\frac{d^2}{dx^2} \left( \sin \frac{n\pi}{L} x \right) = - \left( \frac{n\pi}{L} \right)^2 \left( \sin \frac{n\pi}{L} x \right)$$
  
Ivac nivakaç reλeorth (10 έχει ιδιοτιμές και  
ιδιοδιανύσματα. Αν θεωρήσουμε τον nivaka,  
$$\widehat{\rho} = \begin{bmatrix} 1 & 1 \\ 2 & -1 \end{bmatrix}$$
  
Tóre oi σχέσεις περιγράφουν ιδιοτιμές και  
ιδιοδιανύσματα του nivaka τελεοτή.  
$$\lambda_1 = \sqrt{3}, \quad \psi_1 = \begin{bmatrix} \alpha \\ (\sqrt{3} - 1) \alpha \end{bmatrix},\lambda_2 = -\sqrt{3}, \quad \psi_2 = \begin{bmatrix} \beta \\ (-\sqrt{3} - 1) \beta \end{bmatrix},$$

Σελίδα 4 σε μορφή power point μαθήματος 3

Συγκεκριμένα, θα πρέπει να έχουν κατανοηθεί καλά τα ακόλουθα:

• Το νόημα της καταστατικής συνάρτησης – κυματοσυνάρτησης.

Ο τρόπος υπολογισμού της πιθανότητας ανίχνευσης ενός σωματιδίου σε

μια δεδομένη περιοχή του χώρου.

 Ο τρόπος υπολογισμού της πιθανότητας μέτρησης ενός συγκεκριμένου μετρήσιμου μεγέθους, λn.

 Οι τελεστές, οι ιδιοτιμές και οι ιδιοσυναρτήσεις καθώς και ο τρόπος επίλυσης προβλημάτων ιδιοτιμών που σχετίζονται με διαφορικούς τελεστές.

Ειδικά, η σημαντική κατηγορία τελεστών που σχετίζονται με την ορμή και
 την ενέργεια

 Ο τρόπος υπολογισμού της μαθηματικής προσδοκίας (μέση τιμή) ενός με τοήσιμου μενέθους

τρήσιμου μεγέθους.

• Οι γενικές εξισώσεις του Schrödinger (χρονικά εξαρτώμενες και μη), και

ο τρόπος επίλυσής τους σε περιοχές του χώρου με απλή δομή.

• Η έννοια του ρεύματος πιθανότητας.

# 4.4. ΔΗΜΙΟΥΡΓΙΑ ΜΑΘΗΜΑΤΟΣ 4 ΓΙΑ ΤΟΝ ΔΙΔΑΣΚΟΝΤΑ

Σ' αυτό το κεφάλαιο παρουσιάστηκαν οι σημαντικότερες έννοιες σχετικά με τη συμπεριφορά των σωματιδίων, και ιδιαίτερα των ηλεκτρονίων, που βρίσκονται περιορισμένα σε διαφορετικού τύπου και μεγέθους περιοχές του χώρου

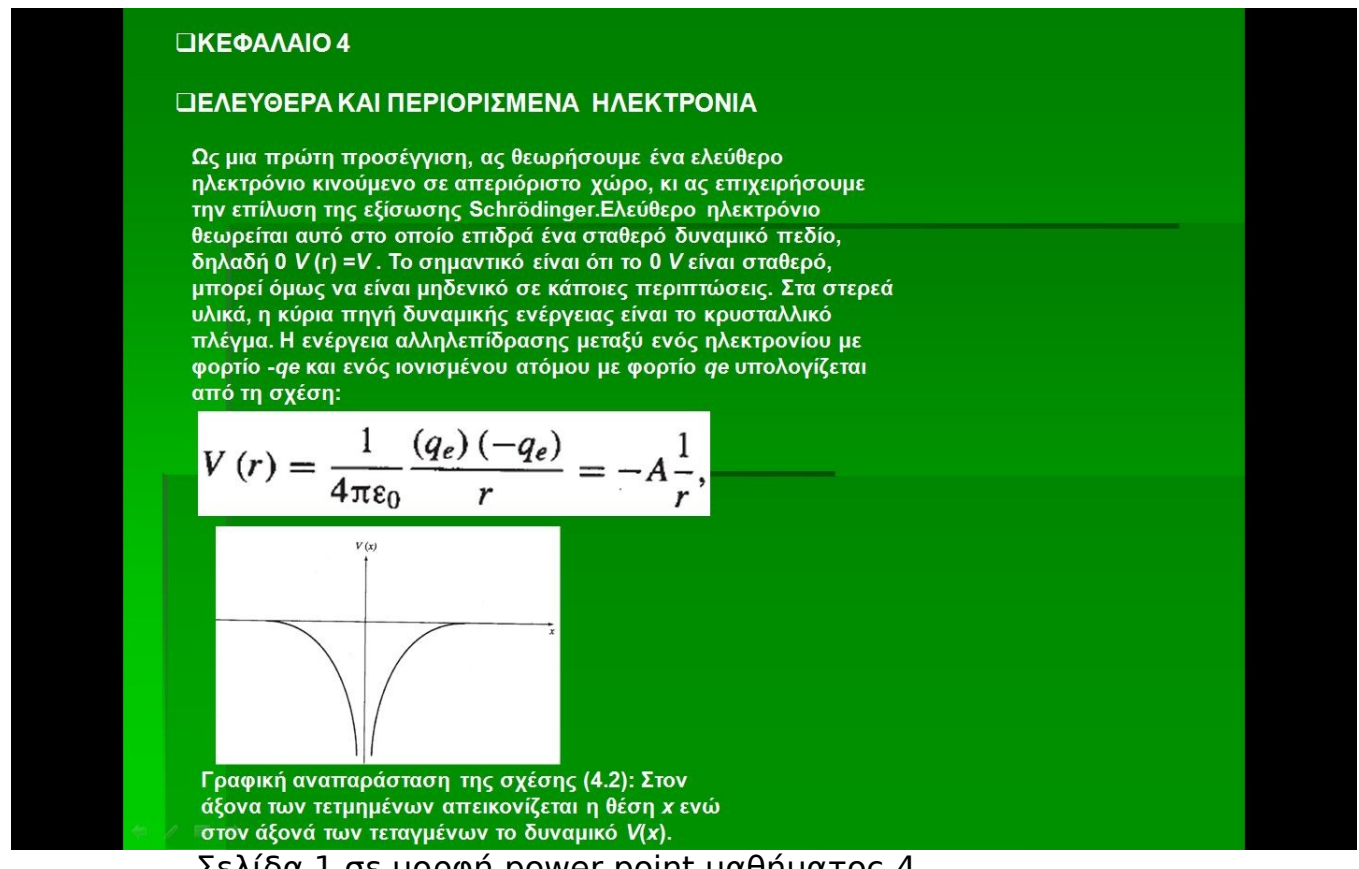

Σελίδα 1 σε μορφή power point μαθήματος 4

Η ολοκλήρωση της μελέτης αυτού του κεφαλαίου σημαίνει ότι ο αναγνώστης κατανοεί με ευχέρεια τα ακόλουθα:

• Τη διαφορά μεταξύ ελεύθερων και περιορισμένων σωματιδίων και την έννοια της κβάντισης της ενέργειάς τους όταν περιορίζονται σε μια συγκε-

κριμένη περιοχή του χώρου.

Τη θεωρία των αερίων για τα ηλεκτρόνια των αγωγών, καθώς και τις υπο-

θέσεις πάνω στις οποίες στηρίζεται.

• Το ρόλο του μήκους κύματος de Broglie ή Fermi στην κατανόηση των κριτηρίων χαρακτηρισμού ενός χώρου ως «μεγάλου» ή «μικρού».

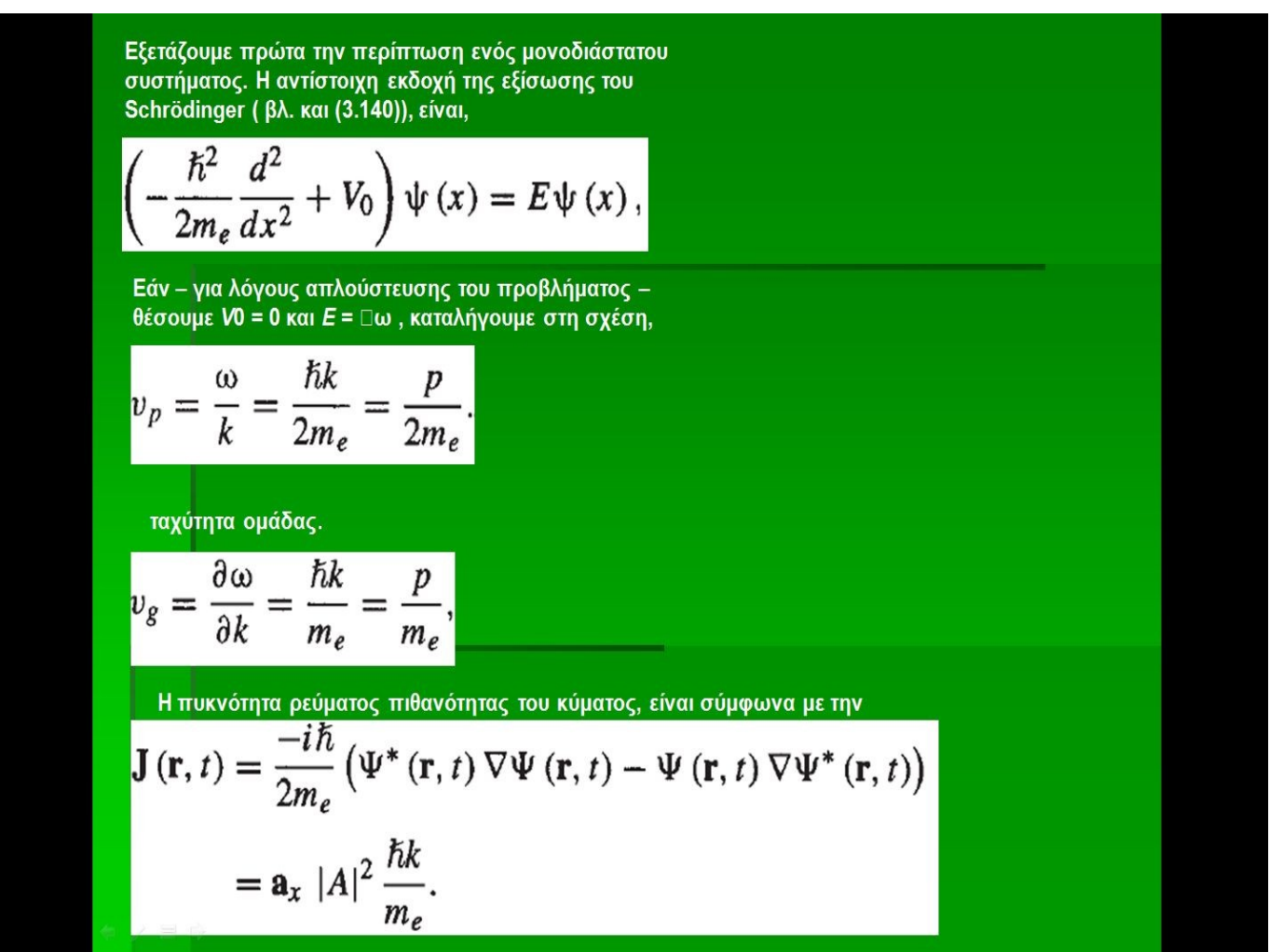

Σελίδα 2 σε μορφή power point μαθήματος 4

Το ρόλο της απαγορευτικής αρχής του Pauli στην πλήρωση των ενεργειακών καταστάσεων.

 Την έννοια «στάθμη Fermi» και «χημικό δυναμικό» και τον τρόπο υπολογισμού τους για συστήματα χαμηλής περιεκτικότητας σε ηλεκτρόνια.

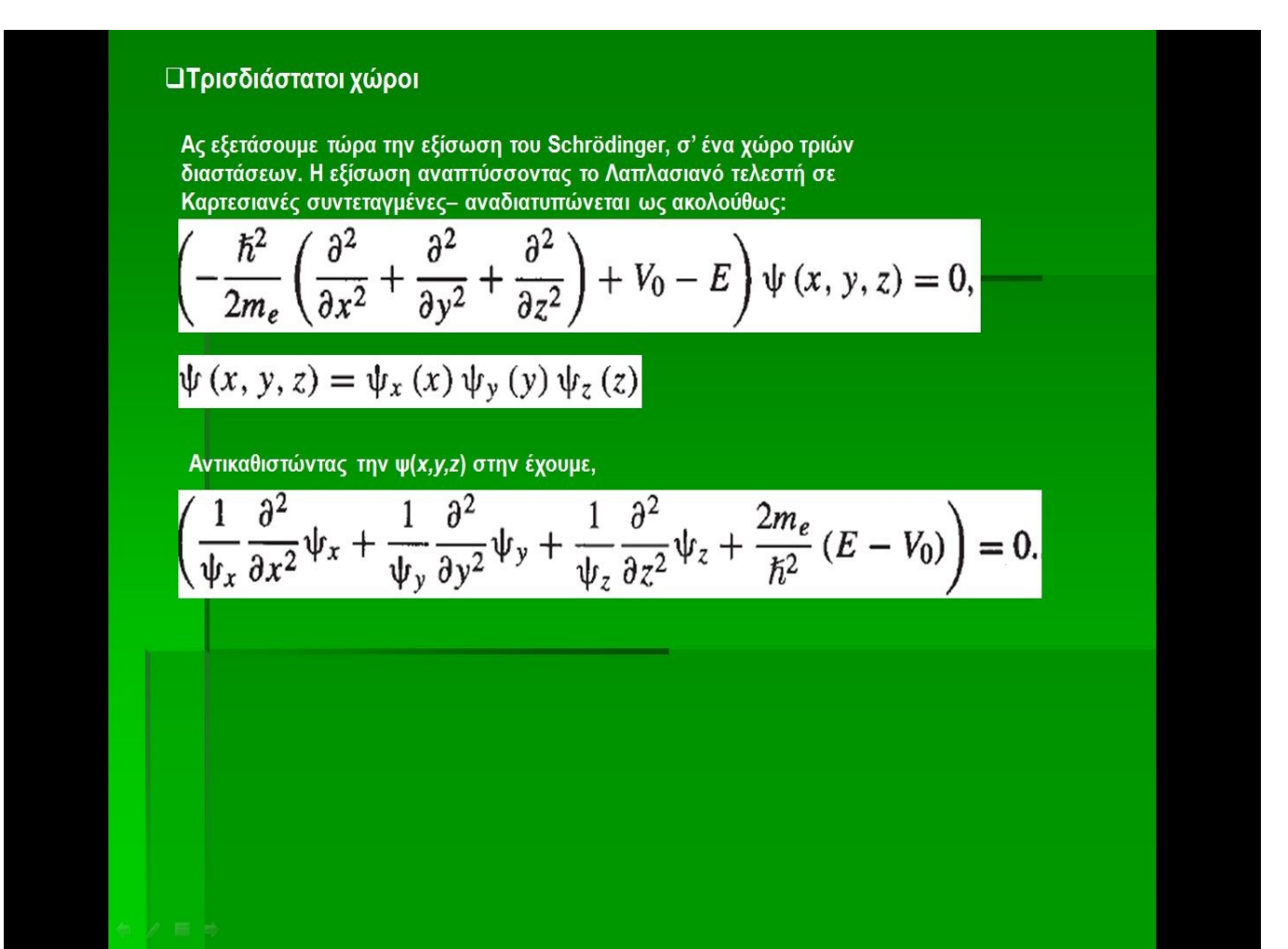

Σελίδα 3 σε μορφή power point μαθήματος 4

 Τη διαφορά μεταξύ ενός απείρου (απόλυτου) και ενός πεπερασμένου φράγ-

ματός δυναμικού. Τους τρόπους υπολογισμού των ενεργειακών σταθμών στη δεύτερη περίπτωση.

 Την προέλευση του περιοδικού πίνακα στοιχείων και την ταξινόμηση των

στοιχείων στο πλαίσιό του.

Τις κβαντικές τελείες, τα κβαντικά πηγάδια και τα κβαντικά αγώγιμα κα-

λώδια.

### Η ΘΕΩΡΙΑ ΤΩΝ ΑΕΡΙΩΝ ΚΑΙ ΤΑ ΕΛΕΥΘΕΡΑ ΗΛΕΚΤΡΟΝΙΑ ΤΩΝ ΜΕΤΑΛΛΩΝ

Ας εξετάσουμε τώρα, αντί για ένα ελεύθερο ηλεκτρόνιο, Ν ηλεκτρόνια που κινούνται ελεύθερα στο χώρο (δηλαδή δεν υπάρχει κρυσταλλικό πλέγμα ή άλλου είδους δέσμευση). Ως Ν θεωρούμε ένα πολύ μεγάλο αριθμό. Σ' ένα άτομο χαλκού, για παράδειγμα, υπάρχουν 29 ηλεκτρόνια, εκ των οποίων τα 28 είναι συνδεδεμένα με τον πυρήνα, μέσω ισχυρών δεσμών. Το 29ο, όμως, είναι χαλαρά συνδεδεμένο στο άτομο. Στην πραγματικότητα κινείται ελεύθερα μέσα στο υλικό. Αν υποθέσουμε, δηλαδή, ότι σε κάθε κυβικό μέτρο χαλκού, περιέχονται Ν άτομα, τότε η πυκνότητα των ελεύθερων ηλεκτρονίων είναι επίσης Ν (για το χαλκό η πυκνότητα αυτή είναι περίπου 8.45×1022 άτομα ανά κυβικό εκατοστό).Η επίλυση της εξίσωσης του Schrödinger για ένα σύστημα Ν ηλεκτρονίων, είναιπολύ πιο δύσκολη από την απλή περίπτωση, όπως άλλωστε συζητήσαμε και στην ενότητα 3.5. Σημαντικά συνεισφέρει σ' αυτή της δυσχέρεια, η αλληλεπίδραση μεταξύ των ηλεκτρονίων και η συνακόλουθη διαμόρφωση ενός πολύ σύνθετου όρου για τη δυναμική ενέργεια. Ο όρος αυτός έχει τη μορφή 1 2 (, ,..., ) n Vrr r. Ωστόσο, λόγω της απαγορευτικής αρχής του Pauli, συνήθως παραβλέπουμε αυτήν την αλληλεπίδραση και θεωρούμε ότι για κάθε ηλεκτρόνιο ικανοποιείται η απλή μορφή της εξίσωσης του Schrödinger, αυτή δηλαδή που αναφέρεται σ' ένα μόνο σωματίδιο (3.139). Σ'αυτήν την περίπτωση η δυναμική ενέργεια V, είναι σταθερή (κενός χώρος).

Μονοδιάστατοι χώροι

$$\frac{\hbar^2}{2m_e}\frac{d^2}{dx^2}\psi(x) = E\psi(x)$$

Σελίδα 4 σε μορφή power point μαθήματος 4

## 4.5. ΔΗΜΙΟΥΡΓΙΑ ΜΑΘΗΜΑΤΟΣ 5 ΓΙΑ ΤΟΝ ΔΙΔΑΣΚΟΝΤΑ

Σ' αυτό το κεφάλαιο παρουσιάσαμε μερικές βασικές έννοιες της Φυσικής Στερεάς Κατάστασης. Συγκεκριμένα επικεντρωθήκαμε στην ανάλυση των ενεργειακών ζωνών και των περιοδικών πλεγματικών δομών.

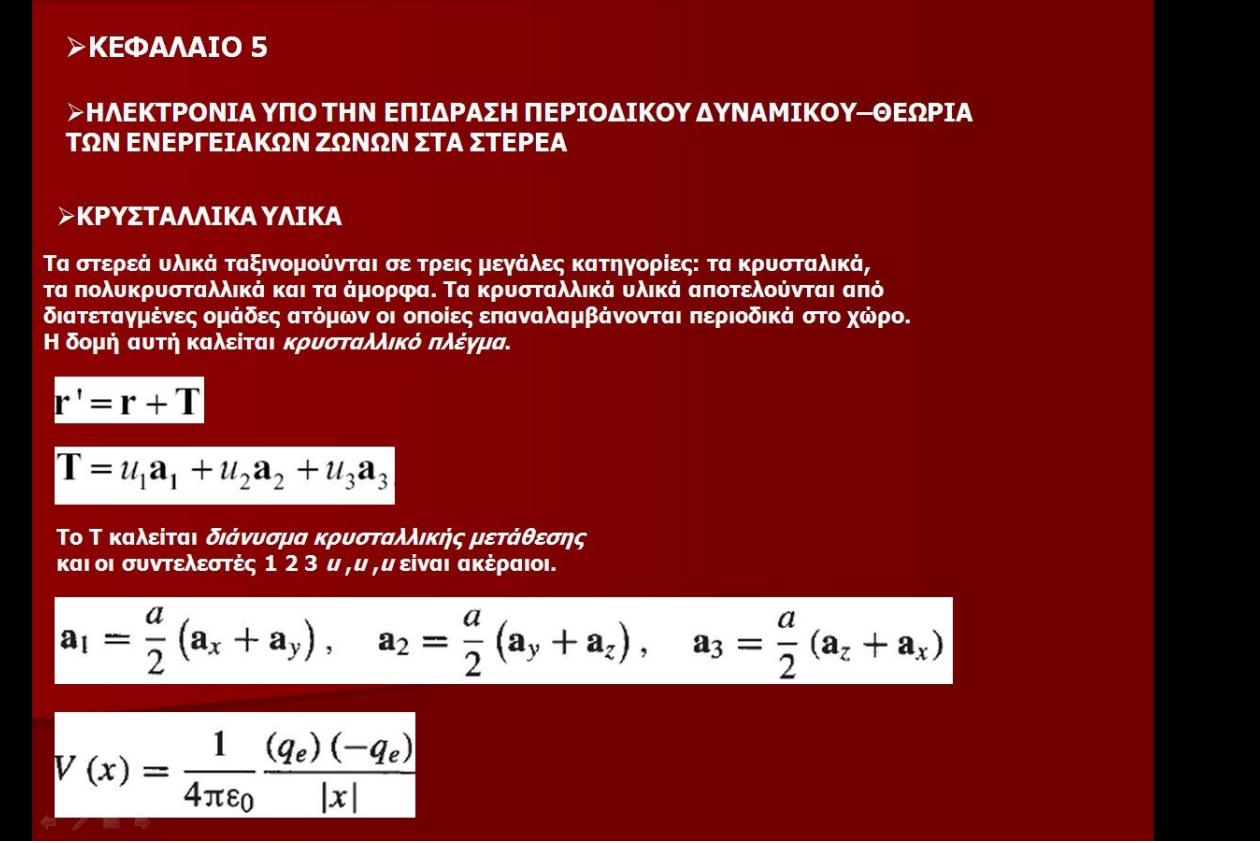

Σελίδα 1 σε μορφή power point μαθήματος 5

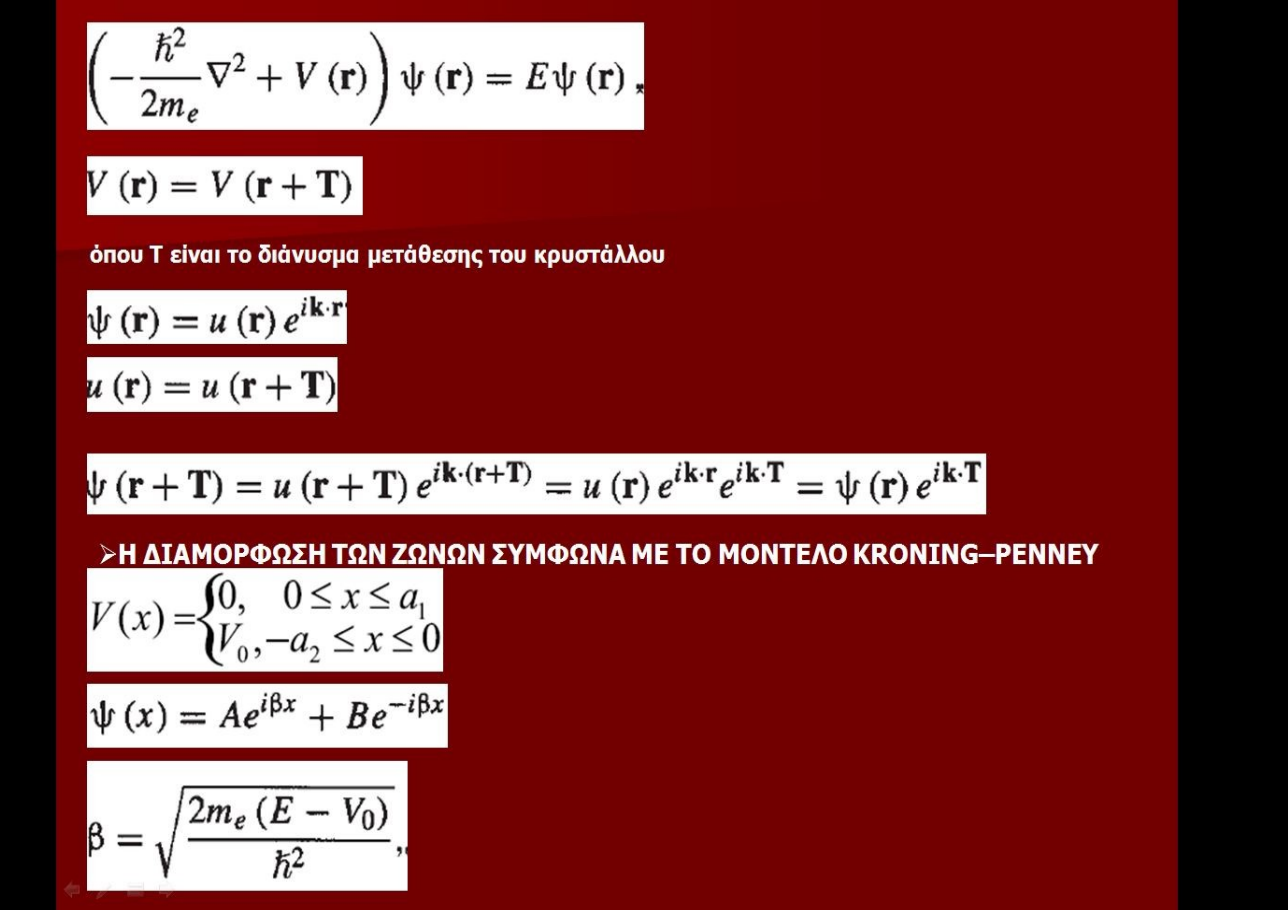

Σελίδα 2 σε μορφή power point μαθήματος 5

Με την ολοκλήρωση αυτού

του κεφαλαίου θα πρέπει να γνωρίζουμε:

• Τις βασικές αρχές που διέπουν τα κρυσταλλικά πλέγματα

 Τα αποτελέσματα της επίδρασης περιοδικού δυναμικού στα ηλεκτρόνια
 και το μουτέλο Kronienney

και το μοντέλο Kronienney.

• Τη θεωρία των ενεργειακών ζωνών για τα στερεά.

η λύση της εξίσωσης του Schrödinger είναι,  

$$\begin{aligned}
\psi(x) &= De^{i\alpha x} + Fe^{-i\alpha x} \\
\alpha &= \sqrt{\frac{2m_e E}{\hbar^2}} \\
\psi(x) &= u(x) e^{ikx} \\
\mu(x) &= u(x + a) \\
\psi(x \pm a) &= u(x \pm a) e^{ik(x \pm a)} = u(x) e^{ik(x \pm a)} \\
&= \psi(x) e^{\pm ika}, \\
\psi(x) &= \left\{Ae^{i\beta(x-a)} + Be^{-i\beta(x-a)}\right\}e^{ika}, \quad a_1 \le x \le a, \\
&= \left\{De^{i\alpha(x-a)} + Fe^{-i\alpha(x-a)}\right\}e^{ika}, \quad a \le x \le a_1 + a. \end{aligned}$$
Oscopówracjón ol uj kal ψ' είναι συνεχείς στα σημεία x = 0 καl 1 x = a,   
καταλήγουμε στην εξίσωση ιδιοτημών, \\
cos ka &= cos (\alpha a\_1) cosh (\delta a\_2) - \frac{\alpha^2 - \delta^2}{2\alpha\delta} sin (\alpha a\_1) sinh (\delta a\_2)
\end{aligned}

Σελίδα 3 σε μορφή power point μαθήματος 5

 Την έννοια και τη χρήση της ενεργού μάζας καθώς και την ενσωμάτωσή της στην εξίσωση του Schrdiner.

την επίδραση της έντασης ή του δυναμικού ενός ηλεκτρικού πεδίου στη

διαμόρφωση των ενεργειακών ζωνών.

 Τα μοντέλα ενεργειακών ζωνών των ημιαγωγών. Τους ημιαγωγούς άμε-

σου και έμμεσου χάσματος.

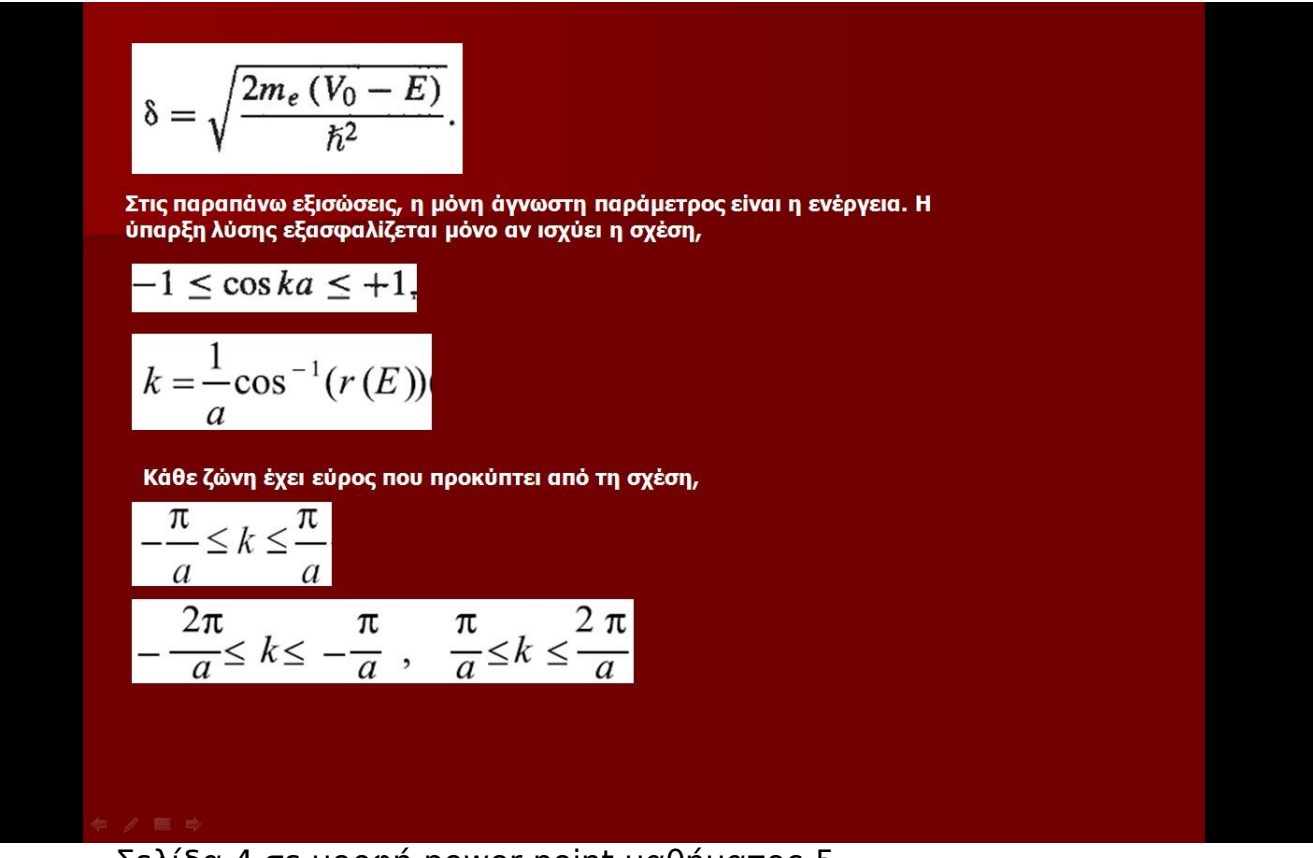

Σελίδα 4 σε μορφή power point μαθήματος 5

Την αλληλεπίδραση των ενεργειακών ζωνών με την ηλεκτρομαγνητική ακτινοβολία, συμπεριλαμβανομένης και της δράσης των πλεγματικών τα-

λαντώσεων (φωνόνια).

- Τη δομή των π-ζωνών στη γραφίνη.
- Την δομή των ενεργειακών ζωνών που αντιστοιχούν στα π-ηλεκτρόνια των ΝΑ.

# 4.6. ΔΗΜΙΟΥΡΓΙΑ ΜΑΘΗΜΑΤΟΣ 6 ΓΙΑ ΤΟΝ ΔΙΔΑΣΚΟΝΤΑ

Στο κεφάλαιο αυτό εξετάσαμε το φαινόμενο σήραγγας με τις συναφείς προεκτάσεις και εφαρμογές του.

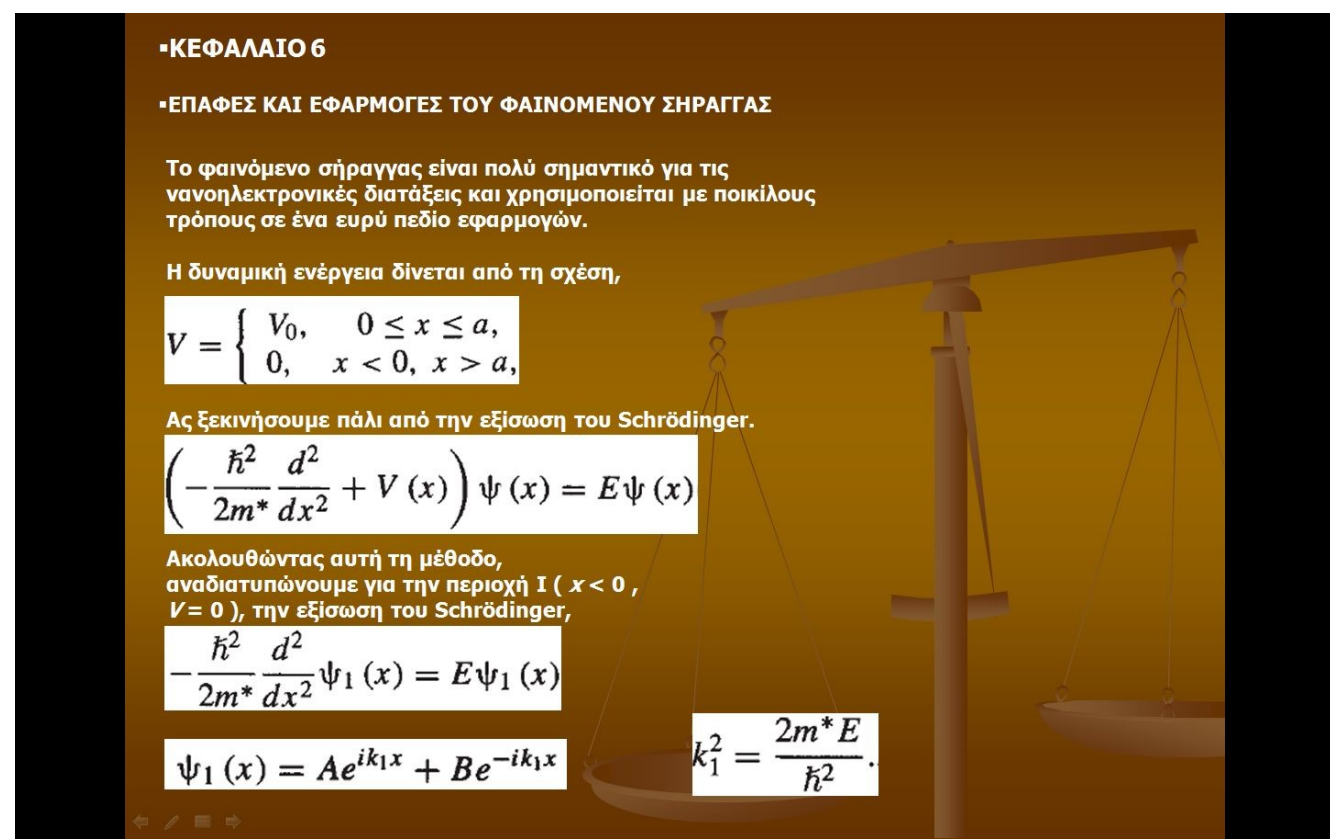

Σελίδα 1 σε μορφή power point μαθήματος 6

Μετά τη μελέτη του κεφαλαίου θα πρέπει να κατανούμε:

• Το φαινόμενο σήραγγας για περιπτώσεις απλών φραγμάτων δυναμικού.

 Τα μοντέλα ενεργειακής διαμόρφωσης διεπιφανειών των υλικών. Τα είδη των επαφών που αντιστοιχούν σε τετραγωνικά και τριγωνικά ενεργειακά προφίλ.

Figure Try neproxi II ( 
$$0 \le x \le a$$
,  $0 \ V = V$ ),  $\eta$   
eliform Tou Schrödinger, avaõlatrunúveral uç  
elifi;  

$$\left(-\frac{\hbar^2}{2m^*}\frac{d^2}{dx^2} + V_0\right)\psi_2(x) = E\psi_2(x)$$

$$\psi_2(x) = Ce^{ik_2x} + De^{-ik_2x},$$

$$k_2^2 = \frac{2m^*(E - V_0)}{\hbar^2}$$
Ol oplakėç duvθijkeç kal  $\eta$  duvėxela tov  
duvaprijoteov  $\psi$  kal  $\psi'$  ora dijuela  $x = 0$  kal  $x = a$ , jac očnyouv drig oxteac,  

$$\frac{B}{A} = \frac{(k_1^2 - k_2^2)(1 - e^{i2ak_2})}{(k_1 + k_2)^2 - (k_1 - k_2)^2 e^{i2ak_2}},$$

$$\frac{F}{A} = \frac{4k_1k_2e^{i(k_2 - k_1)a}}{(k_1 + k_2)^2 - (k_1 - k_2)^2 e^{i2ak_2}},$$
Oplicoupe try *nubavėntra δidβang trg dipatytaç* ως,  

$$T = \left|\frac{F}{A}\right|^2 = \frac{4E(E - V_0)}{V_0^2 \sin^2(k_2a) + 4E(E - V_0)},$$

Σελίδα 2 σε μορφή power point μαθήματος 6

• Το φαινόμενο εκπομπής πεδίου και τις εφαρμογές του στους ΝΑ.

 Το φαινόμενο σήραγγας μέσω της πύλης οξειδίου σε μια διάταξη MOS-FET.

• Τις αρχές λειτουργίας του μικροσκοπίου σήραγγας (STM).

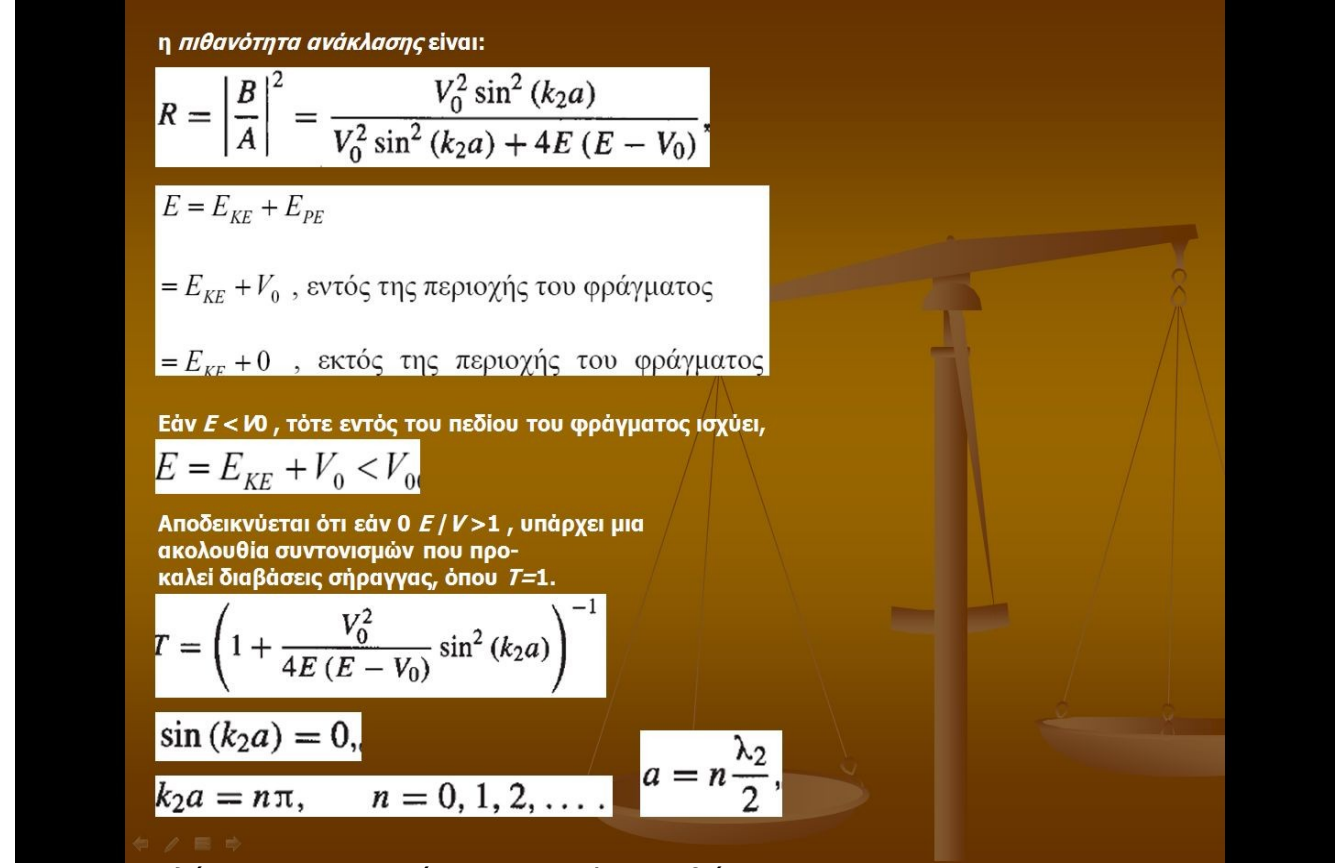

Σελίδα 3 σε μορφή power point μαθήματος 6

• Το φαινόμενο σήραγγας μέσω διπλού φράγματος δυναμικού και τις εφαρμογές του στη δίοδο συντονισμού σήραγγας (RTD).

 Την έννοια του υπερπλέγματος και τη συμπεριφορά των τεχνητών κρυστάλλων που βασίζονται σ' αυτό.

## Σελίδα 4 σε μορφή power point μαθήματος 6

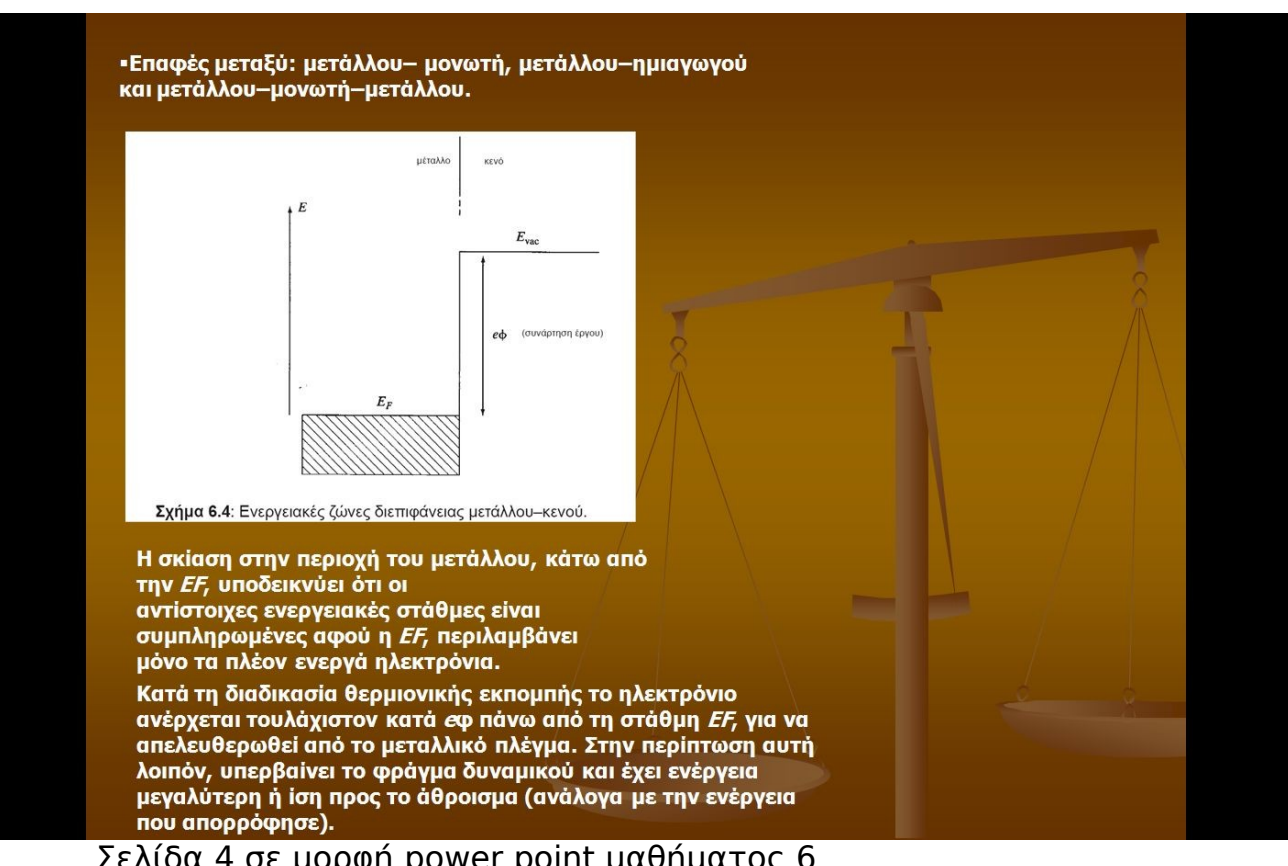

# 4.7. ΔΗΜΙΟΥΡΓΙΑ ΜΑΘΗΜΑΤΟΣ 7 ΓΙΑ ΤΟΝ ΔΙΔΑΣΚΟΝΤΑ

Σ' αυτό το κεφάλαιο εξετάσαμε την επίδραση της φραγής coulomb στα κυκλώματα κβαντικών τελειών και στα τρανζίστορ ενός ηλεκτρονίου.

| Φ <b>وαγή Coulomb</b>                               |                                                                     |                                           |                                                                |          |  |
|-----------------------------------------------------|---------------------------------------------------------------------|-------------------------------------------|----------------------------------------------------------------|----------|--|
| το φαινόμενο σήραγγας εκδ                           | ηλώνεται ως φοή φο                                                  | ορτίων μεταξύ των η                       | λεκτροδίων και διαμ                                            | έσου της |  |
| <i>κ</i> βαντικής τελείας, το οποίο                 | στην περίπτωση αυ                                                   | οτή ονομάζεται, επίσ                      | ης, χβαντιχή νησίδα                                            | ή νησίδα |  |
| Coulomb. Ανατρέχοντας σ<br>νοησιμοποιώντας ως μοντέ | την κλασσική Φυσικ<br>λο ένα πρανωτή Οσ                             | τή, θα εξετάσουμε τη<br>πόσο, θα θεωράσου | <u>ιν κβαντική</u> τελεία<br>με ότι η ανωνιμ <del>ότητ</del> ι | x eivai  |  |
| αποτέλεσμα ενός Κβαντικοί                           | ο στα πολιτωτή. 320<br>ο φαινομένου,τ <u>ου φα</u>                  | ανομένου σήρα <u>γγας.</u>                | Θα χρησιμοπ <u>οιήσο</u>                                       | υμε,     |  |
| δηλαδή, ένα μικτό μοντέλο                           | με στοιχεία τόσο ατ                                                 | πό την κλασσική όσο                       | από την κβαντική Φ                                             | Ρυσική.  |  |
| Θα διαπιστώσουμε στη συνέ                           | έχεια, ότι ένα από το                                               | x θεμελιώδη φαινόμε                       | ενα της νανοηλεκτρο                                            | ονικής,  |  |
| συνδέεται με τη μεταβολή π                          | του υφίσταται η ενέο                                                | γεια, κατά τη διέλευ                      | σή του ηλεκτρονίου                                             | μέσα από |  |
| είναι γνωστό ως <i>φραγή Cou</i>                    | domb.                                                               | נייות, טו אףמיינואצק וצ                   | πειες. 10 εν πογω φ                                            | αινομενο |  |
|                                                     |                                                                     |                                           |                                                                |          |  |
|                                                     | Q = CV,                                                             |                                           | (7.1)                                                          |          |  |
|                                                     | Q = CV,                                                             |                                           | (7.1)                                                          |          |  |
|                                                     | Q = CV,                                                             |                                           | (7.1)                                                          |          |  |
| Ηλεκτρόδιο                                          | Q = CV,<br>Kβαντική<br>τελεία                                       | Ηλεκτρόδιο                                | (7.1)                                                          |          |  |
| Ηλεκτροδιο                                          | Q = CV,<br>$K_{\beta \alpha \nu \pi \kappa \eta}$<br>$T \in Actica$ | Ηλεκτρόδιο                                | (7.1)                                                          |          |  |
| Ηλεκτροδίο                                          | $Q = CV,$ $K_{\beta\alpha\nu\pi\kappa\eta}$ $K_{\taueAcia}$         | Ηλεκτρόδιο                                | (7.1)                                                          |          |  |
| Ηλεκτρόδιο                                          | Q = CV,<br>$K_{\text{Bavnikr}j}$<br>$K_{\text{TeAdia}}$             | Ηλεκτρόδιο<br>Ινωνή μέσω της κβαγ         | (7.1)                                                          |          |  |

Σελίδα 1 σε μορφή power point μαθήματος 7

Μετά τη μελέτη του κεφαλαίου θα πρέπει:

• Να κατανοούμε τα φαινόμενο φραγής Coulomb και τις συνέπειές του.

 Να γνωρίζουμε τη λειτουργία των επαφών σήραγγας που πολώνονται από πηγή ρεύματος.

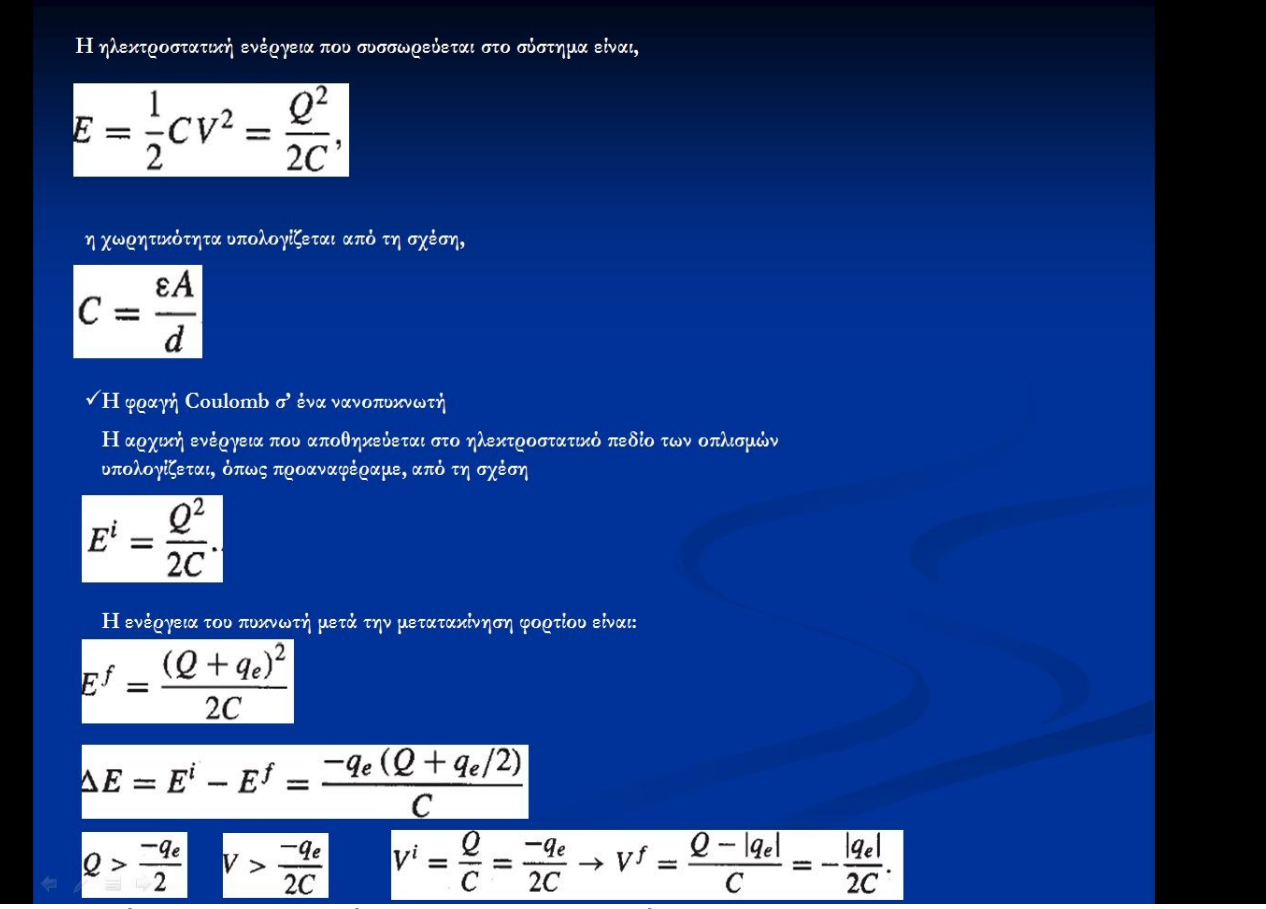

Σελίδα 2 σε μορφή power point μαθήματος 7

• Να έχουμε επίγνωση των επιδράσεων της χωρητικότητας και της ενέργειας στα φαινόμενα σήραγγας και φραγής Coulomb. Να γνωρίζουμε τους βασικούς τύπους φραγής Coulomb και τις υλοποιήσεις τους.

• Να γνωρίζουμε τα μοντέλα επαφών σήραγγας, τη σκάλα Coulomb και να κατανοούμε τα φαινόμενα σήραγγας σε κυκλώματα κβαντικών τελειών.

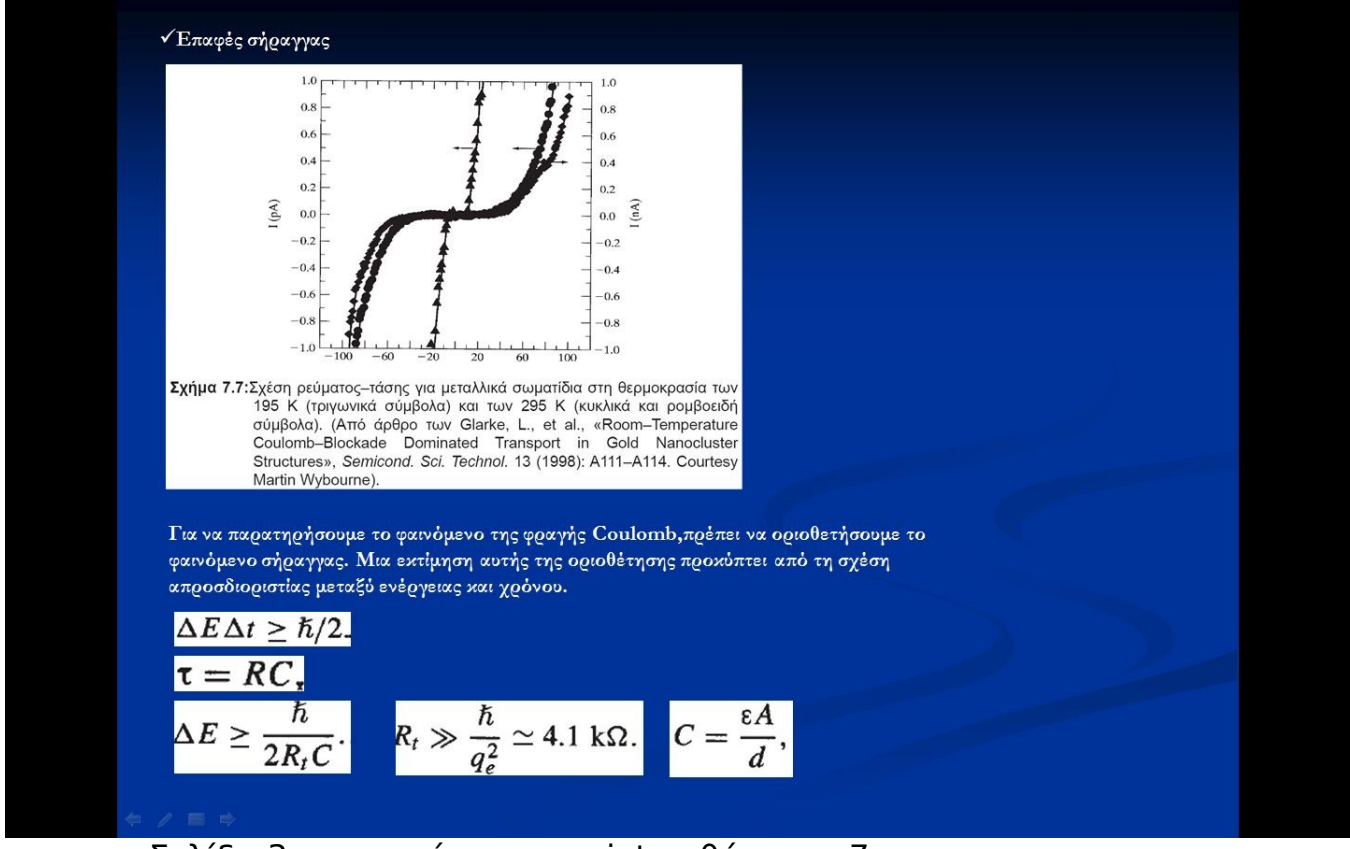

Σελίδα 3 σε μορφή power point μαθήματος 7

• Να γνωρίζουμε τα SET και τις εφαρμογές τους.

• Να γνωρίζουμε και να κατανοούμε τη λειτουργία καναλιών που βασίζονται στους ΝΑ και στα ημιαγώγιμα νανοκαλώδια.

• Να έχουμε εξοικειωθεί με τις βασικές αρχές των μοριακών ηλεκτρονικών.

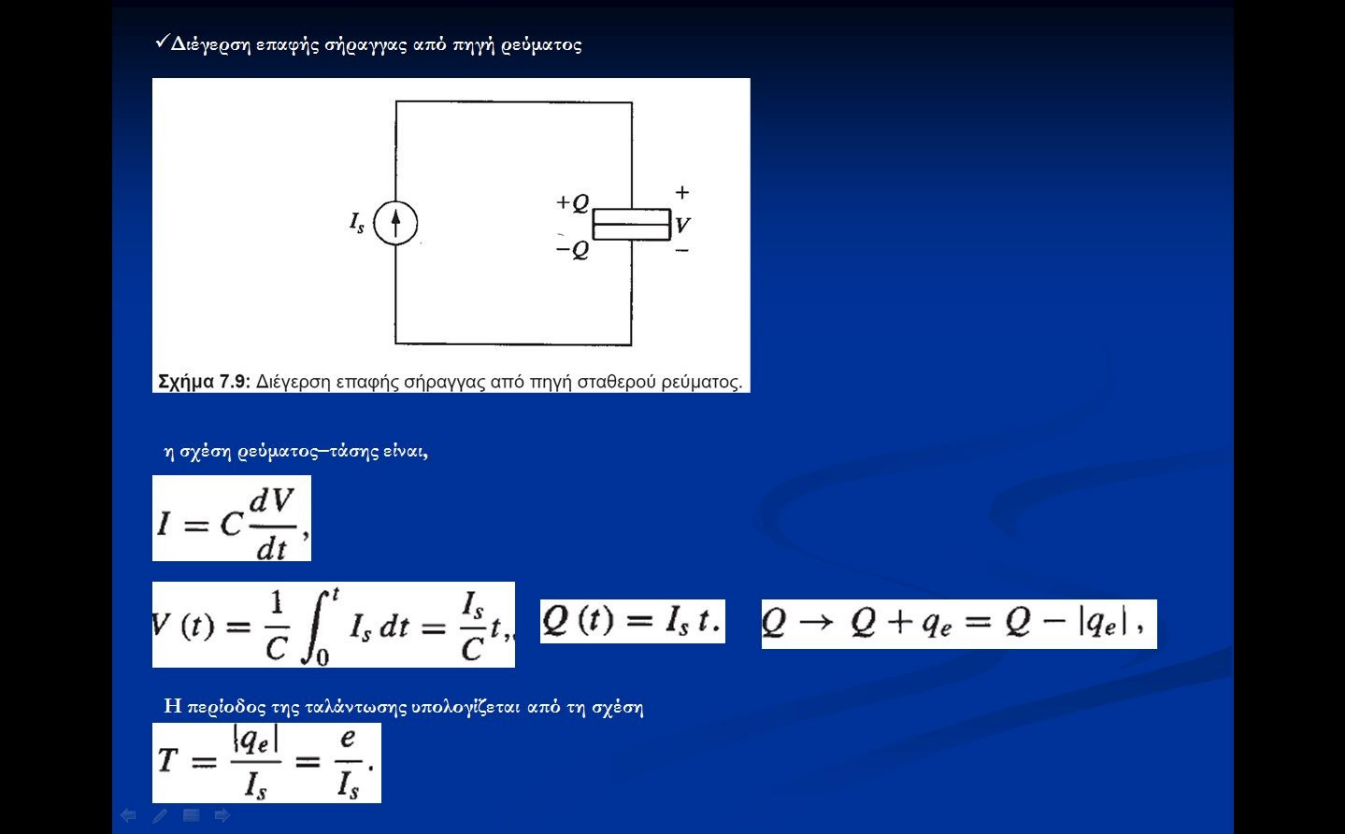

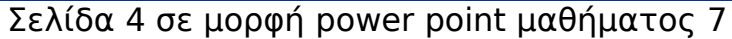

# 4.8. ΔΗΜΙΟΥΡΓΙΑ ΜΑΘΗΜΑΤΟΣ 8 ΓΙΑ ΤΟΝ ΔΙΔΑΣΚΟΝΤΑ

Στο κεφάλαιο αυτό, εξετάσαμε τη έννοια της πυκνότητας καταστάσεων και τις

βασικές αρχές της κβαντικής στατιστικής. Επίσης παρουσιάσαμε τις συνέπειες

της θεώρησης της στάθμης Fermi και την έννοια της συγκέντρωσης φορέων.

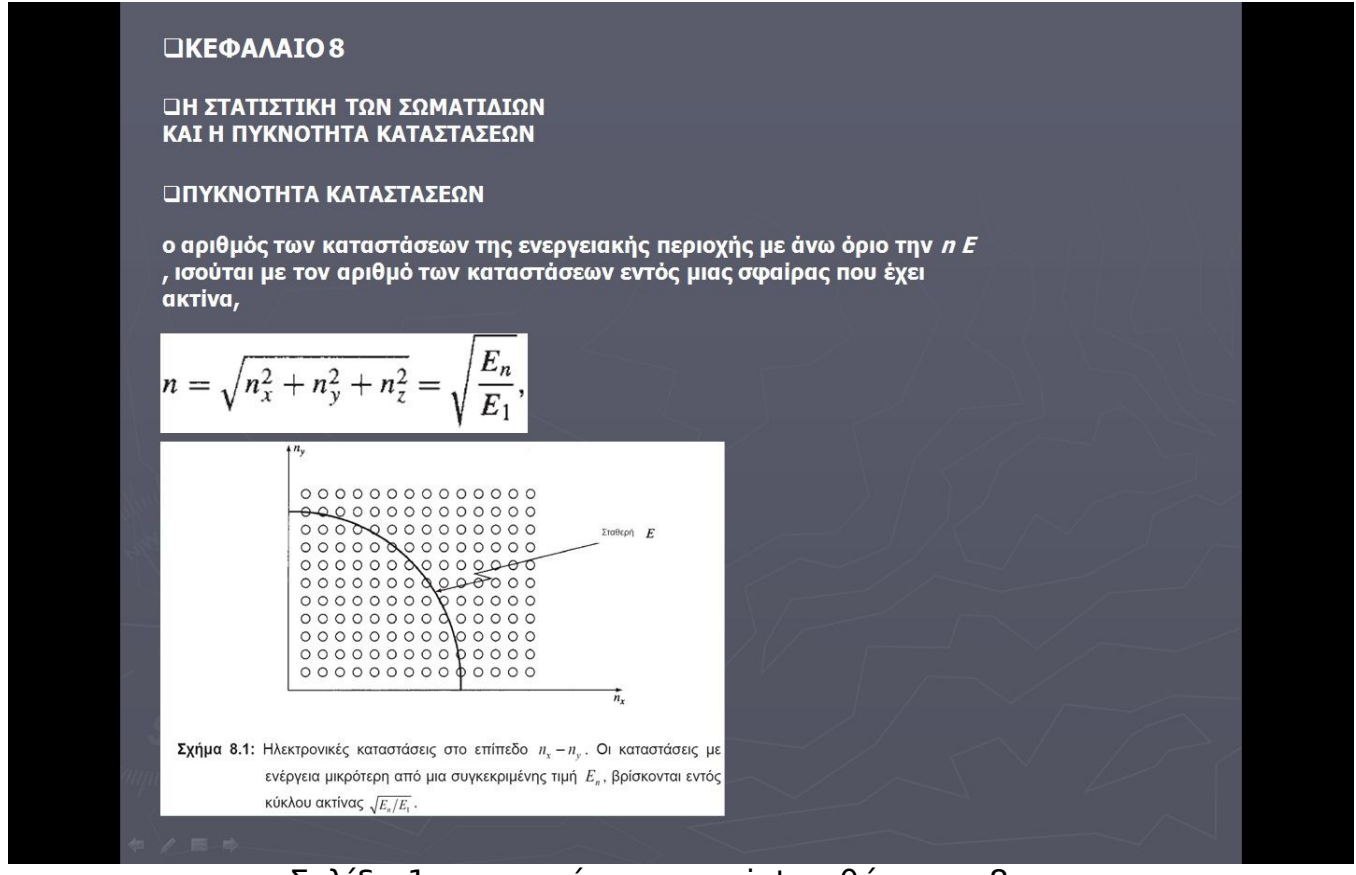

Σελίδα 1 σε μορφή power point μαθήματος 8

Μετά τη μελέτη του παρόντος κεφαλαίου θα πρέπει να διαθέτουμε:

 Επαρκή κατανόηση της έννοιας της πυκνότητας καταστάσεων σε ποικίλες χωρικές διαστάσεις και του σημαντικού της ρόλου στην περιγραφή των φαινομένων.

• Επαρκή κατανόηση των τρόπων μέτρησης της πυκνότητας καταστάσεων.

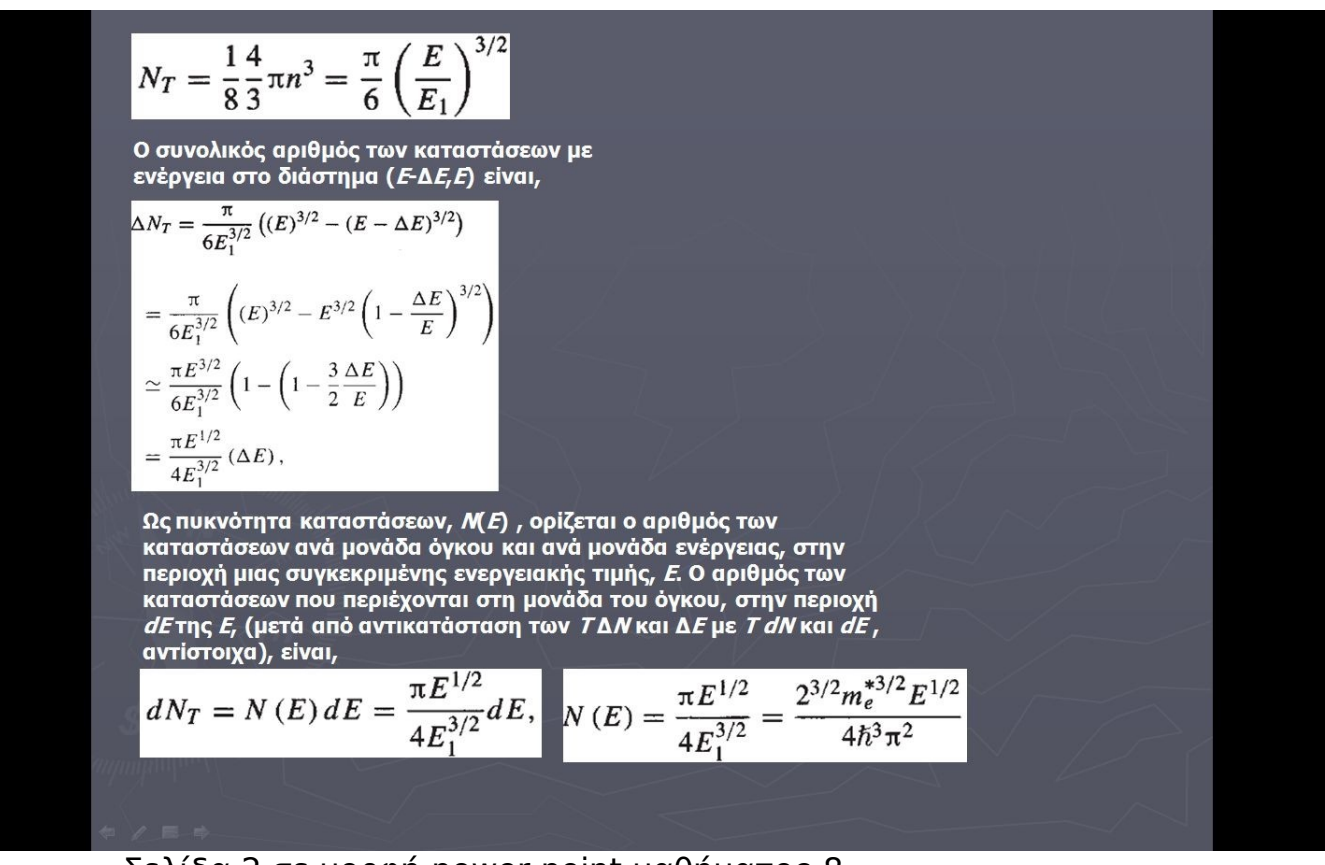

Σελίδα 2 σε μορφή power point μαθήματος 8

 Επαρκή κατανόηση των βασικών αρχών της κβαντικής στατιστικής για την

εξέταση της συμπεριφοράς μεγάλου αριθμού σωματιδίων, και των κατανομών oltzmann, Fermi-Dirac και Bose-Einstein.

Επαρκή κατανόηση του ρόλου της πυκνότητας καταστάσεων και της κβαντι-

κής στατιστικής στον προσδιορισμό της στάθμης Fermi.

Επαρκή κατανόηση της εφαρμογής της έννοιας της πυκνότητας καταστάσεων

και της κβαντικής στατιστικής στον προσδιορισμό της συγκέντρωσης φορέων στα υλικά, συμπεριλαμβανομένων και των νοθευμένων ημιαγωγών. Στην περίπτωση που το ηλεκτρόνιο έχει δυναμική ενέργεια 0 V, η σχέση παίρνει τη μορφή,

$$N(E) = \frac{2^{1/2} m_e^{*3/2} (E - V_0)^{1/2}}{\hbar^3 \pi^2},$$

Συχνά, η πυκνότητα καταστάσεων εκφράζεται σε eV 1cm-3 - , όπου joules eV E = E  $\times$  e . Συνεπώς,

$$N(E) = 1.06 \times 10^{56} (E_{\text{Joules}} - V_0)^{1/2} \frac{1}{\text{J}} \frac{1}{\text{m}^3} \times \frac{\text{J}}{\frac{1}{e} \text{ eV}} \frac{\text{m}^3}{(100 \text{ cm})^3}$$
$$= 1.7 \times 10^{31} (E_{\text{Joules}} - V_0)^{1/2} \text{ eV}^{-1} \text{cm}^{-3}$$

$$= 6.8 \times 10^{21} \left( E_{\rm eV} - V_{0,\rm eV} \right)^{1/2} \qquad \rm eV^{-1} \rm cm^{-2}$$

Συγκεκριμένα, για ένα ηλεκτρόνιο περιορισμένο σε ευθύγραμμο τμήμα μήκους *L*, μέσω της

(4.35), duvdyoupe th oxeon,  

$$E_n = \frac{\hbar^2 \pi^2}{2m_e^* L^2} n^2,$$
  $N_T = n = \left(\frac{E}{E_1}\right)^{1/2}$ 

Ο συνολικός αριθμός των καταστάσεων με ενέργεια στο διάστημα (*Ε*-Δ*Ε,Ε*) είναι,

$$\Delta N_T = \frac{1}{E_1^{1/2}} \left( E^{1/2} - (E - \Delta E)^{1/2} \right) = \frac{1}{E_1^{1/2}} \left( E^{1/2} - E^{1/2} \left( 1 - \frac{\Delta E}{E} \right)^{1/2} \right)$$
$$\simeq \frac{1}{E_1^{1/2}} \left( E^{1/2} - E^{1/2} \left( 1 - \frac{\Delta E}{2E} \right) \right) = \frac{1}{E_1^{1/2} E^{1/2}} \left( \frac{\Delta E}{2} \right).$$

Σελίδα 3 σε μορφή power point μαθήματος 8

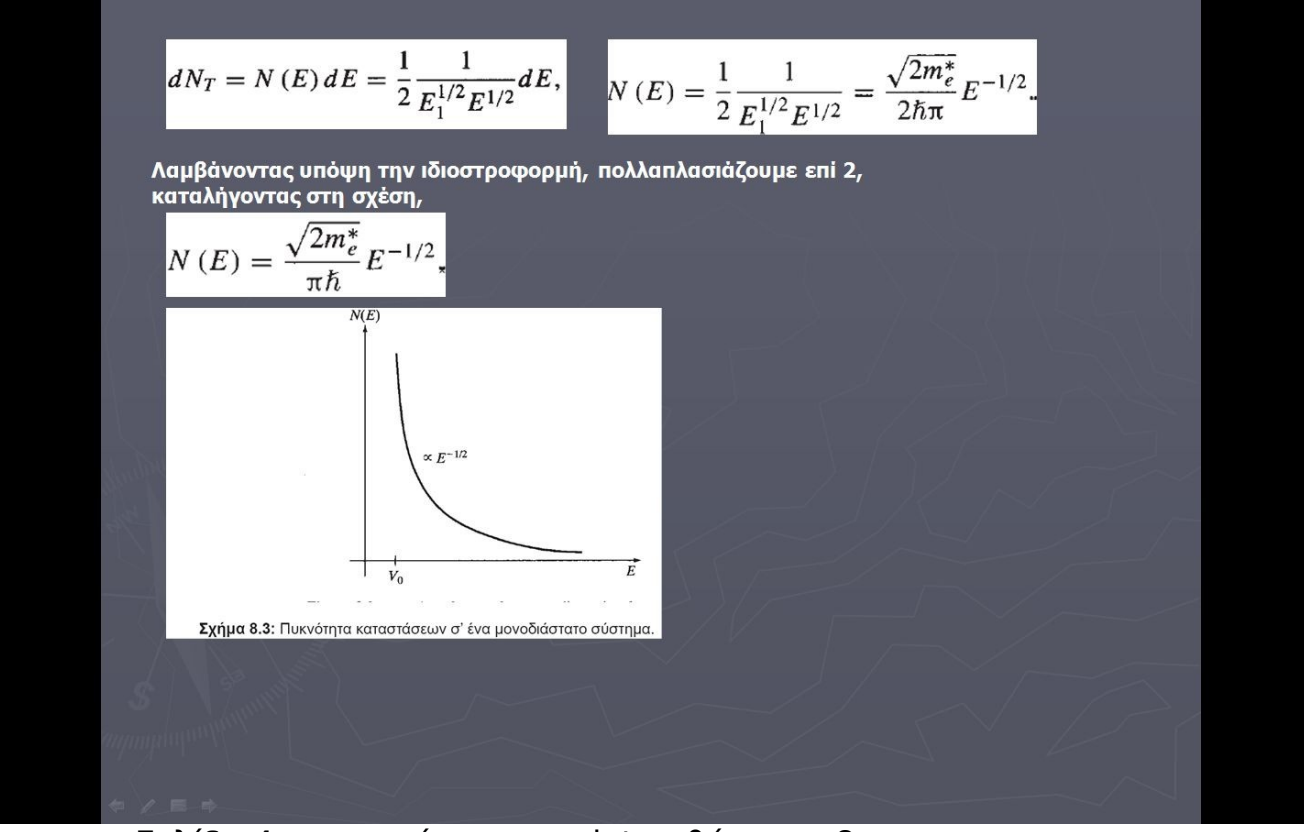

Σελίδα 4 σε μορφή power point μαθήματος 8

# 4.9. ΔΗΜΙΟΥΡΓΙΑ ΜΑΘΗΜΑΤΟΣ 9 ΓΙΑ ΤΟΝ ΔΙΔΑΣΚΟΝΤΑ

Στο κεφάλαιο αυτό εξετάσαμε μοντέλα των κβαντικών πηγαδιών, κβαντικών κα-

λωδίων και κβαντικών τελειών. Ιδιαίτερα μας απασχόλησαν οι δομές που μπο-

ρούν να υλοποιηθούν με χρήση ημιαγώγιμων υλικών.

#### \*КЕФАЛАІО9

\*ΜΟΝΤΕΛΑ ΗΜΙΑΓΩΓΙΚΩΝ ΚΒΑΝΤΙΚΩΝ ΠΗΓΑΔΙΩΝ, ΚΒΑΝΤΙΚΩΝ ΚΑΛΩΔΙΩΝ ΚΑΙ ΚΒΑΝΤΙΚΩΝ ΤΕΛΕΙΩΝ

#### «ΗΜΙΑΓΩΓΙΜΕΣ ΕΤΕΡΟΔΟΜΕΣ ΚΑΙ ΚΒΑΝΤΙΚΑ ΠΗΓΑΔΙΑ

Οι τεχνικές κατασκευής κρυστάλλων, μας επιτρέπουν να κατασκευάζουμε διεπιφάνειες μεταξύ υλικών που είναι ασυνεχείς (απότομες, αιφνίδια μεταβαλλόμενες) σε ατομικό επίπεδο (βλ. την εικόνα στην αρχή το κεφαλαίου). Η διαδικασία αυτή διευκολύνεται αν πλεγματικοί τύποι και οι πλεγματικές σταθερές των δύο πλεγμάτων των έχουν ομοιότητες. Μπορούμε, για παράδειγμα, να παρεμβάλλουμε ένα στρώμα υλικού με μικρό ενεργειακό χάσμα, μεταξύ δύο στρωμάτων υλικού με μεγάλο ενεργειακό χάσμα (στρώμα GaAs, λόγου χάριν, μερικών δεκάδων οΑ μεταξύ δύο στρωμάτων AlGaAs).

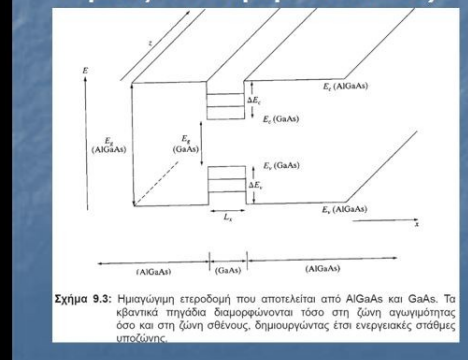

Σελίδα 1 σε μορφή power point μαθήματος 9

Μετά τη μελέτη αυτού του κεφαλαίου θα πρέπει να είναι ξεκάθαρα τα παρακάτω:

• Οι έννοιες «μήκος κύματος Fermi» και «ακτίνα Bohr εξιτονίου» ως κριτήρια

για την εξαγωγή συμπερασμάτων σχετικά με τη σημαντικότητα των φαινομέ-

νων κβαντικού περιορισμού, κατά περίπτωση.

• Η έννοια της ημιαγώγιμης ετεροδομής.

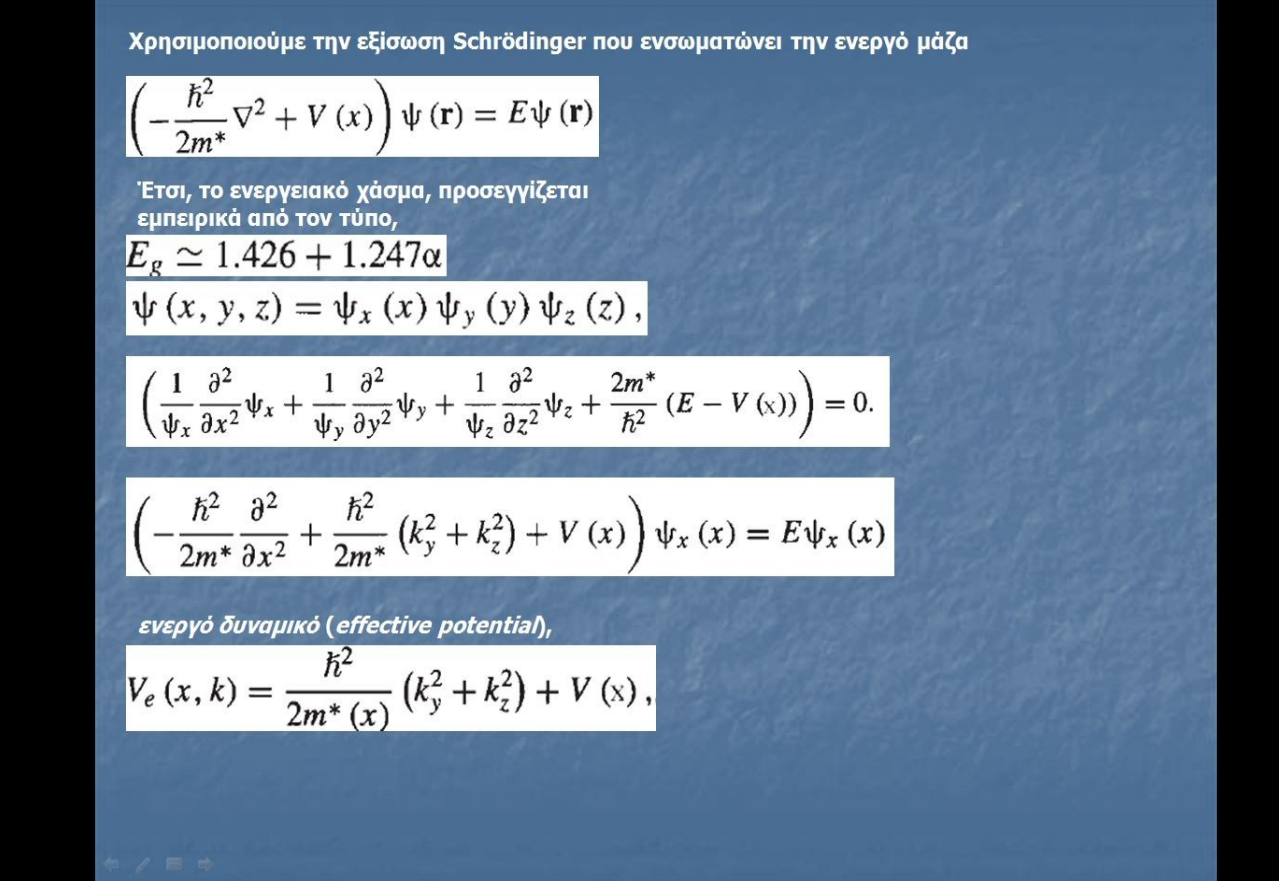

Σελίδα 2 σε μορφή power point μαθήματος 9

 Το μοντέλο του κβαντικού πηγαδιού με απόλυτα (άπειρου ύψους) τοιχώματα δυναμικού καθώς και άλλα εναλλακτικά μοντέλα.

ουναμικού καθώς και αλλά εναλλακτικά μοντελά.

 Η δομή των ενεργειακών υποζωνών, στα κβαντικά πηγάδια και στα κβαντικά καλώδια.

• Οι μεταξύ ζωνών, υποζωνών καθώς και οι εξιτονικές μεταπτώσεις στα κβα-

ντικά πηγάδια και η ύπαρξη κανόνων επιλογής για τον καθορισμό των επιτρεπτών μεταπτώσεων.

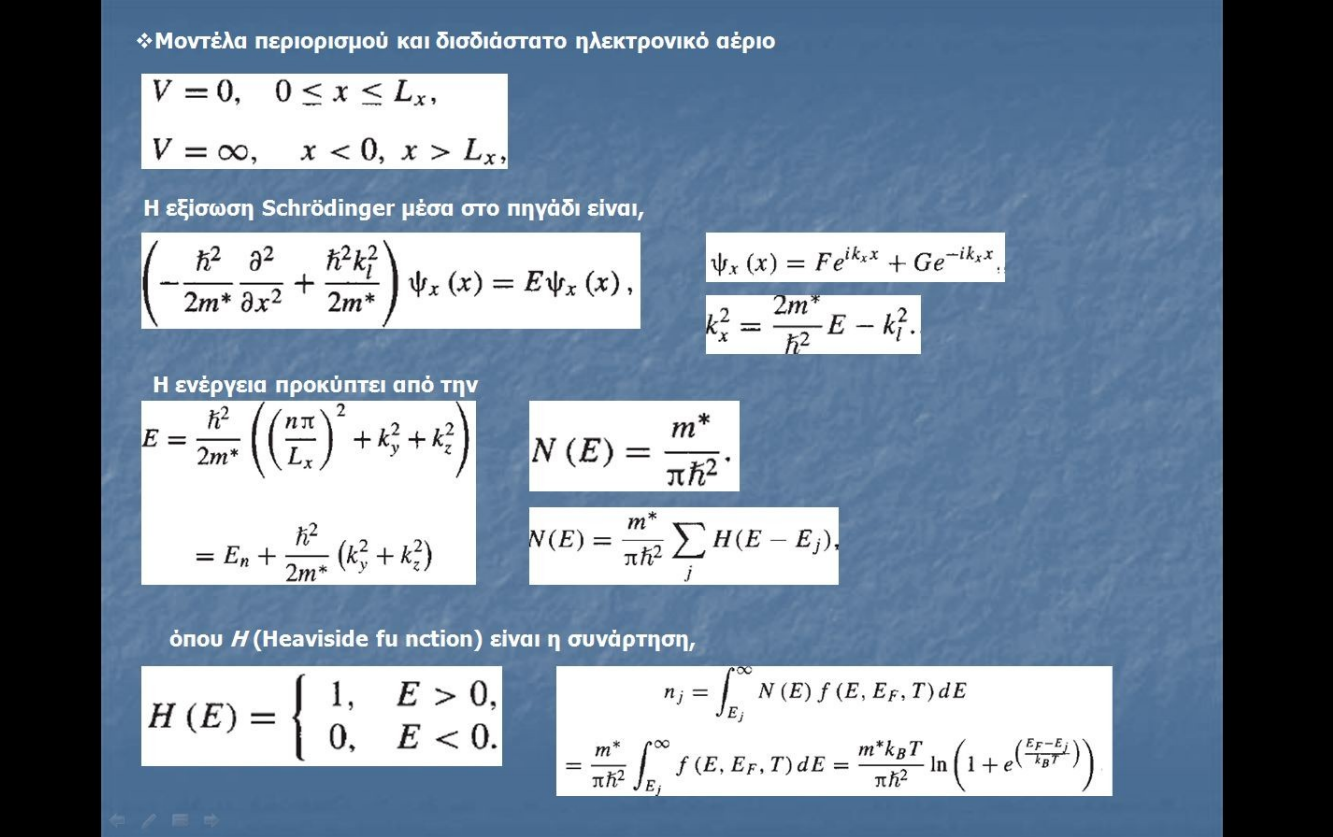

Σελίδα 3 σε μορφή power point μαθήματος 9

 Τα απλά μοντέλα κβαντικών τελειών, η έννοια της ακτίνας των εξιτονίων και

η σημαντικότητα των επιδράσεων τους.

 Οι εφαρμογές των κβαντικών τελειών και η χρήση τους βιολογικών ανιχνευ-

τών.

• Η έννοια των νανοσωματιδίων και οι πλασμονικοί συντονισμοί.

 Οι μέθοδοι κατασκευής μεταξύ των οποίων συμπεριλαμβάνονται οι διάφορες λιθογραφικές τεχνικές, η μέθοδος διαιρούμενης πύλης και η αυτοοργάνωση.

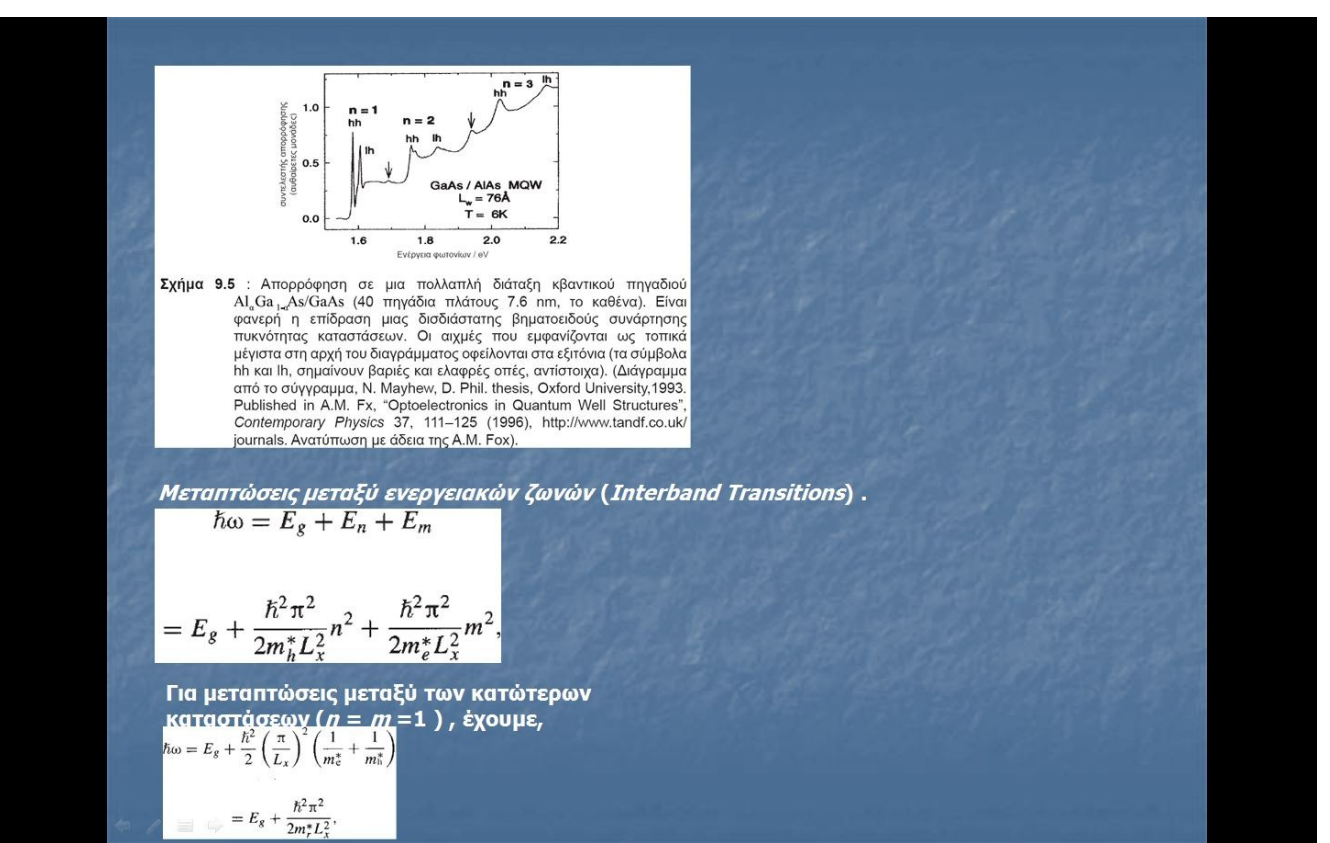

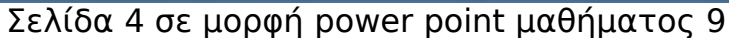
## 4.10. ΔΗΜΙΟΥΡΓΙΑ ΜΑΘΗΜΑΤΟΣ 10 ΓΙΑ ΤΟΝ ΔΙΔΑΣΚΟΝΤΑ

Στο κεφάλαιο αυτό εξετάσαμε την κλασσική και τη βαλλιστική μεταφορά καθώς και τη μεταφορά ιδιοστροφορμής.

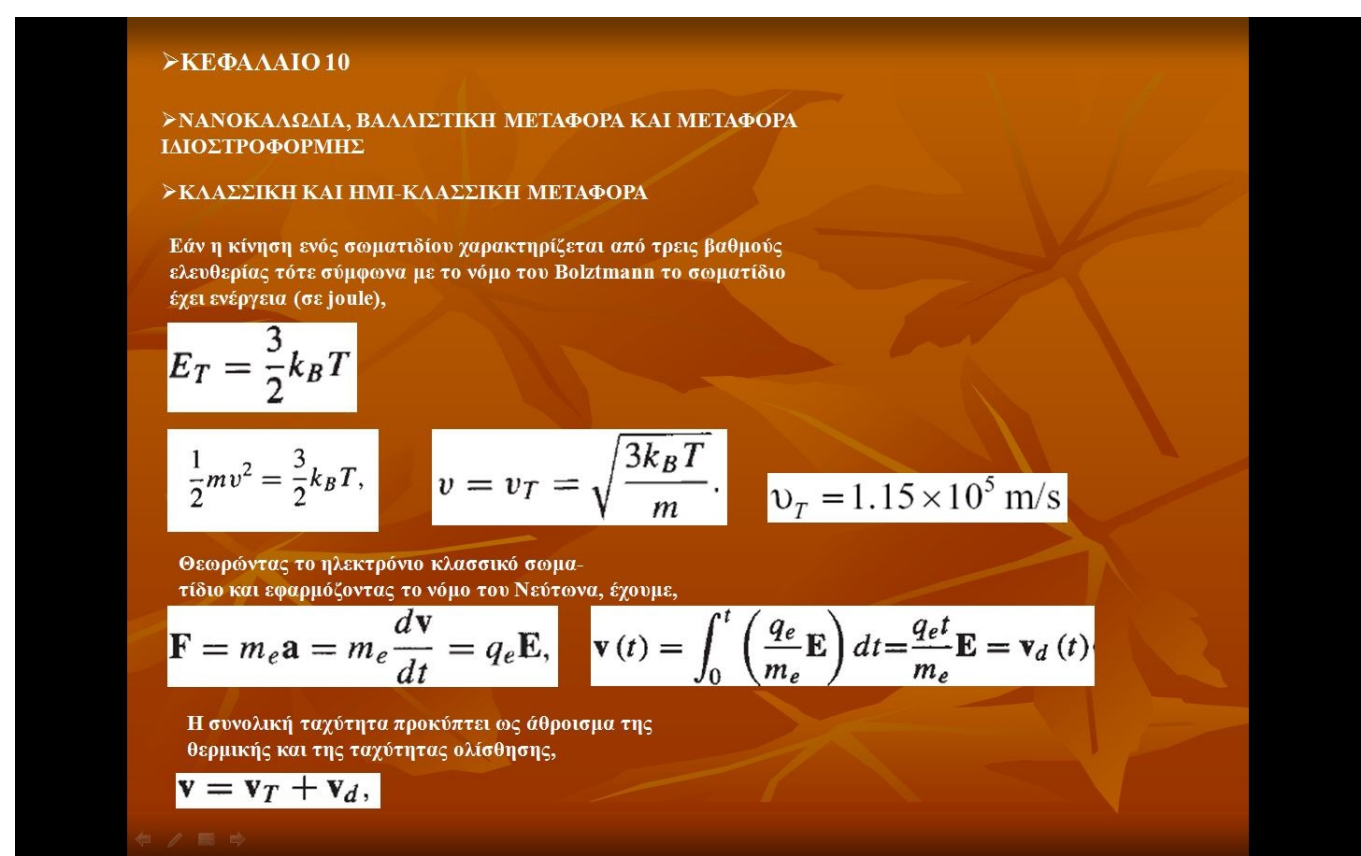

Σελίδα 1 σε μορφή power point μαθήματος 10

Μετά τη μελέτη αυτού του κεφαλαίου θα πρέπει να είναι ξεκάθαρα τα παρακάτω:

 Η κλασσική θεωρία ηλεκτρικής αγωγιμότητας, οι έννοιες της ειδικής αγωγιμότητας και της κινητικότητας φορέων καθώς και ο ρόλος του φαινομένου σκέδασης των ηλεκτρονίων.

• Το ημικλασσικό (Fermi) μοντέλο της ειδικής αγωγιμότητας και η έννοια της αντίστασης.

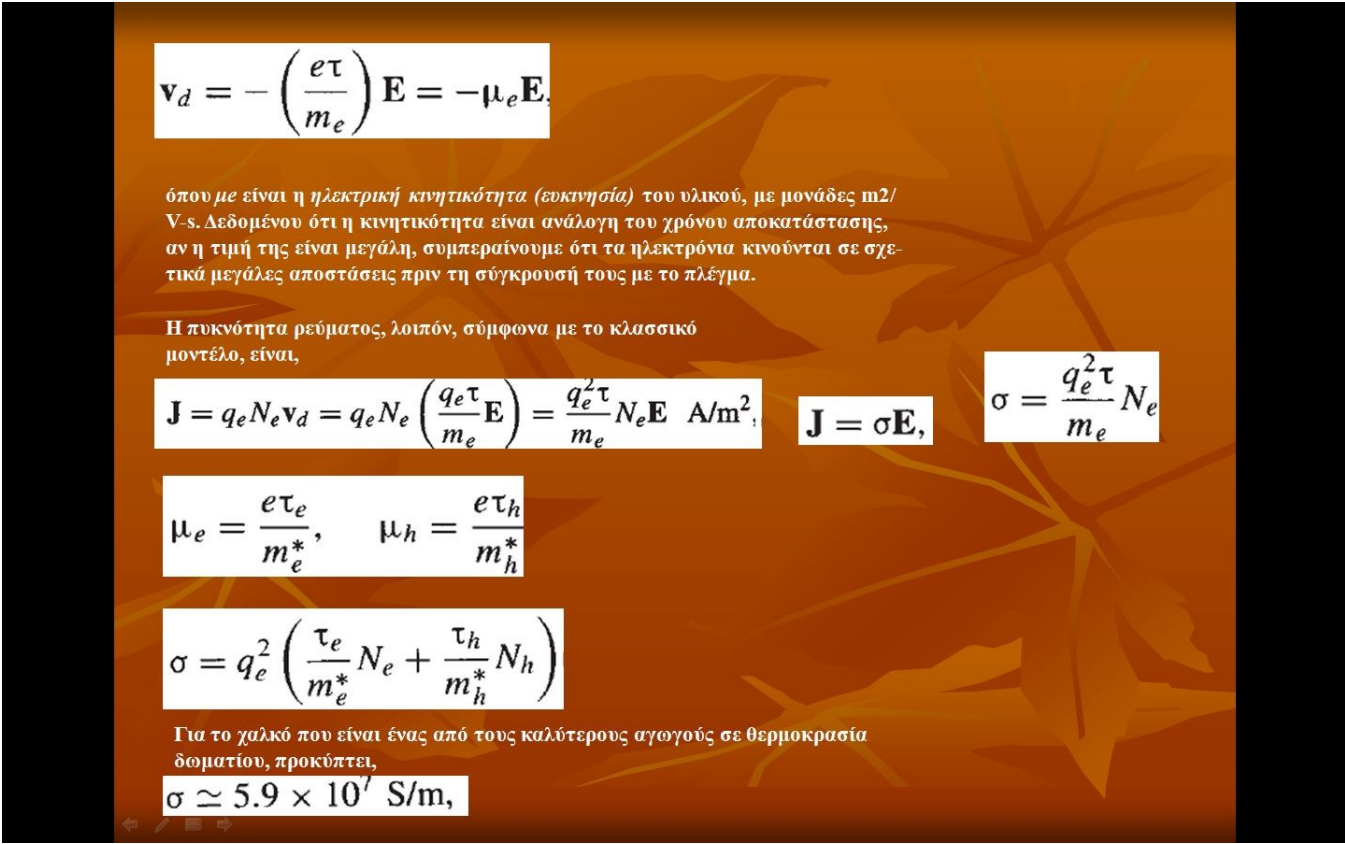

Σελίδα 2 σε μορφή power point μαθήματος 10

 Η έννοια της βαλλιστικής μεταφοράς, σε διάφορες κλίμακες μήκους (μέσο μήκος ελεύθερης διαδρομής, μήκος απορρύθμισης κλπ) οι οποίες χρησιμοποιούνται ως κριτήρια ταξινόμησης.

• Η κβάντιση της αγωγιμότητας και της αντίστασης.

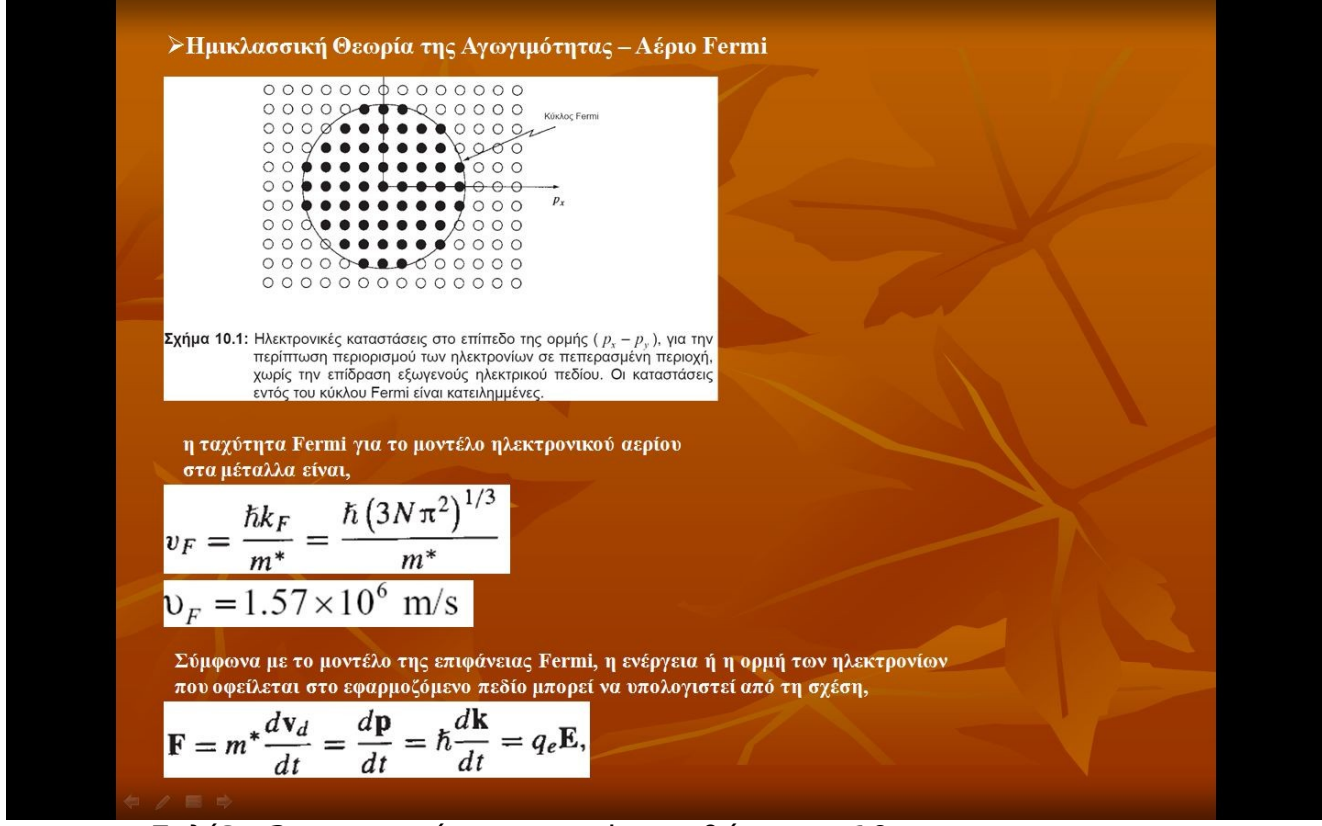

Σελίδα 3 σε μορφή power point μαθήματος 10

- Η βαλλιστική μεταφορά στους ΝΑ.
- Η επίδραση του μεγέθους των νανοκαλωδίων στη λειτουργία τους.

 Οι βασικές έννοιες που σχετίζονται με τη μεταφορά ιδιοστροφορμής, ο λόγος GMC και οι βασικές αρχές λειτουργίας της βαλβίδας ιδιοστροφορμής.

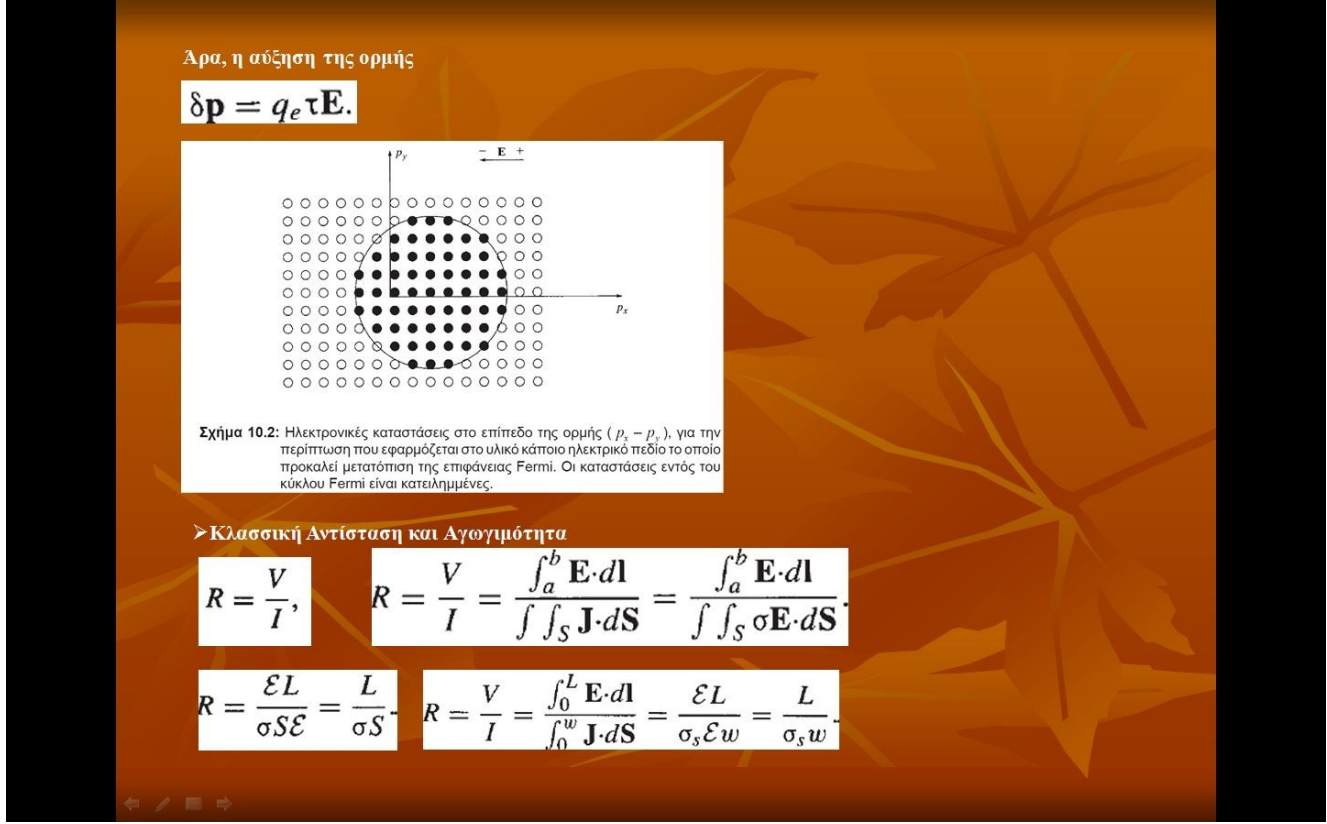

Σελίδα 4 σε μορφή power point μαθήματος 10